# b.Alert manual

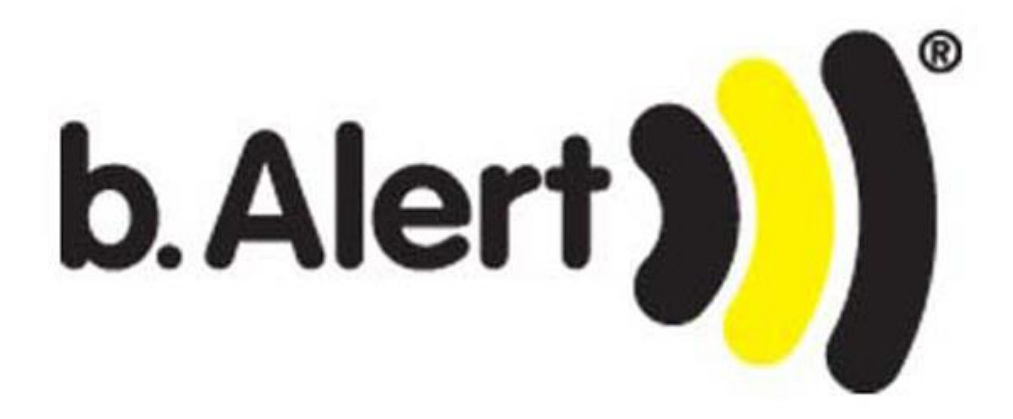

#### 1. INTRODUCTION

Thank you for purchasing a b.Alert system.

You now possess a superior unit not only to trace your fleet, but especially a system that will protect your trailers and your goods in the trailers against theft, protect against fuel theft, follow the tires, .... This manual explains the installation possibilities and the usage of the b.Alert products and services.

The communication with the units goes through a website. This manual explains the functionality of the site and the units. We aimed at creating a site that is as user friendly and as self explaining as possible.

# 2. TABLE OF CONTENTS

| 1. | intro | duction2                        |
|----|-------|---------------------------------|
| 2. | table | of contents                     |
| 3. | funct | ionalities and characteristics9 |
|    | 3.1.  | b.Alert Connect9                |
|    | 3.2.  | b.Alert basic10                 |
|    | 3.3.  | b.Alert basic plus11            |
|    | 3.4.  | b.Alert machine                 |
|    | 3.5.  | b.Alert machine plus            |
|    | 3.6.  | b.Alert fuel14                  |
|    | 3.7.  | b.Alert fuel V215               |
|    | 3.8.  | b.Alert TPMS16                  |
|    | 3.9.  | b.Alert Connect plus 2/4\$17    |
|    | 3.10. | b.Alert P/B18                   |
|    | 3.11. | b.Alert ID19                    |
|    | 3.12. | b.Alert logistics               |
| 4. | use c | f batteries21                   |
|    | 4.1.  | rechargeable batteries21        |
|    | 4.2.  | replaceable batteries           |
| 5. | webs  | ite and login22                 |
|    | 5.1.  | login                           |
|    | 5.2.  | screen lay-out                  |
|    | 5.2.1 | . main menu24                   |
|    | 5.2.2 | . map25                         |
|    | 5.2.3 | . lists26                       |
|    | 5.2.4 | . tabs27                        |
|    | 5.2.5 | . indicators                    |
|    | 5.2.6 | . map29                         |

3/144

| 5.2.7 | 7. pictures                                                       |    |
|-------|-------------------------------------------------------------------|----|
| 5.2.8 | 8. TPMS information                                               | 34 |
| 5.3.  | online analyzing data                                             | 35 |
| 5.3.1 | 1. selecting an alarm                                             |    |
| 5.3.2 | 2. the history of a unit                                          | 40 |
| 5.4.  | export                                                            | 44 |
| 5.5.  | reports                                                           | 45 |
| 5.6.  | alarms                                                            | 47 |
| 5.6.1 | 1. entry                                                          | 47 |
| 5.6.2 | 2. driving outside safe zone                                      | 49 |
| 5.6.3 | 3. driving outside allowed time                                   | 50 |
| 5.6.4 | 4. no power                                                       | 51 |
| 5.6.5 | 5. battery low                                                    | 52 |
| 5.6.6 | 5. TPMS alarm                                                     | 53 |
| 5.6.7 | 7. fuel alarm                                                     | 54 |
| 5.6.8 | 8. alarm on external inputs (b.Alert Plus & b.Alert Machine plus) | 55 |
| 5.6.9 | 9. G-meter alarm                                                  | 56 |
| 5.6.1 | 10. working of alarms                                             | 57 |
| 5.7.  | maintenance alerts                                                | 59 |
| 5.8.  | preferences                                                       | 62 |
| 5.8.1 | 1. User info                                                      | 62 |
| 5.8.2 | 2. Website preferences                                            | 64 |
| 5.8.3 | 3. device groups                                                  | 65 |
| 5.8.4 | 4. Devices                                                        | 66 |
| 5.8.5 | 5. user groups                                                    | 67 |
| 5.8.6 | 5. limited users                                                  | 68 |
| 5.8.7 | 7. ID tags                                                        | 69 |
| 5.8.8 | 3. assets                                                         | 70 |
| 5.8.9 | 9. Tracking preferences                                           | 71 |

| 5.8.1     | 0. TPMS preferences                             |
|-----------|-------------------------------------------------|
| 5.8.1     | 1. maintenance preferences75                    |
| 5.8.1     | 2. mailing of reports77                         |
| 5.8.1     | 3. Geo-fences                                   |
| 5.9.      | define device specific settings                 |
| 5.9.1     | . name and status                               |
| 5.9.2     | . Tracking preferences                          |
| 5.9.3     | . TPMS preferences                              |
| 5.10.     | define group specific settings                  |
| 5.10.     | 1. Tracking preferences                         |
| 5.10.     | 2. TPMS preferences                             |
| 5.11.     | geo-fences                                      |
| 5.11.     | 1. geo-fence                                    |
| 5.11.     | 2. region(s)                                    |
| 6. hot ti | racking91                                       |
| 7. Abso   | lute g-force measurement92                      |
| 8. SMS    | communication and commands93                    |
| 9. b.Ale  | rt Connect unit                                 |
| 10. b.    | Alert machine unit96                            |
| 11. b.    | Alert Fuel unit97                               |
| 11.1.     | installation                                    |
| 11.2.     | electrical connections                          |
| 11.3.     | color code cable                                |
| 11.4.     | electrical characteristcs of the connections100 |
| 11.5.     | B.Alert fuel utilization                        |
| 11.6.     | b.Alert fuel on the platform101                 |
| 12. b.    | Alert Fuel V2102                                |
| 12.1.     | installation                                    |
| 12.2.     | electrical connections                          |

| 12.3. | electrical characteristcs of the connections  |     |
|-------|-----------------------------------------------|-----|
| 12.4. | B.Alert fuel V2 utilization                   |     |
| 12.5. | b.Alert fuel V2 on the platform               |     |
| 13.   | b.Alert TPMS                                  | 109 |
| 13.1. | installation of the unit                      |     |
| 13.2. | electrical connections                        | 110 |
| 13.3. | programming of the sensor numbers             | 111 |
| 13    | .3.1. opening the unit                        | 111 |
| 13    | .3.2. programming the sensor numbers          | 111 |
| 13.4. | Installation of the sensors                   | 113 |
| 13.5. | installing sensors on double wheels/tires     | 114 |
| 13.6. | use of b.Alert TPMS                           | 114 |
| 14.   | b.Alert connect plus                          | 115 |
| 14.1. | installation                                  | 115 |
| 14.2. | electrical connections                        | 115 |
| 14.3. | color code cable                              | 117 |
| 14.4. | electrical CHARACTERISTICS of the connections | 117 |
| 14.5. | b.Alert connect plus utilization              | 118 |
| 15.   | b.Alert immobilizer                           | 120 |
| 15.1. | installation                                  | 120 |
| 15.2. | electrical connections                        | 120 |
| 15.3. | color code cable                              | 120 |
| 15.4. | electrical CHARACTERISTICS of the connections | 120 |
| 15.5. | immobilizer utilization                       | 122 |
| 16.   | b.Alert Connect plus : private/business       | 123 |
| 16.1. | installation                                  | 123 |
| 16.2. | electrical connections                        | 123 |
| 16.3. | color code cable                              | 123 |
| 16.4. | electrical CHARACTERISTICS of the connections | 124 |

| 16.5.     | P/B utilization                                               | 125 |  |  |  |  |  |
|-----------|---------------------------------------------------------------|-----|--|--|--|--|--|
| 16.6.     | . P/B setup                                                   | 126 |  |  |  |  |  |
| 16.7.     | . P/B reports                                                 | 127 |  |  |  |  |  |
| 17.       | b.Alert ID unit                                               | 128 |  |  |  |  |  |
| 18.       | b.Alert logistics                                             | 129 |  |  |  |  |  |
| 19.       | passive tag applications                                      | 130 |  |  |  |  |  |
| 20.       | active tag applications                                       | 131 |  |  |  |  |  |
| 21.       | integration                                                   | 132 |  |  |  |  |  |
| 21.1.     | . API                                                         | 132 |  |  |  |  |  |
| 21.2.     | . on board computers                                          | 133 |  |  |  |  |  |
| 22.       | figures and tables                                            | 134 |  |  |  |  |  |
| copyrig   | ht notice                                                     | 138 |  |  |  |  |  |
| prelimi   | nary notice                                                   | 138 |  |  |  |  |  |
| Regulat   | tions                                                         | 139 |  |  |  |  |  |
| battery   | disposal                                                      | 139 |  |  |  |  |  |
| High Ri   | sk Materials                                                  | 139 |  |  |  |  |  |
| Environ   | nmental Information for Customers in the European Union       | 139 |  |  |  |  |  |
| Limited   | l product warranty                                            | 140 |  |  |  |  |  |
| Gene      | eral terms                                                    | 140 |  |  |  |  |  |
| Cour      | ntries in which this B.ALERT Limited Product Warranty applies | 140 |  |  |  |  |  |
| Limit     | tation of product warranty                                    | 140 |  |  |  |  |  |
| Limit     | ted product warranty period                                   | 141 |  |  |  |  |  |
| Limit     | Limited product warranty period141                            |     |  |  |  |  |  |
| Warrantor |                                                               |     |  |  |  |  |  |
| Safety i  | instructions                                                  | 142 |  |  |  |  |  |
| Powe      | er Sources                                                    | 142 |  |  |  |  |  |
| Batte     | ery                                                           | 143 |  |  |  |  |  |
| Servi     | icing and Disassembling                                       | 143 |  |  |  |  |  |
| Envir     | ronment                                                       | 143 |  |  |  |  |  |

| Cleaning | <br>144 |
|----------|---------|
|          |         |

# manual b.Alert version 27/09/2017 13:27:28

#### 3. FUNCTIONALITIES AND CHARACTERISTICS

#### 3.1. **B.ALERT CONNECT**

- Tracking of trailers, vehicles and assets
  - o Driving position every 2, 5 or 15 minutes (dependant on settings by producer)
  - Driving detected for speeds higher than 25 km/h
  - Parking position after 10 or 15 minutes (dependant on settings by producer)
- Hot tracking, i.e. transmission of driving position every minute, on demand
- (human) activity detection based on vibration measurements.
- Absolute g-measurement (see 7)
- Internal LiPo battery
  - $\circ$  ~ Needs to be connected to a DC power source 10-30V ~
  - o Autonomy 2 to 8 weeks depending on the activity detected and the transmission rates
- User interface through web. For the different setup and functions see the relevant paragraphs in the manual

#### 3.2. B.ALERT BASIC

- Tracking of trailers, vehicles and assets
  - position at a fixed rhythm: 1, 2, 4, 6, 12 times / day
- Hot tracking, i.e. transmission of driving position every minute, on demand
- Non rechargeable batteries.
  - o The number of batteries and the transmission frequency determine the autonomy
- User interface through web. For the different setup and functions see the relevant paragraphs in the manual

#### 3.3. B.ALERT BASIC PLUS

- Tracking of trailers, vehicles and assets
  - o first driving position of the day
- Parking position after 10 or 15 minutes (dependant on settings by producer)Hot tracking, i.e. transmission of driving position every minute, on demand
- Absolute g-measurement (see 7)
- Non rechargeable batteries
- The number of batteries and the number and length of displacements determine the autonomy
- User interface through web. For the different setup and functions see the relevant paragraphs in the manual

#### 3.4. **B.ALERT MACHINE**

- Tracking of machines + measurement of engine working time through vibration measurements
  - o Parking position every hour with engine on
  - Parking position within 10 minutes after engine starts
  - Parking position within 5 minutes after engine stops
  - o No driving position
  - $\circ$  ~ Engine activity is measured for speed lower than 25 km/h ~
- Internal LiPo battery
  - Needs to be connected to a DC power source 10-30V
  - o Autonomy 2 to 8 weeks depending on the activity detected and the transmission rates
- User interface through web. For the different setup and functions see the relevant paragraphs in the manual
- Automated engine working reports per mail

#### 3.5. B.ALERT MACHINE PLUS

- Tracking of machines + measurement of engine working time through vibration measurements
  - Parking position every hour with engine on
  - Parking position within 10 minutes after engine starts
  - Parking position within 5 minutes after engine stops
  - o No driving position
  - $\circ$  ~ Engine activity is measured for speed lower than 25 km/h ~
- Detection of contact status 2 opossible: Activity detection: within 5 sec, exlusive transmission time due to the network
- Setting of relay outputs: 4 outputs. Transmission to the unit of the setting at the 1<sup>st</sup> radio contact after the change
- Internal LiPo battery
  - Needs to be connected to a DC power source 10-30V
  - o Autonomy 2 to 8 weeks depending on the activity detected and the transmission rates
- User interface through web. For the different setup and functions see the relevant paragraphs in the manual
- Automated engine working reports per mail

#### 3.6. **B.ALERT FUEL**

- Protection against fuel theft on trucks, construction machines, agricultural machines and fuel tanks
- Determination of theft based on vibration detection
- Local alarm in 2 phases
- Silent alarm : User interface through web. For the different setup and functions see the relevant paragraphs in the manual
- –
- Deactivation through a button for the driver/operatr
- Silent alarm of "activity" during deactivation
- Internal LiPo battery
  - Needs to be connected to a DC power source 10-30V
  - $\circ$   $\;$  Autonomy 1 to 2 hours when power cable has been cut

#### 3.7. B.ALERT FUEL V2

- Protection against fuel theft on trucks, construction machines, agricultural machines and fuel tanks
- Determination of theft based on vibration detection
- 1 main unint and maximum 6 sensors for fuel tanks and other parts to protect
- Local alarm in 2 phases
- Silent alarm : User interface through web. For the different setup and functions see the relevant paragraphs in the manual
- •
- Deactivation through a button for the driver/operatr
- Silent alarm of "activity" during deactivation
- Internal LiPo battery
  - Needs to be connected to a DC power source 10-30V
  - o Autonomy 1 hour when power cable has been cut

#### 3.8. B.ALERT TPMS

- Tracking of trailers, vehicles and assets
  - $\circ$   $\;$  Driving position every 30 minutes. Driving detected for speeds higher than 25 km/h  $\;$
  - Parking position after 10 or 15 minutes (dependant on settings by producer)
- Hot tracking, i.e. transmission of driving position every minute, on demand
- (human) activity detection based on vibration measurements.
- Absolute g-measurement (see 7)
- Internal LiPo battery
  - Needs to be connected to a DC power source 10-30V
  - o Autonomy 2 to 8 weeks depending on the activity detected and the transmission rates
- User interface through web. For the different setup and functions see the relevant paragraphs in the manual
- \$TPMS settings

#### 3.9. B.ALERT CONNECT PLUS 2/4\$

- Tracking of trailers, vehicles and assets
  - Driving position every 2, 5 or 15 minutes (dependant on settings by producer)
  - Driving detected for speeds higher than 25 km/h
  - Parking position after 10 or 15 minutes (dependant on settings by producer)
- Detection of contact status 2 opossible: Activity detection: within 5 sec, exlusive transmission time due to the network
- Setting of relay outputs: 4 outputs. Transmission to the unit of the setting at the 1<sup>st</sup> radio contact after the changeHot tracking, i.e. transmission of driving position every minute, on demand
- Absolute g-measurement (see 7)
- (human) activity detection based on vibration measurements.
- Internal LiPo battery
  - Needs to be connected to a DC power source 10-30V
  - Autonomy 2 to 8 weeks depending on the activity detected and the transmission rates
- User interface through web. For the different setup and functions see the relevant paragraphs in the manual

#### 3.10. **B.ALERT P/B**

- Tracking of trailers, vehicles and assets
  - Driving position every 2, 5 or 15 minutes (dependant on settings by producer)
  - Driving detected for speeds higher than 25 km/h
  - Parking position after 10 or 15 minutes (dependant on settings by producer)
- Hot tracking, i.e. transmission of driving position every minute, on demand
- (human) activity detection based on vibration measurements.
- Absolute g-measurement (see 7)
- Internal LiPo battery
  - Needs to be connected to a DC power source 10-30V
  - o Autonomy 2 to 8 weeks depending on the activity detected and the transmission rates
- User interface through web. For the different setup and functions see the relevant paragraphs in the manual
- Private driving through the use of SMS communication or button
- Report with percentage priveta and percentage professional driving.

#### 3.11. B.ALERT ID

- Tracking of trailers, vehicles and assets
  - Driving position every 2, 5 or 15 minutes (dependant on settings by producer)
  - Driving detected for speeds higher than 25 km/h
  - Parking position after 10 or 15 minutes (dependant on settings by producer)
- Detection of contact status 2 opossible: Activity detection: within 5 sec, exlusive transmission time due to the network
- Setting of relay outputs: 4 outputs. Transmission to the unit of the setting at the 1<sup>st</sup> radio contact after the changeHot tracking, i.e. transmission of driving position every minute, on demand
- Absolute g-measurement (see 7)
- (human) activity detection based on vibration measurements.
- Passive tag reading
- Internal LiPo battery
  - Needs to be connected to a DC power source 10-30V
  - Autonomy 2 to 8 weeks depending on the activity detected and the transmission rates
- User interface through web. For the different setup and functions see the relevant paragraphs in the manual

#### 3.12. B.ALERT LOGISTICS

- Tracking of trailers, vehicles and assets
  - Driving position every 2, 5 or 15 minutes (dependant on settings by producer)
  - Driving detected for speeds higher than 25 km/h
  - Parking position after 10 or 15 minutes (dependant on settings by producer)
- Detection of contact status 2 opossible: Activity detection: within 5 sec, exlusive transmission time due to the network
- Setting of relay outputs: 4 outputs. Transmission to the unit of the setting at the 1<sup>st</sup> radio contact after the changeHot tracking, i.e. transmission of driving position every minute, on demand
- Absolute g-measurement (see 7)
- (human) activity detection based on vibration measurements.
- Active tag reading
- Internal LiPo battery
  - Needs to be connected to a DC power source 10-30V
  - Autonomy 2 to 8 weeks depending on the activity detected and the transmission rates
- User interface through web. For the different setup and functions see the relevant paragraphs in the manual

#### 4. USE OF BATTERIES

#### 4.1. **RECHARGEABLE BATTERIES**

For the b.Alert units with a rechargeable battery, it is advised that the battery is always kept fully charged.

The unit has an internal trickle charging circuit to charge.

Never leave a unit with an uncharged battery for more than 2 weeks. If this happens, the capacity of the battery (hence the autonomy) can be reduced.

To keep the internal batteries always charged at full capacity, a charging time of 12 hours/week is needed. If this is not possible, please contact b.Alert for a solution.

#### 4.2. **REPLACEABLE BATTERIES**

The batteries should be replaced when they are used. For this purpose the housing needs to be opened carefully, taking care that the water tightening elements are not touched.

Take care to put the batteries in the correct direction, as indicated in the battery holders.

When a unit is not used, the batteries should be removed.

Use only batteries delivered by b.Alert to get an optimal result.

Remark that Alkaline batteries are (very) sensitive to temperature. The use in low temperature environments will reduce the autonomy.

## 5. WEBSITE AND LOGIN

#### 5.1. **LOGIN**

The information concerning the units and the setup can be found on a web site

#### https://connect.balert.net.

Every client gets a unique login. All units are connected to this login. A unit cannot be connected to more than 1 login.

It is however possible to login on the site with the same login from different terminals.

The login name and password are case sensitive.

| b. Alert |              |   |  |  |  |  |
|----------|--------------|---|--|--|--|--|
|          | Please Login |   |  |  |  |  |
|          | Login:       | ] |  |  |  |  |
|          | Password:    |   |  |  |  |  |
|          | Login        |   |  |  |  |  |

Figure 1 login screen

#### 5.2. SCREEN LAY-OUT

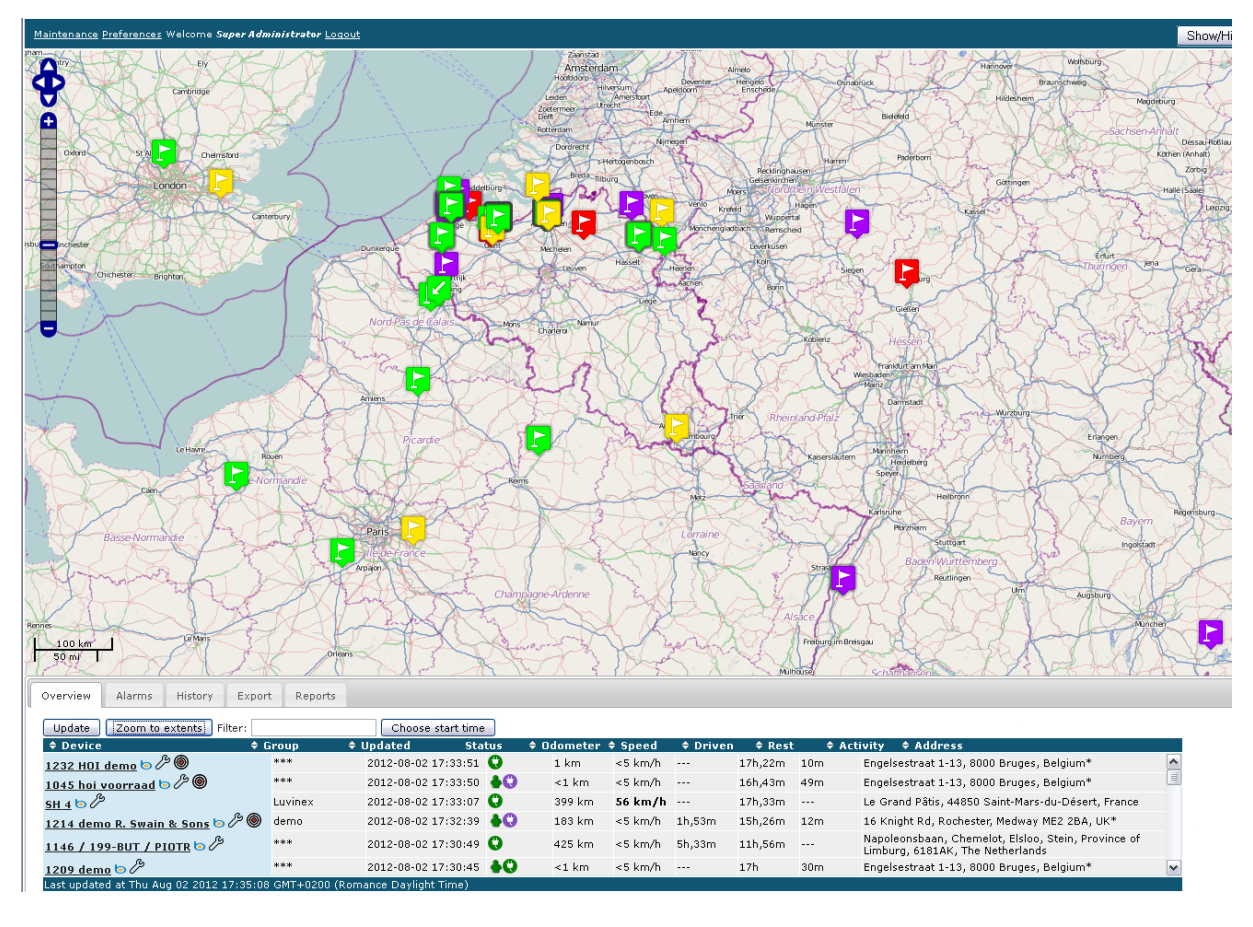

Once logged in, one arrives at the mapping screen with a view of all active units.

#### Figure 2 basic screen

This screen consists of 4 parts.

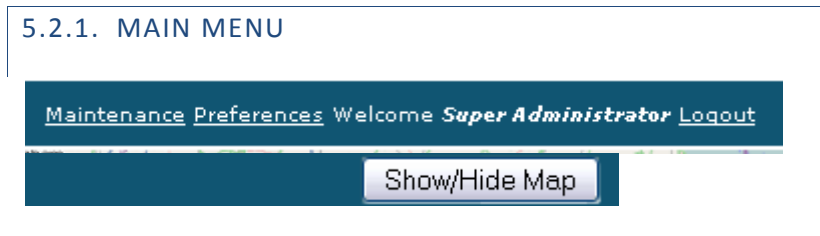

Figure 3 settings

Logout : leave the site.

Preferences give you a menu for setup as is explained in 5.8.

*Maintenance* gives you the possibility to plan the maintenance of the trailers in an efficient way. It is described in 5.7.

With the button Show/Hide Map it is possible to see a table and a map with the units or only the table.

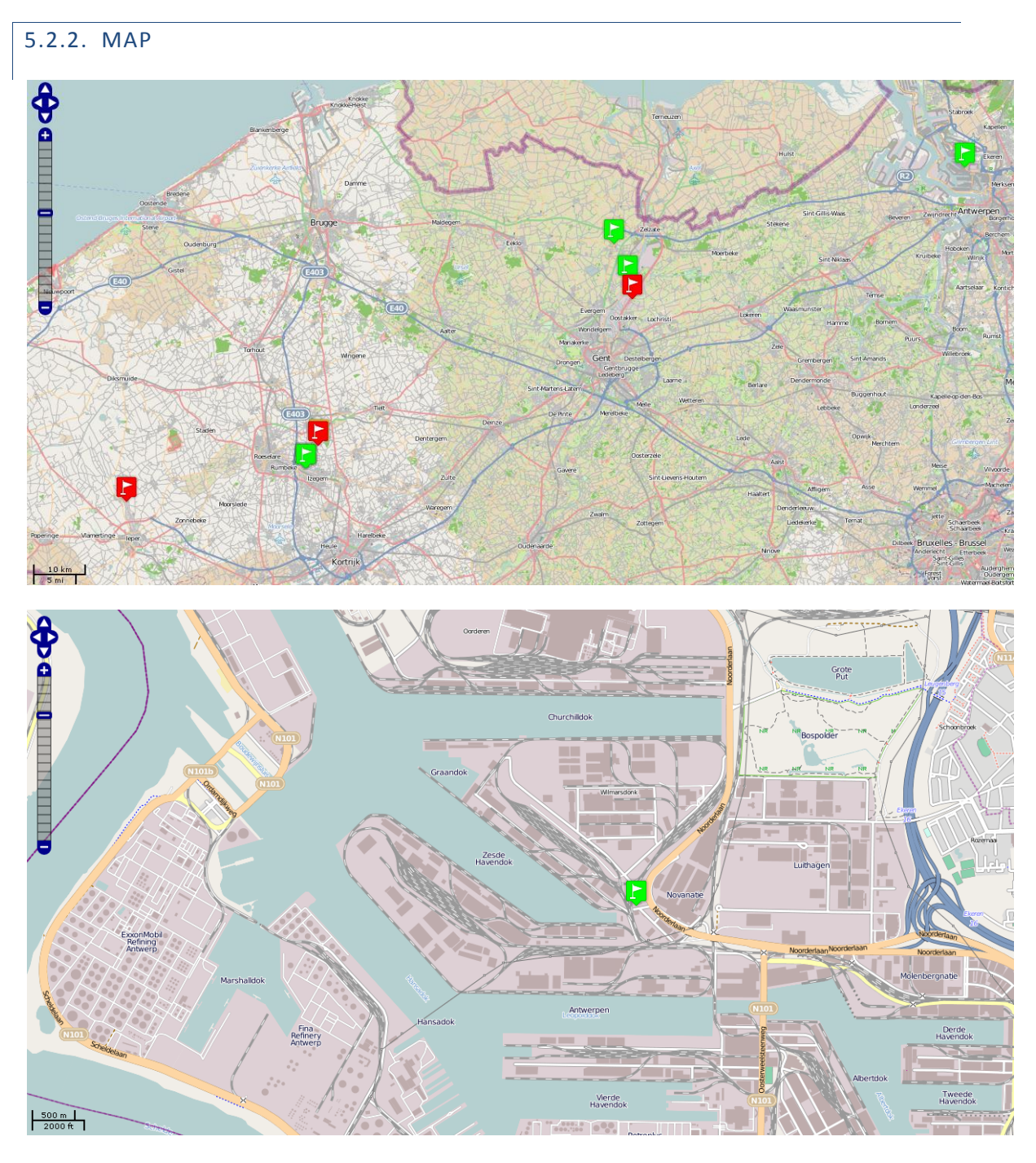

#### Figure 4 map

The map gives the position of the different units.

It is possible to zoom in details or move the map around. The flags give the positions of the trailers. The colors are explained further in the text and define the status of the trailers.

25/144

| 5 | .2 | .3 | . | LI | S1 | ٢S |
|---|----|----|---|----|----|----|
|   |    |    |   |    |    |    |

| Update Zoom to extents Filter:                                            |         | Choose start ti   | me     |              |          |            |         |       |                                                                                          |   |
|---------------------------------------------------------------------------|---------|-------------------|--------|--------------|----------|------------|---------|-------|------------------------------------------------------------------------------------------|---|
| Device                                                                    | Group   | Dpdated           | itatus | 🗢 Odometer 🗉 | \$ Speed | 🗢 🕈 Driven | 🗢 Rest  | \$ Ac | ctivity 🗢 Address                                                                        |   |
| <u>1045 hoi voorraad 🔄 🄑 🎯</u>                                            | ***     | 2012-08-02 17:40: | L6 人 🕄 | <1 km        | <5 km/h  |            | 16h,43m | 56m   | Engelsestraat 1-13, 8000 Bruges, Belgium*                                                | ^ |
| <u>1218 Klaus Kienzle</u> 🔄 🄑 🕘                                           | demo    | 2012-08-02 17:40: | 04 😲   | <1 km        | <5 km/h  |            | 17h,40m |       | *Haldestraße 10, 77933 Lahr, Germany*                                                    | = |
| <u>SH 2</u> 5                                                             | Luvinex | 2012-08-02 17:39: | 54 😲   | 599 km       | <5 km/h  |            | 17h,35m | 4m    | Via Cuneo, Mondov\u00ec, CN, PIE, Italy                                                  |   |
| <u>1232 HOI demo 🔄 ⁄ 🎯</u>                                                | ***     | 2012-08-02 17:38: | 47 🛉 🗘 | 1 km         | <5 km/h  |            | 17h,26m | 11m   | Engelsestraat 1-13, 8000 Bruges, Belgium*                                                |   |
| 1214 demo R. Swain & Sons 🗔 🎤 🎯                                           | demo    | 2012-08-02 17:37: | 25 💧 😲 | 183 km       | <5 km/h  | 1h,53m     | 15h,26m | 17m   | 16 Knight Rd, Rochester, Medway ME2 2BA, UK*                                             |   |
| 1146 / 199-BUT / PIOTR 🖢 🔑                                                | ***     | 2012-08-02 17:35: | 19 😲   | 425 km       | <5 km/h  | 5h,33m     | 12h,1m  |       | Napoleonsbaan, Chemelot, Elsloo, Stein, Province of<br>Limburg, 6181AK, The Netherlands* | ~ |
| Last updated at Thu Aug 02 2012 17:43:10 GMT+0200 (Romance Daylight Time) |         |                   |        |              |          |            |         |       |                                                                                          |   |

#### Figure 5 lists

In the list, all active units are shown with the date of their last signal, their status, their speed and distance driven this day and current address.

By clicking on top of the column it is possible to sot the list according to that column ascending or descending.

The *update* button updates the status of all units, although this also happens automatically in a fixed time interval. This interval can be setup in the preferences.

With zoom to extents, it is possible to zoom the map in 1 moment to the extents where all units are.

The filter *filters* the list and the flags on the map so that only those with the letters typed in the field remain. The filter works on all fields in the table, not only the name or the group.

In the table some information is given about the past activities. "Choose the start time", gives you the possibility to change the begin point for the distance or the time or ...

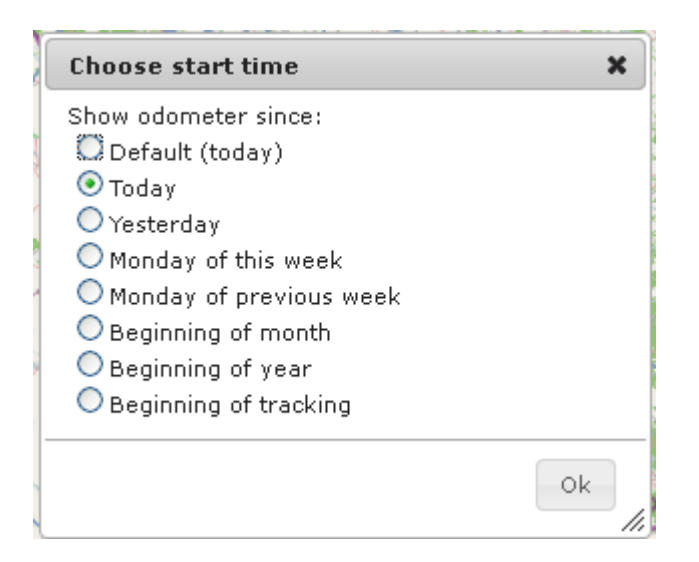

Figure 6 Choose start time

| 5 | .2.4. TABS |        |         |        |         |
|---|------------|--------|---------|--------|---------|
| ſ | Overview   | Alarms | History | Export | Reports |

Figure 7 tabs

#### 5.2.5. INDICATORS

#### Table 1 flag interpretation

| allowed time/zone                                                              |                        |
|--------------------------------------------------------------------------------|------------------------|
| allowed entry/unloading/loading                                                | <mark>√√</mark><br>Х_> |
| not allowed time/zone/event e.g. entry not allowed/break-in, outside safe zone |                        |
| unit not powered, driving                                                      |                        |
| unit not powered, low speed driving OR unit low battery, stationary            |                        |

Flag = stationary or low speed

Arrow = moving with arrow indicating the direction

Speed has to be 30km/h for it to show as an arrow (GPS data below that speed is not reliable)

#### Table 2 icon interpretation

| allowed entry/unloading/loading                 | •        |
|-------------------------------------------------|----------|
| not allowed entry i.e. break-in                 |          |
| tractor engine running                          | *        |
| outside safe zone                               | •        |
| unit is powered                                 | Q        |
| unit is not powered                             | C        |
| unit is not powered and "no power" alarm is set | <b>O</b> |
| low battery                                     |          |

### 5.2.6. MAP

On the map the position of the different units can be seen with flags.

It is possible to zoom into the map to see a flag/position more in detail.

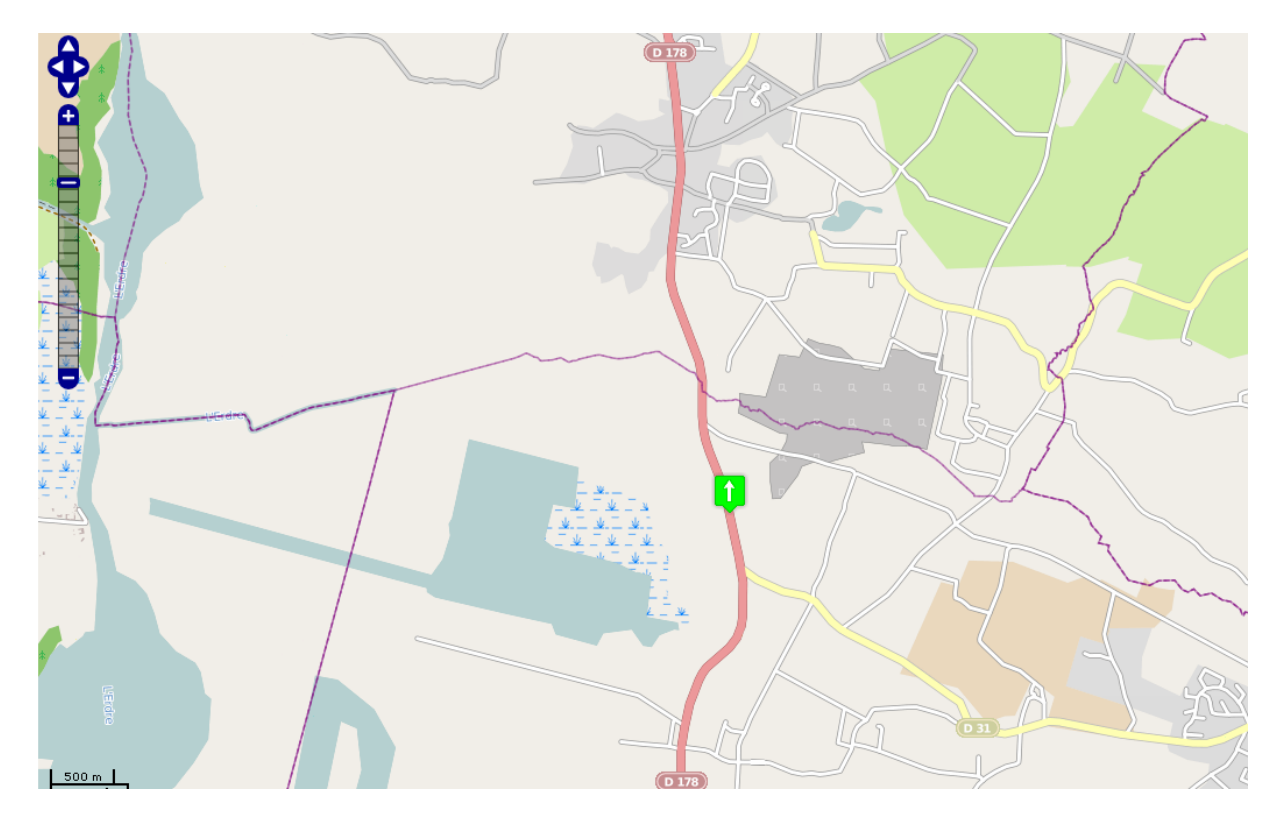

Figure 8 map zoomed

When passing over the flag or clicking on the name in the table, more information concerning the unit can be seen.

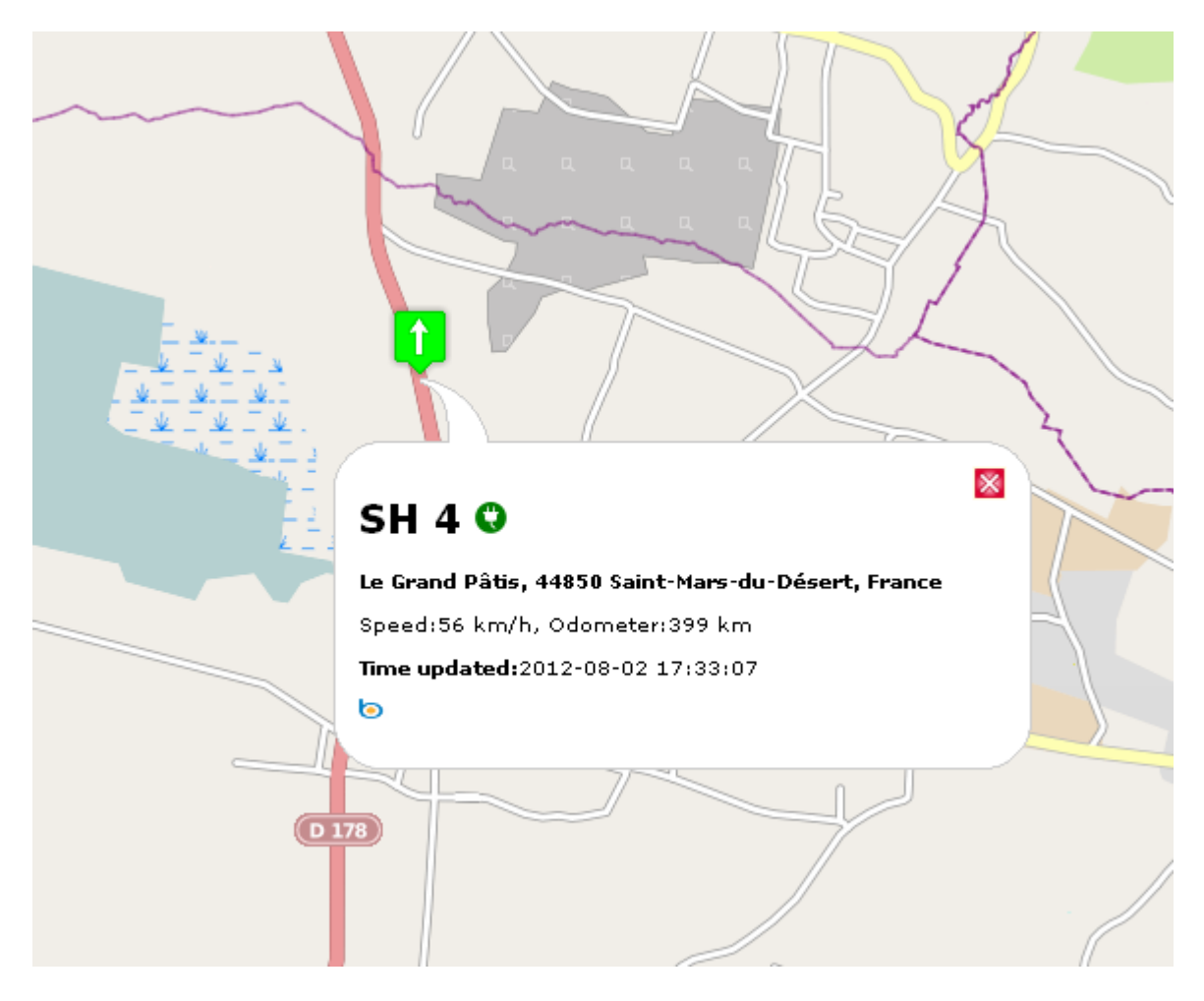

Figure 9 unit information on map

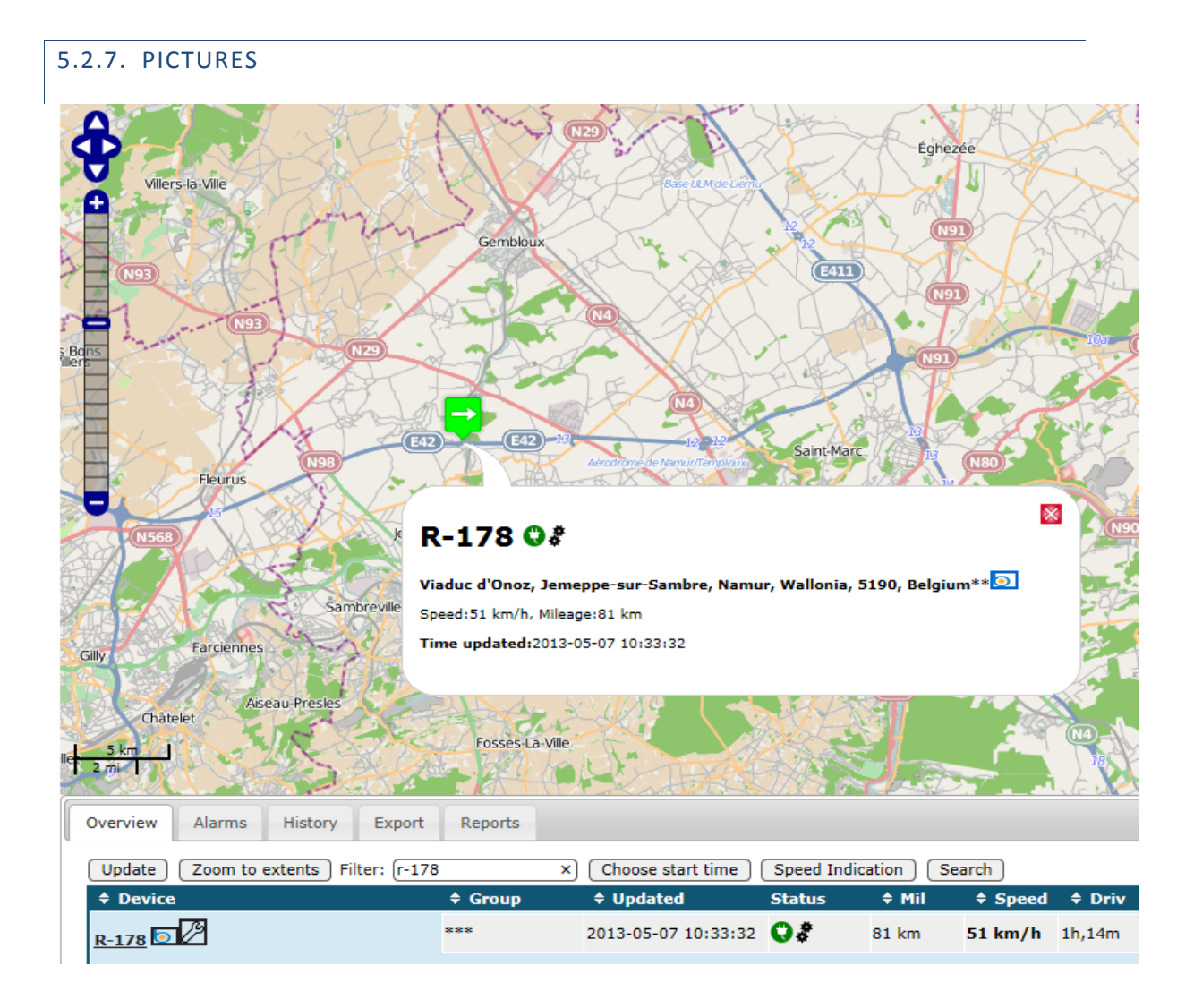

#### Figure 10 unit to demonstrate Bing

In the table and in the balloon, there is the icon of bing b<sup>1</sup>. When clicking on this icon, you will arrive on the website with the aerial picture of bing, centered around the unit.

<sup>&</sup>lt;sup>1</sup> Bing is a registered trade mark of Microsoft Inc.

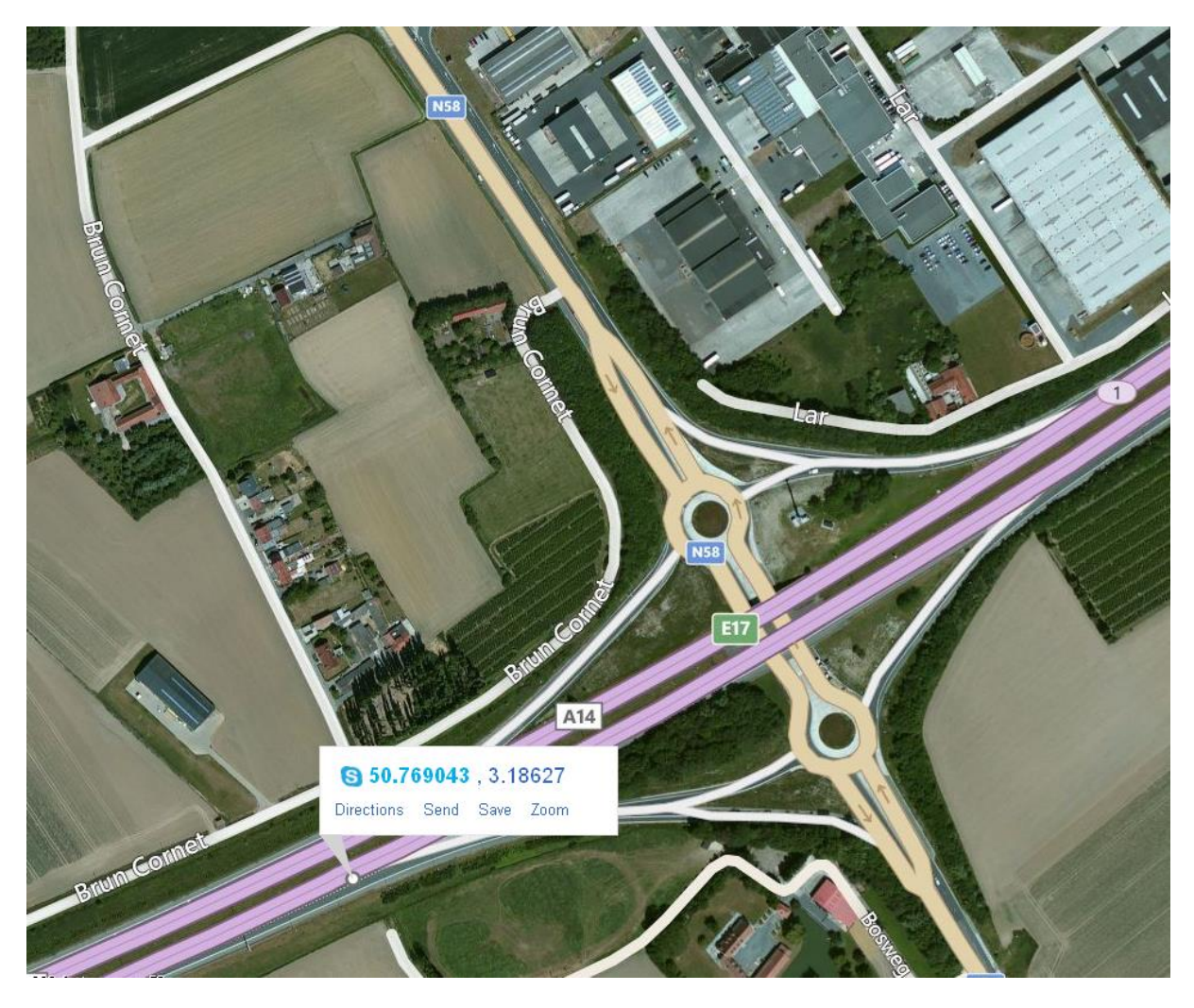

Figure 11 aerial map of bing

Where this is possible, bing offers also a bird's eye view.

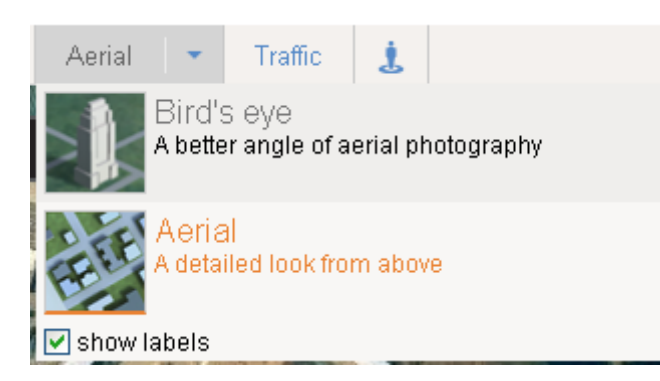

Figure 12 choose bird's eye view

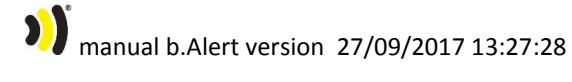

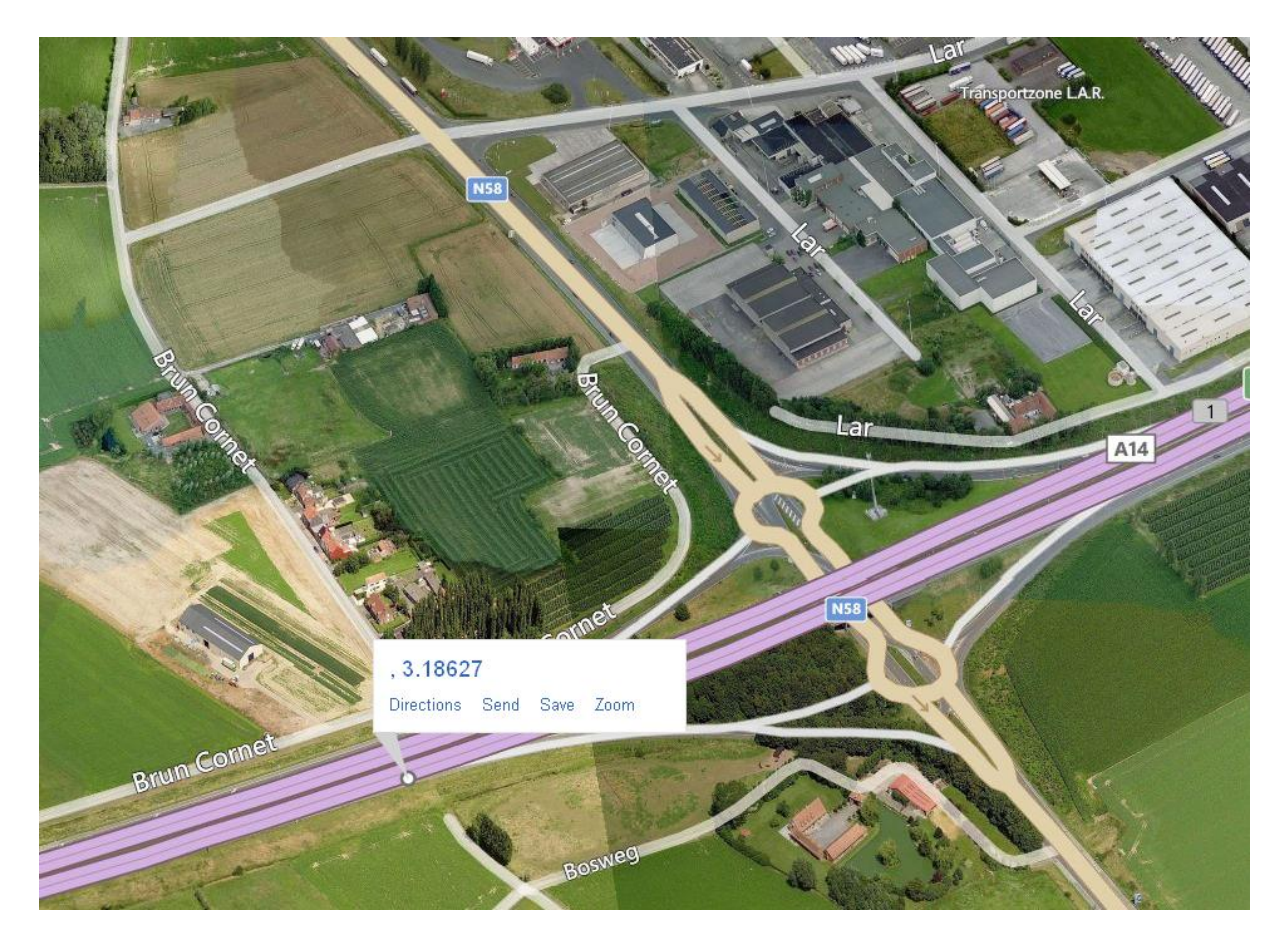

Figure 13 birds eye view.

#### 5.2.8. TPMS INFORMATION

When clicking on the name of a unit, the last values for the pressures and temperatures are given.

| Le Havre<br>Haute-Normandie                                                                                                    |                                                                                                    | Reims                                   | Y              | Mez         | Saarland     |              | vigshafen :       |
|----------------------------------------------------------------------------------------------------|----------------------------------------------------------------------------------------------------|-----------------------------------------|----------------|-------------|--------------|--------------|-------------------|
| MEGA1817 🔾                                                                                                    |                                                                                                    |                                         |                |             |              |              | ~                 |
| Schlemmer Kistl. Landkommissärstraße.                                                                                                    | Stadtteil Landau-M                                                                                      | örlheim. Mörlheim. Land                 | au in der Pfal | z. Rheinlan | d-Pfalz. Deu | tschland * 🖲 | )                 |
| Speed:<5 km/h, Mileage:552 km                                                                                                    |                                                                                                    | , , , , , , , , , , , , , , , , , , , , |                |             | <b>,</b>     |              |                   |
| Time updated:2014-01-14 15:26:26                                                                                                    |                                                                                                    |                                         |                |             |              |              |                   |
| rechts voor P=9.4 bar T=13 °C @ 2014-01<br>left front P=10.4 bar T=23 °C @ 2013-09-<br>Right Middle P=9.9 bar T=13 °C @ 2014-01<br>Left Middle P=9.6 bar T=10 °C @ 2014-01-1<br>Right Back P=9.7 bar T=8 °C @ 2014-01-1<br>Left Back P=9.3 bar T=10 °C @ 2014-01-1 | -14 15:24:37<br>09 08:28:46<br>1-14 15:24:37<br>-14 15:24:37<br>-4 15:24:37<br>4 15:24:37<br>4 15:24:37 |                                         |                |             |              |              |                   |
| 100 km<br>50 mi                                                                                                    | SAC                                                                                                    |                                         | 1515           | -XF         | B            | em Ob        | Nidwalo<br>walden |
| Overview Alarms ID Tags Histo                                                                                                    | ry Export                                                                                               | Reports                                 |                |             |              |              |                   |
| Update Zoom to extents Filter: m                                                                                                    | ega                                                                                                    | Choose start time                       | Speed Ir       | ndication   | Search       |              |                   |
| + Device                                                                                                    | \$ Group                                                                                                | Opdated                                 | Status         | ♦ Mil       | \$ Speed     | \$ Driv      | 🔷 Re              |
| MEGA1817 🕞 🖉 🔘                                                                                                    | middlegate                                                                                              | 2014-01-14 15:26:26                     | 0              | 552 km      | <5 km/h      | 7h,27m       | 7h,59r            |

Figure 14 recent pressure and temperature values

When the lowest value of the pressure in the last 20 hours is lower than the maintenance limit, this will show with the maintenance symbol in the status column. When a tyre alert arrived, this will show with te alarm symbol

#### 5.3. ONLINE ANALYZING DATA

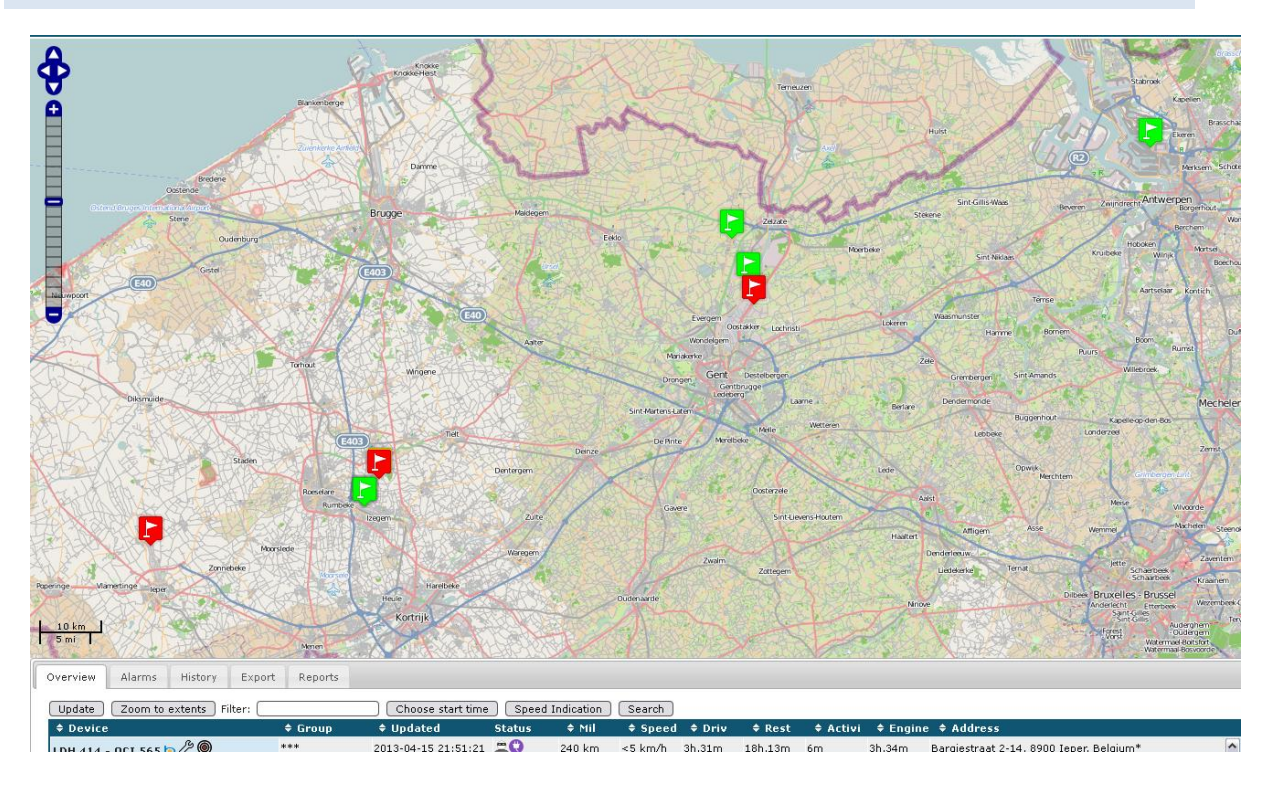

#### Figure 15 all units

in the table, different numbers can be seen

- Device name
- Device group
- Last time updated
- A status. The icons will be explained further in the text
- Odometer: the total distance driven since the start time<sup>2</sup>
- The speed at the transmission moment
- The time that the unit was driving
- The time that there was an activity measured by the unit. Activity will be defined further in the text
- Rest time. This is the time that there was no activity and the unit was not driving since the start time
- Address. This is the address out of public databases with the nearest address at the measured position

<sup>&</sup>lt;sup>2</sup> The start time is defined with the button "start time"

In the table the driven distances and timings are given. With the button "choose start time", the start time of these statistics is given.

With the button "search" it is possible to find the unit nearest to a position.

| AN KALIX VON MARKEN                                                          | Gent Destelbergen                      |
|------------------------------------------------------------------------------|----------------------------------------|
| Search                                                                       | ×                                      |
| Click on a location on the n<br>address below and press S<br>with Ctrl-Drag. | nap or enter an<br>earch. Move the map |
| t Address:                                                                   | Search                                 |
| v                                                                            | Close                                  |

Figure 16 search menu

Or an address can be given (at whatever level) or a point on the map can be clicked.

A circle shows the position of the nearest unit. Its name is given in the menu.

|                                                           | 2 m has                                             | Eeklo         | ROH!                                   |
|-----------------------------------------------------------|-----------------------------------------------------|---------------|----------------------------------------|
| Search                                                    | <u> (1946)</u><br>1970<br>1970                      | ×             | P                                      |
| Click on a locatio<br>address below ar<br>with Ctrl-Drag. | n on the map or enter a<br>nd press Search. Move th | n<br>he map   | Evergern<br>Oostykker Lo<br>Wondelgern |
| Address:                                                  | Searc                                               | h Drong       | en Gent Destelberg                     |
| Nearest device: <u> </u><br>at 6 km                       | <u>.DH417 - 1QCV222</u> LDH-                        | -trans        | Ledeberg<br>am                         |
|                                                           | -                                                   | Close De Ante | Merelbeke                              |
| NO-YEAR                                                   | Denegen                                             |               | 1 m Ple                                |

Figure 17 search result

With the button "speed indication" it is possible to change the indicated speed between the average speed between 2 points or the maximum speed. This setting is used in the overview and in the history.

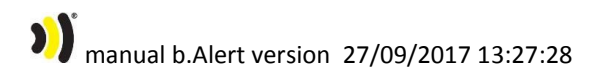
Speed indication:

● Average speed (default)
 ● Maximum speed

Ok

//,

Figure 18 speed selection menu

## 5.3.1. SELECTING AN ALARM

For different situations an alarm is given and shown on the map. This can be done under the second tab and by selecting the type of alarm

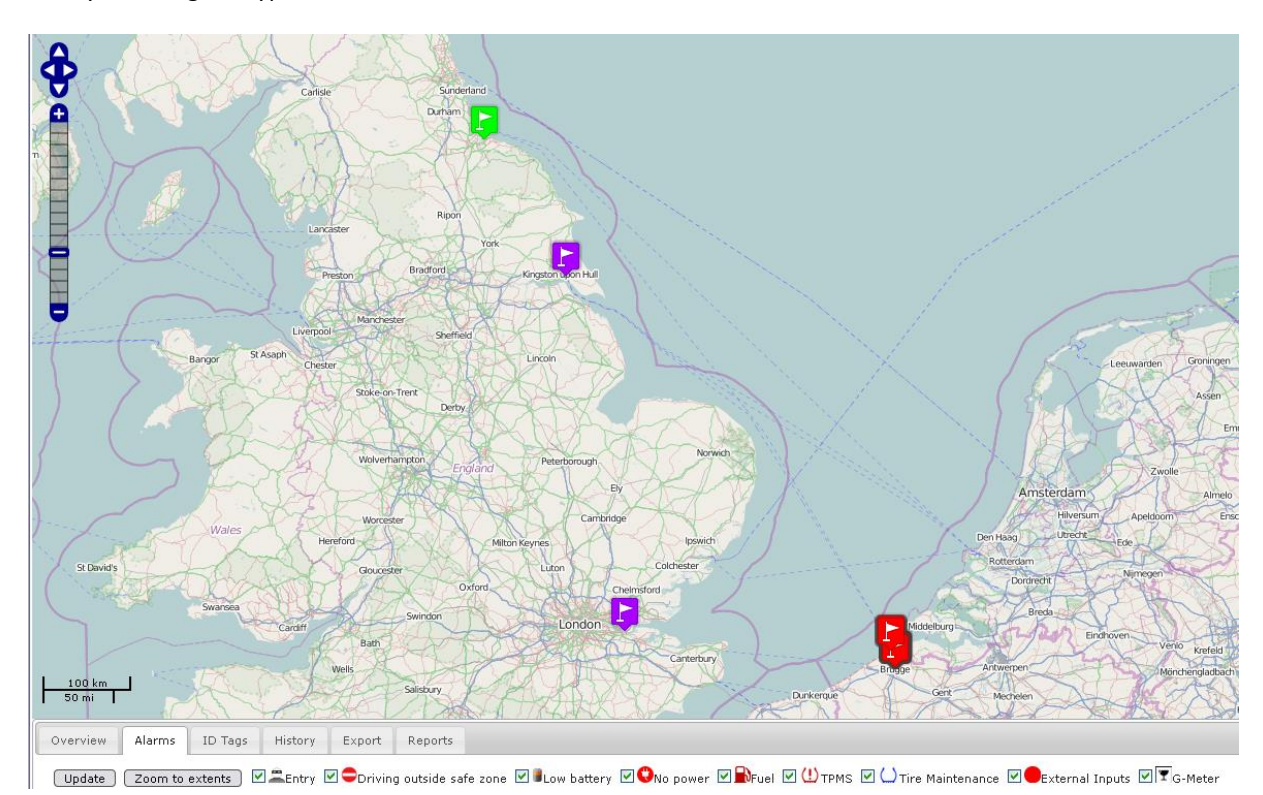

Figure 19 units with entry alarm

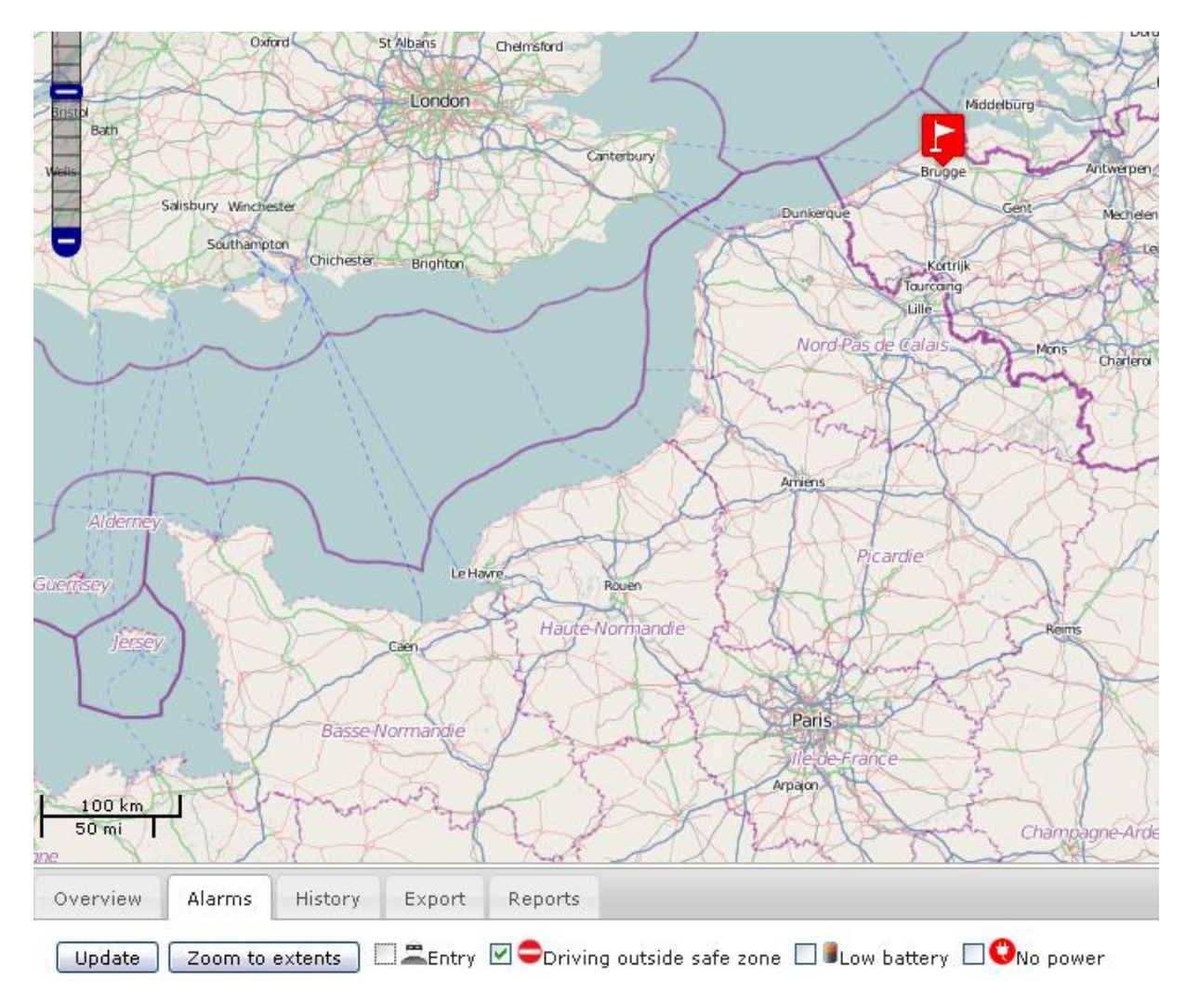

Figure 20 units driving outside safe zone

## 5.3.2. THE HISTORY OF A UNIT

The 3<sup>rd</sup> tab gives the possibility to see the history of a unit between 2 times (date and hour).

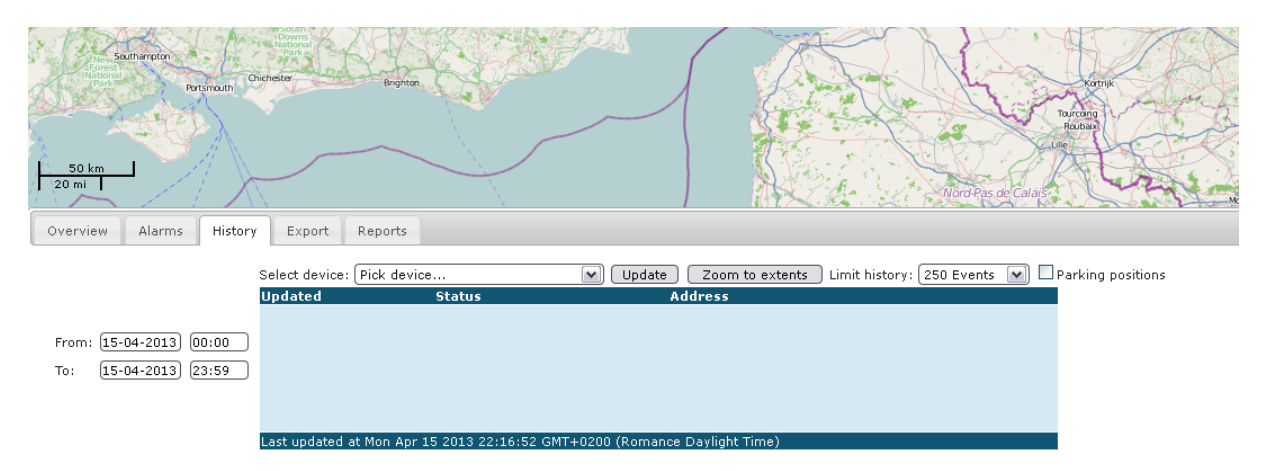

#### Figure 21 history selection

To select the history of a unit the start date and time and the end date and time have to be selected.

The unit name also has to be selected.

It is possible to change the number of events shown. This is the number from now, counting back to the past. Standard it put at 250 events. This can be increased for long time periods, but this will also influence the update time of the screen.

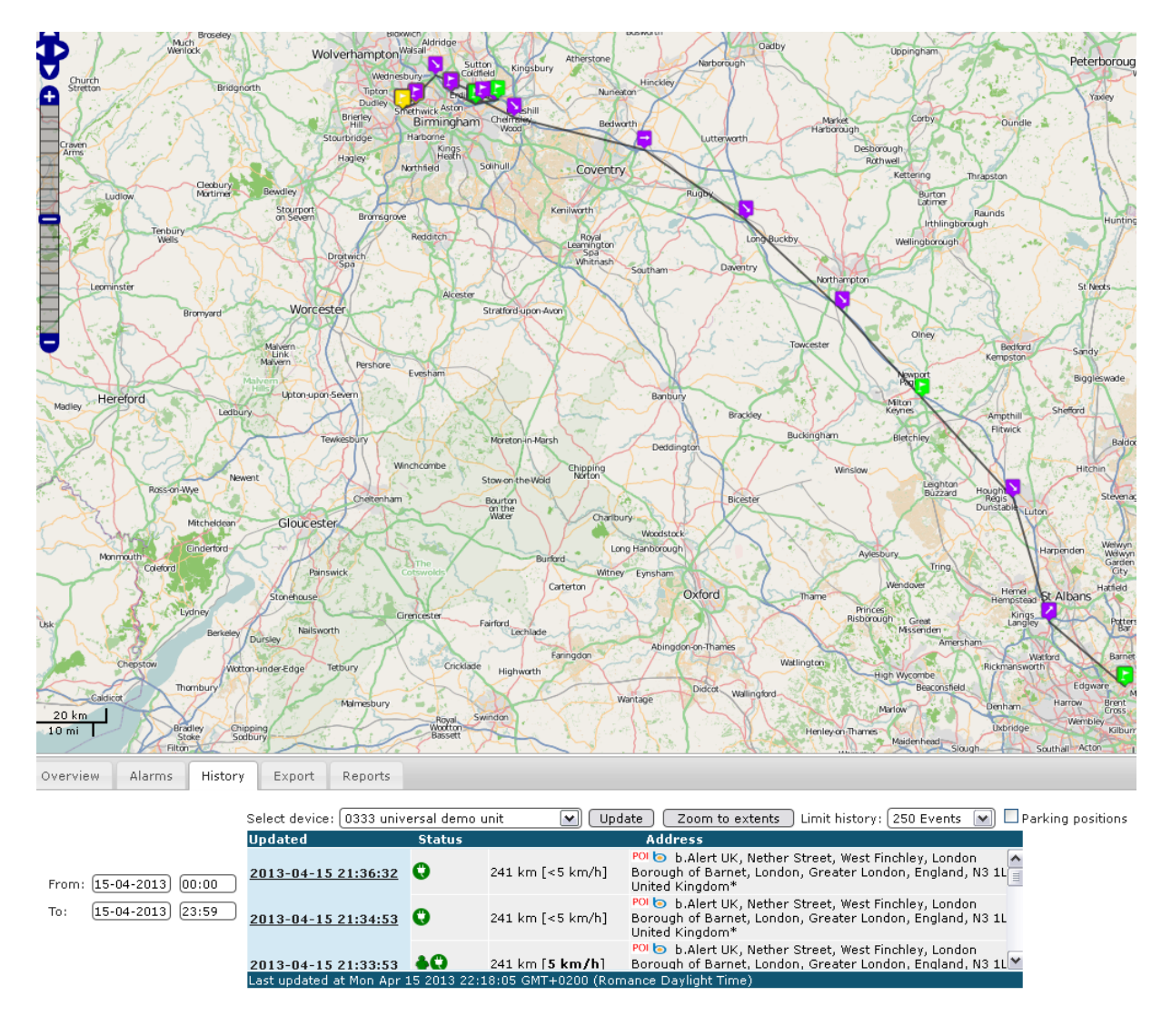

Figure 22 history of a unit

The distance shown is the distance driven between the begin and the end time.

The arrows are shown when the units drives at a speed higher than 25 km/h. They indicate the driving direction.

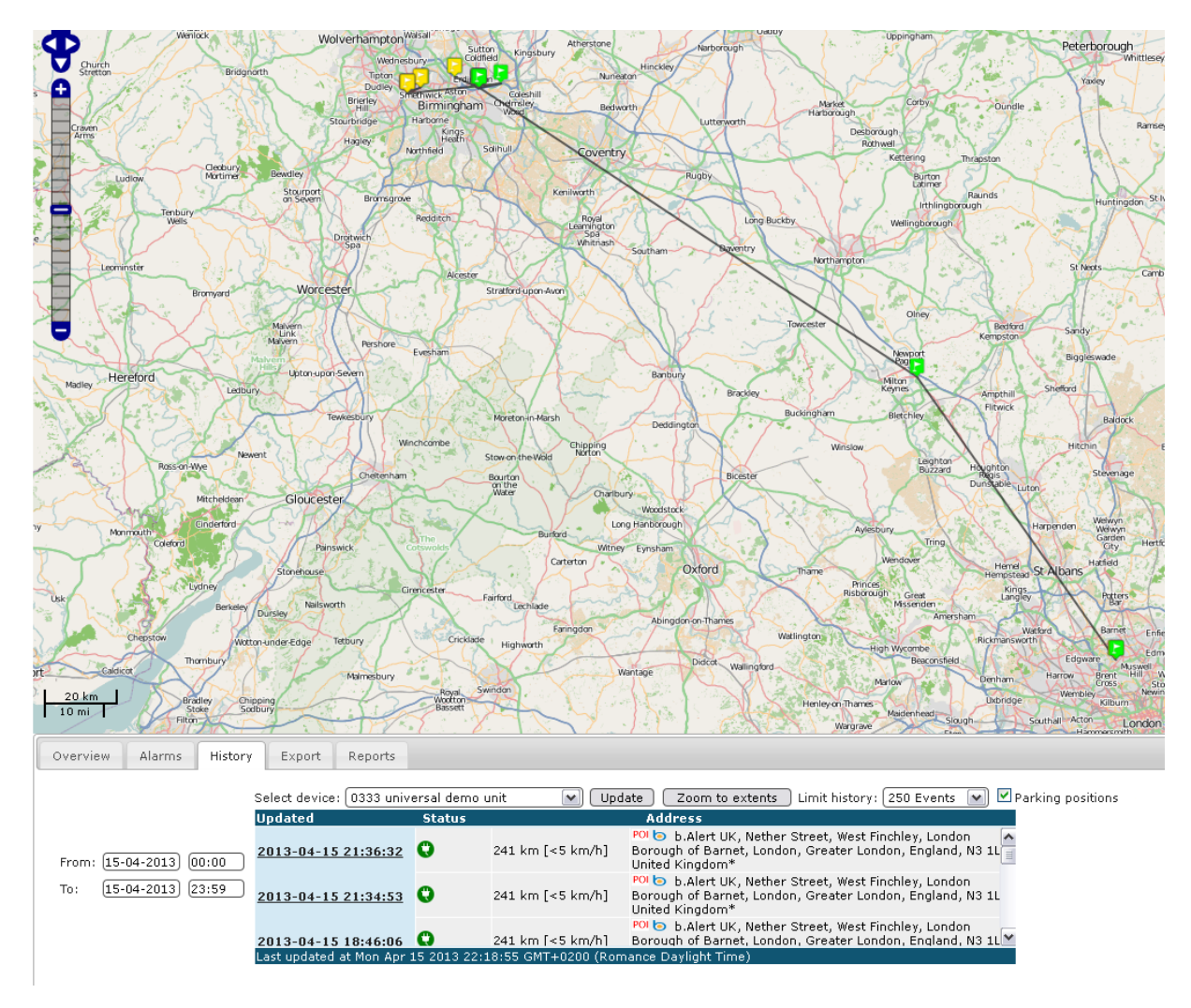

The button "parking positions" gives only the positions where the unit has been parked.

Figure 23 parking positions

To change between the parking positions and all positions, the button "update" needs to be pressed after the selection to the right of the screen.

On top of the screen, there is a button "show/hide map".

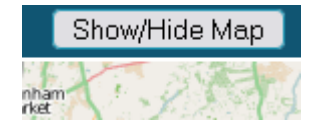

#### Figure 24 show/hide map

Pushing this button removes the map and shows only table view<sup>3</sup>.

<sup>&</sup>lt;sup>3</sup> The same effect as Overview screen

|                            | Select device: 0333 univ   | ersal demo | unit 💌 Upo          | late 🛛 Zoom to extents 🛛 Limit history: 🛛 250 Events 💽 🗹 Parking position                                                               |
|----------------------------|----------------------------|------------|---------------------|----------------------------------------------------------------------------------------------------|
|                            | Updated                    | Status     |                     | Address                                                                                                    |
|                            | <u>2013-04-15 21:36:32</u> | 0          | 241 km [<5 km/h]    | POL b b.Alert UK, Nether Street, West Finchley, London<br>Borough of Barnet, London, Greater London, England, N3 1L<br>United Kingdom*  |
|                            | <u>2013-04-15 21:34:53</u> | 0          | 241 km [<5 km/h]    | POI bo b.Alert UK, Nether Street, West Finchley, London<br>Borough of Barnet, London, Greater London, England, N3 1L<br>United Kingdom* |
|                            | <u>2013-04-15 18:46:06</u> | 0          | 241 km [<5 km/h]    | POI b b.Alert UK, Nether Street, West Finchley, London<br>Borough of Barnet, London, Greater London, England, N3 1L<br>United Kingdom*  |
|                            | <u>2013-04-15 18:45:47</u> | 0          | 241 km [<5 km/h]    | POI b b.Alert UK, Nether Street, West Finchley, London<br>Borough of Barnet, London, Greater London, England, N3 1L<br>United Kingdom*  |
|                            | <u>2013-04-15 18:34:12</u> | 0          | 241 km [<5 km/h]    | POL b b.Alert UK, Nether Street, West Finchley, London<br>Borough of Barnet, London, Greater London, England, N3 1L<br>United Kingdom*  |
|                            | <u>2013-04-15 17:26:25</u> | 08         | 169 km [<5 km/h]    | POI 💿 Portway, Pineham, Milton Keynes Village, Milton<br>Keynes, South East England, England, United Kingdom**                          |
|                            | <u>2013-04-15 16:06:55</u> | 0          | 67 km [<5 km/h]     | POI S Fort Shopping Centre, adj Fort Shopping Centre,<br>Bromford, Birmingham, West Midlands B24, UK*                                   |
|                            | <u>2013-04-15 16:05:26</u> | 0          | 67 km [<5 km/h]     | POI S Fort Shopping Centre, adj Fort Shopping Centre,<br>Bromford, Birmingham, West Midlands B24, UK*                                   |
|                            | <u>2013-04-15 15:57:42</u> | 0          | 67 km [<5 km/h]     | POI S Fort Parkway, Castle Vale, Birmingham, West Midlanc<br>England, B24, United Kingdom*                                              |
| From: (15-04-2013) (00:00) | <u>2013-04-15 15:02:55</u> | 0          | 67 km [<5 km/h]     | POL Fort Parkway, Castle Vale, Birmingham, West Midlanc<br>England, B24, United Kingdom*                                                |
| To: 15-04-2013 23:59       | <u>2013-04-15 14:35:54</u> | 0          | 60 km [<5 km/h]     | POI 💿 Perrywell Road, Birmingham, West Midlands B6, UK*                                                                                 |
| 10. [13-04-2013] [23.35]   | 2013-04-15 14:35:22        | 0          | 60 km [<5 km/h]     | POI 💿 Perrywell Road, Birmingham, West Midlands B6, UK*                                                                                 |
|                            | 2013-04-15 14:18:29        | 0          | 60 km [<5 km/h]     | POI 💿 Perrywell Road, Birmingham, West Midlands B6, UK*                                                                                 |
|                            | <u>2013-04-15 13:55:40</u> | <b>♦</b> 0 | 53 km [<5 km/h]     | POI S Mothercare, Fort Parkway, Castle Vale, Birmingham,<br>West Midlands, England, B24, United Kingdom*                                |
|                            | <u>2013-04-15 13:47:13</u> | <b>40</b>  | 52 km [<5 km/h]     | POI lo Republic, Fort Parkway, Castle Vale, Birmingham, We<br>Midlands, England, B24, United Kingdom**                                  |
|                            | 2013-04-15 13:42:22        | <b>40</b>  | 52 km [<5 km/h]     | POL Marks & Spencer, Fort Parkway, Castle Vale,<br>Birmingham, West Midlands, England, B24, United Kingdom*                             |
|                            | <u>2013-04-15 13:37:31</u> | 0          | 52 km [<5 km/h]     | POI S Republic, Fort Parkway, Castle Vale, Birmingham, We<br>Midlands, England, B24, United Kingdom**                                   |
|                            | <u>2013-04-15 13:32:40</u> | <b>+0</b>  | 52 km [<5 km/h]     | POLO Carphone Warehouse, Fort Parkway, Castle Vale,<br>Birmingham, West Midlands, England, B24, United Kingdom*                         |
|                            | <u>2013-04-15 13:29:48</u> | 0          | 52 km [<5 km/h]     | Birmingham, West Midlands, England, B24, United Kingdom*                                                                                |
|                            | <u>2013-04-15 13:27:49</u> | 0          | 52 km [<5 km/h]     | POI S Fort Parkway, Castle Vale, Birmingham, West Midlanc<br>England, B24, United Kingdom*                                              |
|                            | 2013-04-15 13:27:16        | 0          | 52 km [<5 km/h]     | POI S Fort Parkway, Castle Vale, Birmingham, West Midlanc<br>England, B24, United Kingdom*                                              |
|                            | <u>2013-04-15 13:20:06</u> | 0          | 52 km [<5 km/h]     | POL So Fort Parkway, Castle Vale, Birmingham, West Midlanc<br>England, B24, United Kingdom*                                             |
|                            | 2013-04-15 13:00:12        | 0          | 35 km [<5 km/h]     | POI Solihull, West Midlands, England, B76 9, United<br>Kingdom*                                                                         |
|                            | 2013-04-15 11:50:55        | 0          | 7 km [<5 km/h]      | POI S Wellington Street, Birchfield, Sandwell, West Midlands<br>England, B69 4NH, United Kingdom*                                       |
|                            | Last undated at Mon Apr    | 15 2013 22 | 20:55 GMT+0200 (Rog | POL  Albert Street East. Birchfield. Sandwell. West Midland                                                                             |

Figure 25 show/hide map results

## 5.4. **EXPORT**

With the tab "export", an XML table is created that can be imported in any software.

#### 5.5. **REPORTS**

Different reports can be created or in HTML or in Excel format. They give an overview of historical situations.

| Overview    | Alarms       | ID Tags  | History    | Export | Reports |                          |
|-------------|--------------|----------|------------|--------|---------|--------------------------|
|             | Excel        |          |            |        |         |                          |
| Generate    | activity rep | ort Gene | rate usage | report |         |                          |
| Generate    | report Fu    | ıel      | 💌 All de   | vices  |         | 27-09-2013) and 04-10-20 |
| 💿 Sort by ( | device       |          |            |        |         |                          |
| 🔘 Sort by a | address      |          |            |        |         |                          |
|             |              |          |            |        |         |                          |

Figure 26 reports menu

The reports will differ for the different parameters set.

- Devices: a report for all devices or only for 1
- Dates: the dates in between the statistics are given
- Sorting: by device or by address. The first is useful to check the activity of 1 unit, the latter is useful to analyze the activity of the fleet
- POI only. With this selection, only the addresses with a defined POI are given in the report.

Reports are created by pushing the button of the specific report. To the right of the screen, a link is created to the report itself. Following reports are possible:

- Activity report : a statistical analysis of the activity of every individual unit
- Day summary report: the start hour and the end hour of activity for every individual unit
- Day report: hour by hour a report of the parking addresses, the parking times, the driving times, the driving speeds
- Park report: gives for the units where and how long they have been parked, sorted by address how long in total and how long for the different periods.
- Park report per address : gives for every parking address all units that have been there with the date and the time
- Status report : gives the current position of the different units and the last time they have been at a certain address
- Status report by address : gives the last time a certain unit has been at a certain address

- TPMS report\$
- Fuel report: sorted by unit, a list of all places where a silent fuel alert was generated, with the date and time of the alerts. The report also gives the duration of the alert and indicates whether the alarm was de-activated or not.

) manual b.Alert version 27/09/2017 13:27:28

## 5.6. **ALARMS**

## 5.6.1. ENTRY

An entry implies that somebody entered the trailer, through the doors, at the side, ...

| Updated                 | Status      | Address                                |   |
|-------------------------|-------------|----------------------------------------|---|
| 9/2/2012 15:19:59       | <b>40</b>   | 35 D62, 59147 Gondecourt, France*      | ^ |
| 9/2/2012 15:19:15       | <b>40</b>   | 35 D62, 59147 Gondecourt, France*      | 1 |
| 9/2/2012 15:15:12       | <b>40</b>   | 35 D62, 59147 Gondecourt, France*      |   |
| 9/2/2012 15:15:09       | <b>40</b>   | 35 D62, 59147 Gondecourt, France*      |   |
| 9/2/2012 15:10:50       | 0           | 35 D62, 59147 Gondecourt, France*      |   |
| Last updated at Thu Feb | 09 2012 15: | 23:31 GMT+0100 (Romance Standard Time) |   |

Figure 27 entries in table

When this is an allowed entry, we presume loading or unloading, a "green man" is shown in the table. On the map it is indicated as a yellow flag.

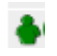

#### Figure 28 green man

When it is not allowed, we presume a burglary and it is seen as a burglar in the table.

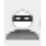

#### Figure 29 burglar

On the map it is indicated with a red flag.

As an example, we show a trailer arriving at the car park of a client. The driver has to wait and already opens the side curtains. Then he drives to the quay at the back side of the company for the effective unloading<sup>4</sup>.

<sup>&</sup>lt;sup>4</sup> This is shown with a picture instead of a map, as it shows clearly the situation.

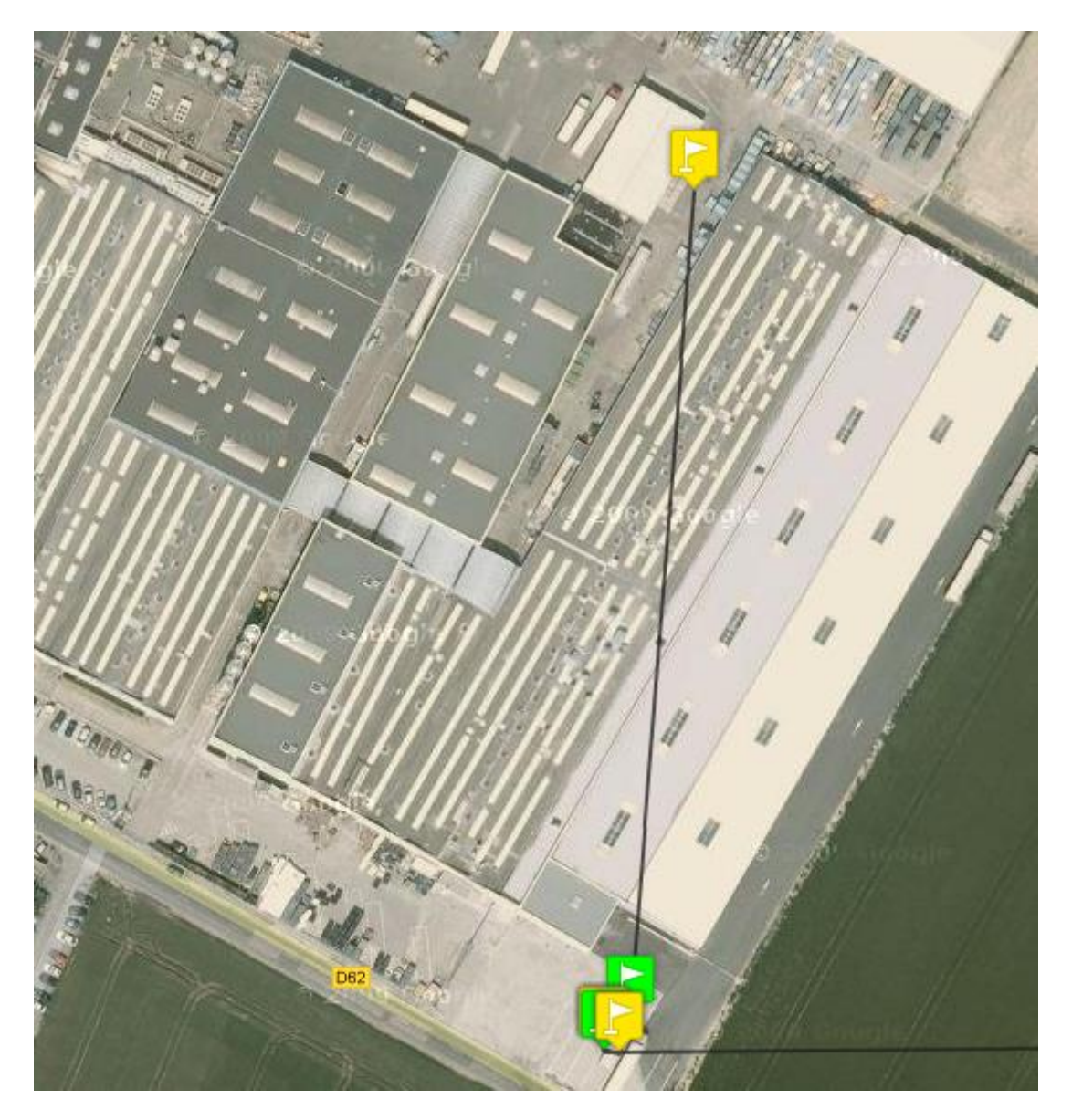

Figure 30 example of unloading

## 5.6.2. DRIVING OUTSIDE SAFE ZONE

With geo-fences, secure and unsecure zones are indicated. Driving outside a secure zone implies a red flag on the map and inside the geo-fence a green flag is used.

In the table a red traffic sign is used.

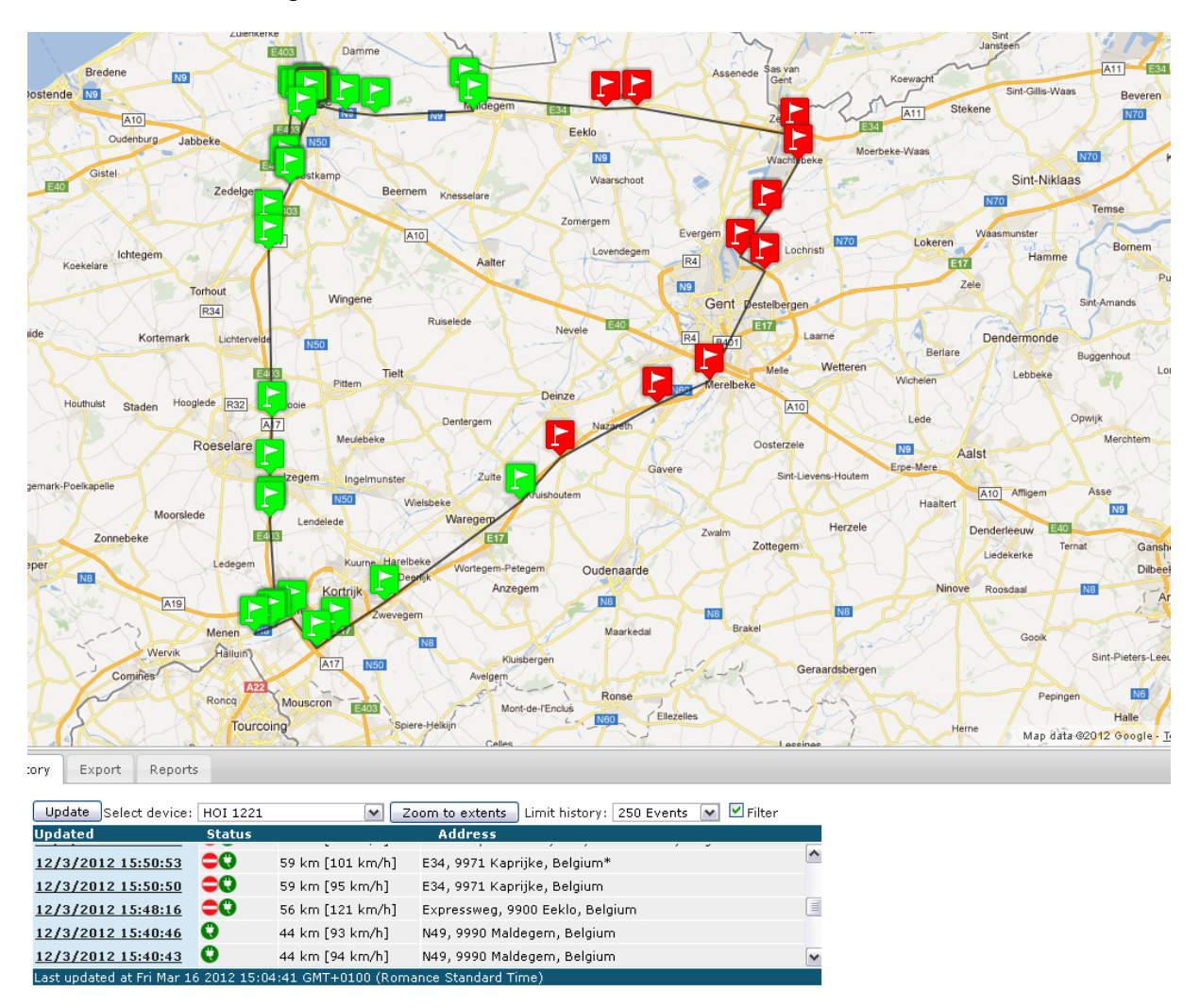

#### Figure 31 example of safe zone

For the unit of Figure 31, the safe zone is "West Vlaanderen", the province. In this province, we get the green flags, outside, the red.

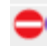

Figure 32 read traffic sign

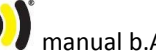

## 5.6.3. DRIVING OUTSIDE ALLOWED TIME

The geo-fences are defined for the day period and for the night period.

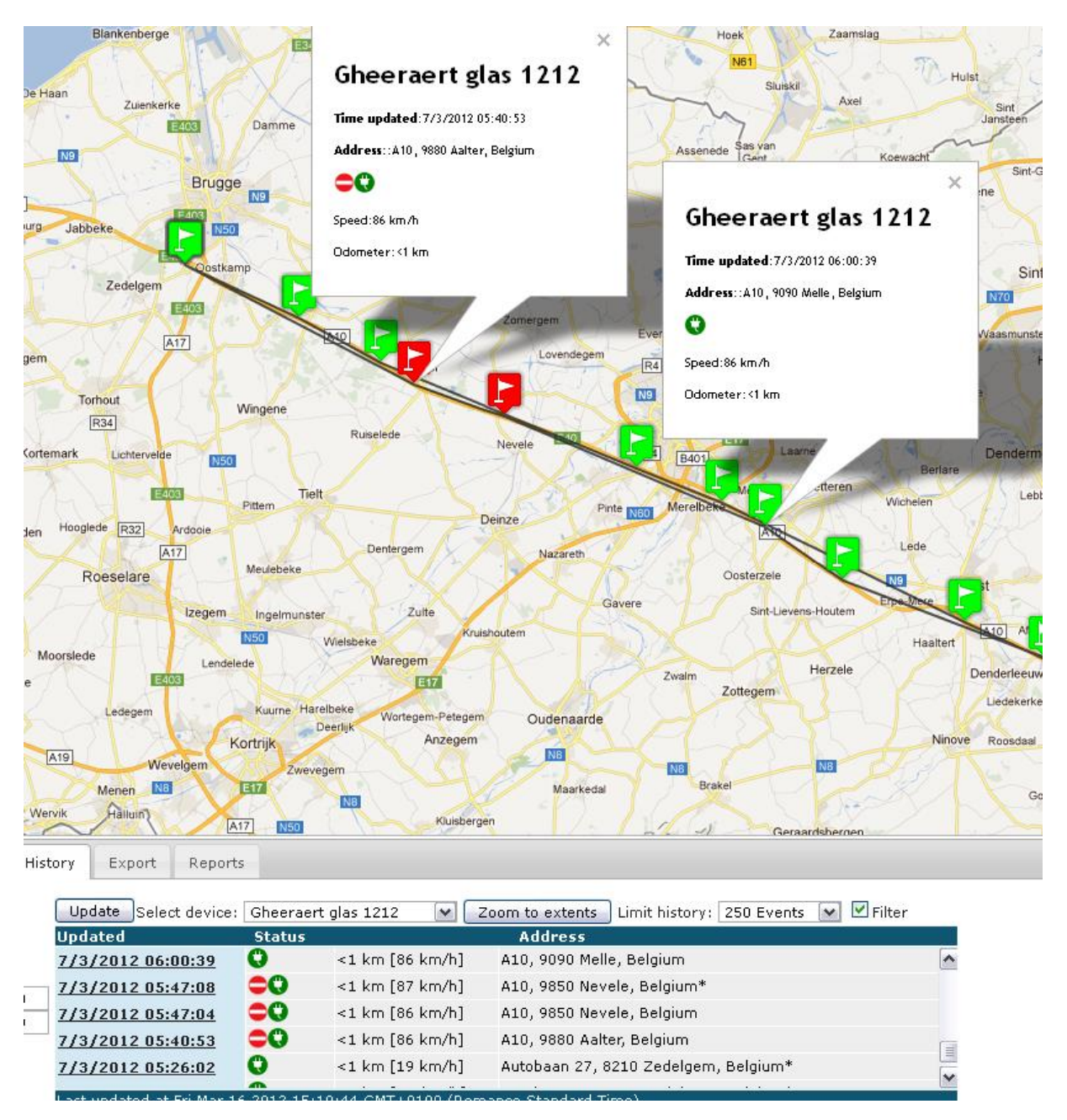

Figure 33 geo-fence during day and night

The trailer on Figure 33 is allowed to drive in Belgium from 6 AM until 8 PM. He started before 6 AM and therefore the first 2 positions are outside the safe zone. Just after 6 AM, they turn green.

#### 5.6.4. NO POWER

It is possible for a unit to be without external power, when the trailer is parked. Once it is driving, it should get power.

In the preferences, it is possible to define a safe zone to drive without power. In this zone, driving without power will give a purple flag and a green icon in the table.

If the unit is driving outside a safe zone without power, this is not allowed, the "plug" in the table turns red and the flag on the map turns also red.

When the trailer is parked, the plug and the flag turn green.

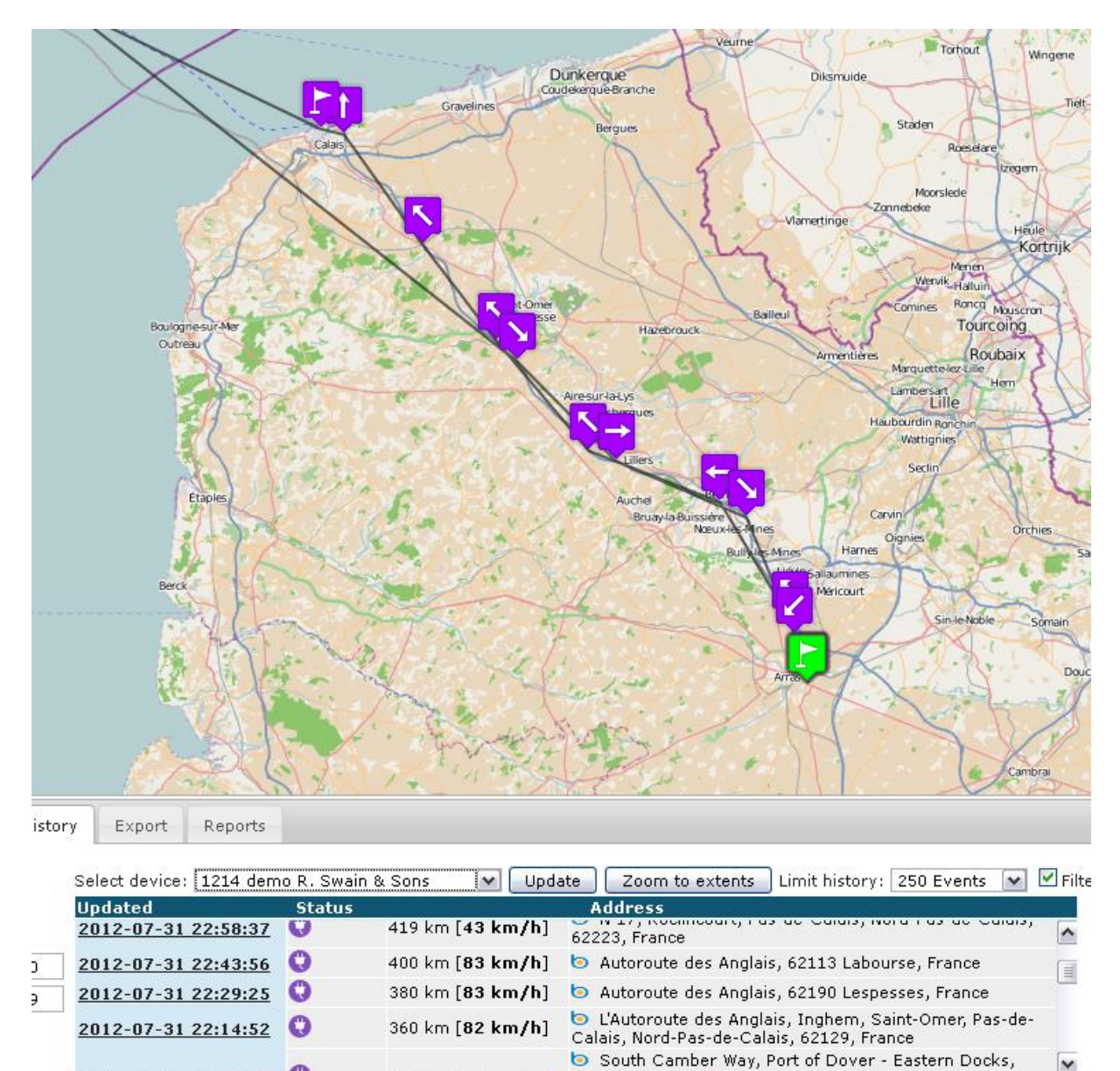

28:48 GMT+0200 (Romance Daylight Time)

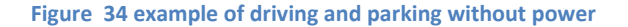

Last updated at Thu Aug 02 2012

51/144

## 5.6.5. BATTERY LOW

When the battery is low, the number of transmissions during driving is reduced to keep the possibility to send entries as long as possible.

This situation is indicated with a red flag and a battery sign in the table.

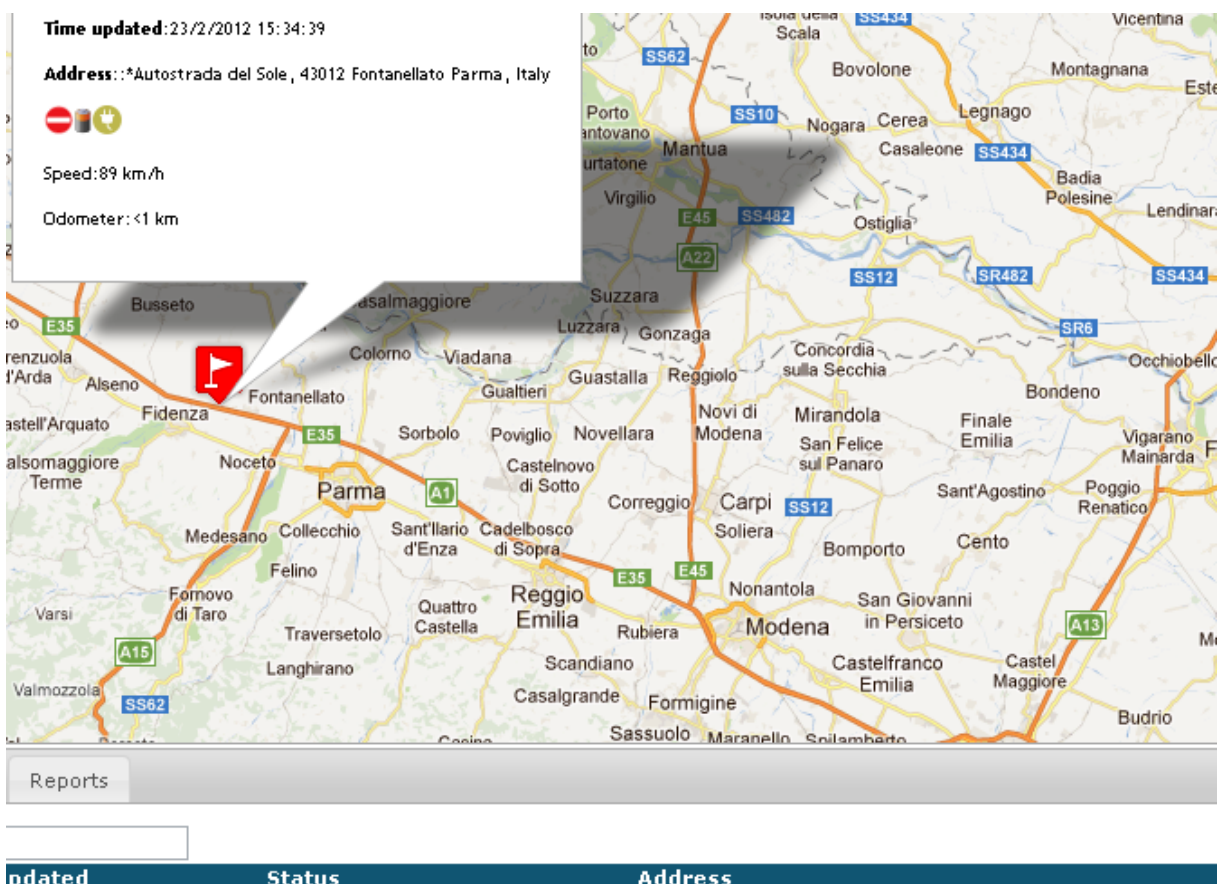

| puaceu           | Status  |                 | Address                                               |
|------------------|---------|-----------------|-------------------------------------------------------|
|                  | -       |                 | · · ·                                                 |
| 3/2012 10:14:51  |         | <1 km [<5 km/h] | *Eddastraat 40-51, 9042 Ghent, Belgium                |
| /2/2012 21:22:47 | 0       | <1 km [<5 km/h] | Abdijlaan 35-39, 8460 Oudenburg, Belgium*             |
| /2/2012 15:34:39 |         | <1 km [89 km/h] | *Autostrada del Sole, 43012 Fontanellato Parma, Italy |
|                  | ··· · · |                 |                                                       |

#### Figure 35 low battery indication

Driving with a low battery is indicated in red, being parked with a low battery also.

### 5.6.6. TPMS ALARM

When the TPMS is giving an alarm situation for a tyre, this will show on the map and with an alarm symbol.

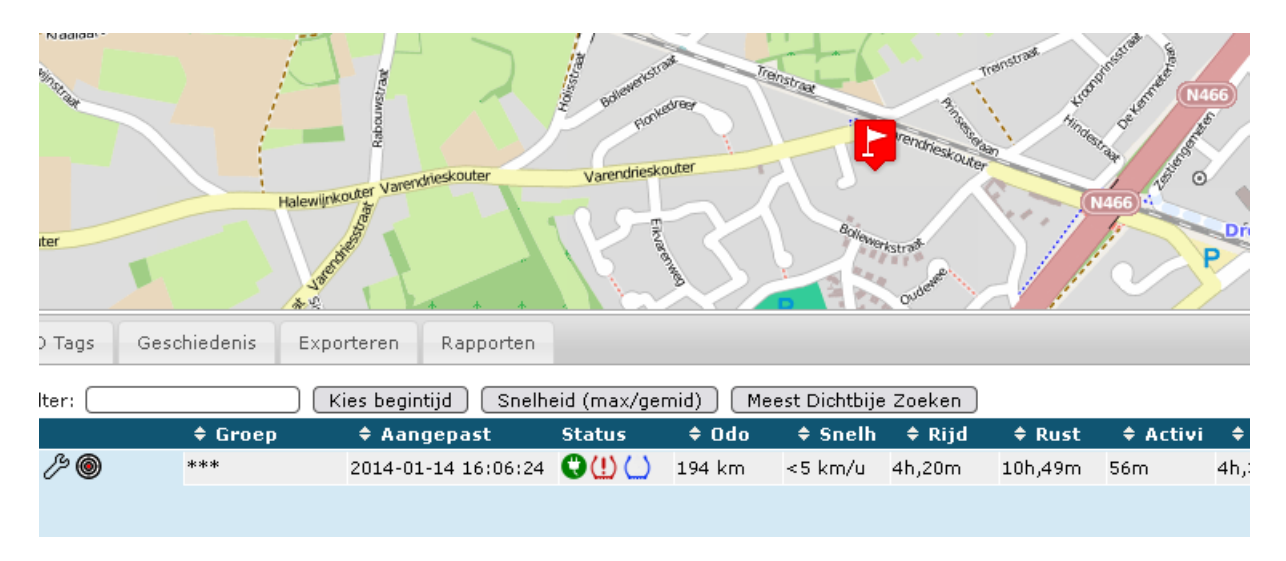

Figure 36 TPMS alarm

## 5.6.7. FUEL ALARM

There are 2 possible indications for the fuel alarm:

• A real (phase 2) alarm for a real break in: a red status symbol

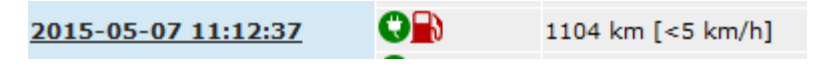

Figure 37 real fuel alert

• An indication of an important vibration, probably a break in or something important on the fuel tank caused by a human, with the unit deactivated by the driver. This can in principle only exist when refueling or with maintenance on the truck : an orange symbol

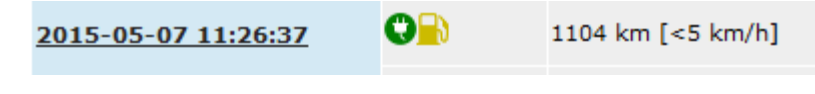

Figure 38 deactivated fuel alert

5.6.8. ALARM ON EXTERNAL INPUTS (B.ALERT PLUS & B.ALERT MACHINE PLUS)

\$

## 5.6.9. G-METER ALARM

For the g-meter<sup>5</sup> it is possible to enter the maximu value allowed (between 2g and 16g). an alarm will only be created in a prohibiterd zone, defined by a geophence.

| TG-meter                  |
|---------------------------|
| Tag                       |
|                           |
| Threshold: 🔲 G            |
|                           |
|                           |
|                           |
|                           |
| 0                         |
| () Keine sichere Zone  🕥  |
|                           |
| Nacht                     |
|                           |
| Threshold: 🔲 G            |
|                           |
|                           |
|                           |
|                           |
| 0                         |
| () Keine sichere Zone 🛛 🛛 |

Figure 39 example setup g-meter alarm

# 5.6.10. WORKING OF ALARMS

The exact working of the different geo-fences and alarms is given in following table.

| Entry                | <b>&gt;</b> | Safe zone       | When entry, yellow flag and green man                                                                                                    |
|----------------------|-------------|-----------------|----------------------------------------------------------------------------------------------------|
|                      |             |                 | This is shown on the screen for the delay time or until driving starts                                                                                |
|                      |             |                 | When no entry, green flag                                                                                                    |
|                      |             |                 | No SMS or email                                                                                                    |
|                      |             | Prohibited zone | When entry, red flag and burglar                                                                                                    |
|                      |             |                 | This is shown on the screen for the delay time or until driving start                                                                                 |
|                      |             |                 | When no entry, green flag                                                                                                    |
|                      |             |                 | SMS and email are sent. During the delay time, no new SMS or mail is sent. After the delay time, when there is a new entry, a new SMS or mail is sent |
|                      |             |                 | Nothing happens                                                                                                    |
| Driving outside safe | >           | Safe zone       | Green flag                                                                                                    |
| zone                 |             |                 | No SMS or email                                                                                                    |
|                      |             | Prohibited zone | Red flag                                                                                                    |
|                      |             |                 | Red traffic sign icon                                                                                                    |
|                      |             |                 | SMS and email are sent after the delay time. When the unit goes back into the safe zone in this period, nothing is sent.                              |
|                      |             |                 | An SMS is sent only once.                                                                                                    |
|                      |             |                 | A email is sent every 6 hours during 24 hours.                                                                                                    |
|                      |             |                 | Nothing happens                                                                                                    |
| No power             | >           | Safe zone       | Not moving: green flag                                                                                                    |
|                      |             |                 | Moving with power: green flag                                                                                                    |
|                      |             |                 | Moving without power: purple flag.                                                                                                    |
|                      |             |                 | No SMS or email                                                                                                    |
|                      |             | Prohibited zone | Red flag and red icon.                                                                                                    |
|                      |             |                 | SMS and email are sent after the delay time. When the power comes up again in this period, nothing is sent.                                           |
|                      |             |                 | An SMS is sent only once.                                                                                                    |
|                      |             |                 | An email is sent every 6 hours during 24 hours.                                                                                                    |

|                             |             |      |                    | Nothing happens                                                                                             |  |  |  |
|-----------------------------|-------------|------|--------------------|----------------------------------------------------------------------------------------------------|--|--|--|
| Shake (during driving       | <b>&gt;</b> | Safe | e zone             | Red flag                                                                                                    |  |  |  |
| an impact lager than<br>4g) |             |      |                    | SMS and email are sent                                                                                      |  |  |  |
|                             |             | Prol | hibited zone       | Red flag                                                                                                    |  |  |  |
|                             |             |      |                    | SMS and email are sent                                                                                      |  |  |  |
|                             |             |      |                    | Nothing happens                                                                                             |  |  |  |
| Low battery                 | >           | Safe | e zone             | Red flag and battery icon                                                                                   |  |  |  |
|                             |             |      |                    | SMS and email are sent after the delay time. When the power comes up again in this period, nothing is sent. |  |  |  |
|                             |             |      |                    | An SMS is sent only once.                                                                                   |  |  |  |
|                             |             |      |                    | A email is sent every 6 hours during 24 hours.                                                              |  |  |  |
|                             |             | Prol | hibited zone       | Red flag and battery icon                                                                                   |  |  |  |
|                             |             |      |                    | SMS and email are sent after the delay time. When the power comes up again in this period, nothing is sent. |  |  |  |
|                             |             |      |                    | An SMS is sent only once.                                                                                   |  |  |  |
|                             |             |      |                    | A email is sent every 6 hours during 24 hours.                                                              |  |  |  |
|                             |             |      |                    | Nothing happens                                                                                             |  |  |  |
| g-meter                     | <b>~</b>    | _    | Safe zone          | Nothing happens                                                                                             |  |  |  |
|                             |             |      | Prohibited<br>zone | Red flag                                                                                                    |  |  |  |
|                             |             |      |                    | Broken glas icon                                                                                            |  |  |  |
|                             |             |      |                    | Nothing happens                                                                                             |  |  |  |

## 5.7. MAINTENANCE ALERTS

With the maintenance utility, it is possible to group the units and to define for every group the criteria, after which a maintenance is necessary. These criteria can be defined in function of

- The distance driven
- The time
- The engine time measured with vibrations
- The time an external input was high or low

As an example we use trailers and cars for which we define maintenance alerts for

- Tires
- Brakes
- Engine

#### On the screen this gives

| \$ Device                                       | # Mileage | \$ demo1 | \$ demo2 | \$ demo time | ▲ [AlarmID=16] | # Earliest | Last maintenance       | Last comment                |
|-------------------------------------------------|-----------|----------|----------|--------------|----------------|------------|------------------------|-----------------------------|
| 🎫 😂 1209 hoi auto demo                          | 34524 km  |          |          |              |                |            |                        |                             |
| 🎫 😂 1217 demo pzr                               | 10702 km  |          |          |              |                |            |                        |                             |
| 🎫 😂 1227 demo pzr                               | 19561 km  |          |          |              |                |            | 300 days ago [6593 km] | admin reset                 |
| 🎫 😂 0333 universal demo unit                    | 36103 km  | -10862   | 14138    |              |                | -72 h      | -10862                 | 75 days ago [19151 km] demo |
| 🎫 😂 1332 demo basic 1 hour                      | 40 km     |          |          |              |                |            |                        |                             |
| 鼶 🙆 1344 test                                   | 3227 km   |          |          |              |                |            |                        |                             |
| 🎫 😂 1376 demo basic                             | 0 km      |          |          |              |                |            |                        |                             |
| 🎫 😂 1400 demo basic plus                        | 14537 km  |          |          |              |                |            |                        |                             |
| 🎫 😂 1509 demo Container Guy                     | 1 km      |          |          |              |                |            |                        |                             |
| 🎫 😂 1543 long PU demo                           | 0 km      |          |          |              |                |            |                        |                             |
| 💹 😂 1544 test oud potting materiaal en silicone | 3071 km   |          |          |              |                |            |                        |                             |
| 🎫 😂 1545 demo basic Guy                         | 0 km      |          |          |              |                |            |                        |                             |
| 📑 🕙 1641 demo basic Guy Barrois                 | 0 km      |          |          |              |                |            |                        |                             |

#### Figure 40 maintenance screen

#### Or in groups

| No grouping 🗸 Show by devi            | ce group  |          |                 |              |                 |            |                        |              |
|---------------------------------------|-----------|----------|-----------------|--------------|-----------------|------------|------------------------|--------------|
| Device group <b>trailer</b>           |           |          |                 |              |                 |            |                        |              |
| \$ Device                             | # Mileage | \$ demo1 | \$ demo2        | \$ demo time | \$ [AlarmID=16] | # Earliest | Last maintenance       | Last comment |
| 🎫 😂 0333 universal demo unit          | 36103 km  | -10862   | 14138           |              | -72 h           | -10862     | 75 days ago [19151 km] | demo         |
| <u>_ocations</u> <u>Preferences</u> V | Velcome   | Test Us  | rer <u>Logo</u> | out          |                 |            |                        |              |
| No aroupina 🛛 🖌 S                     | Show by   | device   | aroup           |              |                 |            |                        |              |

Device group car

| Device                | Odometer | engine maintenance | \$ tires |
|-----------------------|----------|--------------------|----------|
| Test Serge 1205       | 130 km   | 20000              | 50000    |
| Test Serge 1201       | 23 km    | 20000              | 50000    |
| hoi auto vincent 1219 | 4246 km  | 4915               | 49915    |

#### Device group trailer

| Device        | Odometer | brakes | \$ tires |
|---------------|----------|--------|----------|
| Van Hoof 1211 | 750 km   | 40000  | 75000    |
| hoi 1217      | 5502 km  | 50000  | 50000    |

#### Figure 41 grouped maintenance screen

For every device, we have the distance driven with this device and the distance that still can be driven before a maintenance alert is given.

One click on the distance left for a certain alert, gives a menu

| Update X                                                                                            |
|----------------------------------------------------------------------------------------------------|
| hoi auto vincent 1219<br>Odometer: <b>4246</b> km<br>Next alarm within: <b>4915</b> km (at 9161 km) |
| Reset alarm Reset                                                                                   |
| Extend with 5000 km Extend                                                                          |
| Comments:                                                                                           |
|                                                                                                    |
|                                                                                                    |
|                                                                                                    |
| Confirm action                                                                                      |
|                                                                                                    |

#### Figure 42 maintenance per unit menu

The odometer gives the distance driven since the alert was reset. The menu also gives the distance that still can be driven.

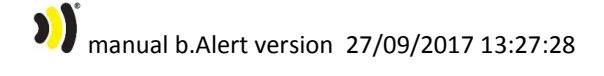

60/144

It is possible to reset the alarm (when the maintenance action has been performed) with the button *reset*. Before doing this the comment has to be filled in and the *confirm action* has to be checked.

When it is clear for the technician that there not yet a maintenance necessary, he can extend the distance to drive before an alert is given. Again, a comment has to be added and the action has to be confirmed before he can use the button *extend*.

manual b.Alert version 27/09/2017 13:27:28

#### 5.8. **PREFERENCES**

| .8.1. USER INFO                         |                        |
|-----------------------------------------|------------------------|
| ▼ User info                             |                        |
| Login:<br>Customer number               | demo<br>:108           |
| Name :<br>Email address:                | demo<br>Update         |
| SMS:                                    | Update                 |
| Time zone:                              | Europe/Brussels Vpdate |
| Unit:                                   | Metric 💌 Update        |
|                                         |                        |
| New password:                           |                        |
| Confirm new<br>password:                |                        |
| Update password                         |                        |
| Website preferences                     |                        |
| ▶ Device groups                         |                        |
| ▶ Devices                               |                        |
| <ul> <li>Tracking preference</li> </ul> | S                      |
| Maintenance prefere                     | nces                   |
| ▶ Geo-fences                            |                        |
|                                         |                        |

#### Figure 43 user info

This is an informational screen about the user. It gives his name, email address, mobile phone.

It is also possible to choose the time zone or to change the units. At last the password can be changed.

Asia/Istanbul Europe/Amsterdam Europe/Berlin Europe/Brussels Europe/London Europe/Paris

Figure 44 available time zones

Unit:

| Metric 💌 | Update |
|----------|--------|
| Metric   |        |
| Imperial |        |

Figure 45 available units

The login, the user name and the customer number cannot be changed.

When a setup has been changed, it is always necessary to push the appropriate "update" button.

# manual b.Alert version 27/09/2017 13:27:28

| 5.8.2. WEBSITE PREFERENCES |
|----------------------------|
| ▼ Website preferences      |
| Update interval: 180       |
| Language: English 💌        |
| Update preferences         |
|                            |

#### Figure 46 website preferences

The website can work in different languages.

The website will automatically update the information on the screen. The update interval can be chosen in seconds. In between, it is always possible to use the different update buttons.

English Nederlands Français Deutsch Polskim Turecki

Figure 47 available languages

| 5.8.3. | DEVICE GROUPS     |   |  |
|--------|-------------------|---|--|
| ▼ Dev  | vice groups       |   |  |
| Ado    | <u>l group</u>    |   |  |
| Id     | Name              | × |  |
| 7      | car               |   |  |
| 8      | trailer           |   |  |
|        | pdate preferences |   |  |

#### Figure 48 device groups

An unlimited number of groups can be defined for the units. These groups are only used for the maintenance alerts; for the TPMS and for viewing and sorting on the overview.

Setups can be defined per group of units. This is described in detail in 5.10.

5.8.4. DEVICES

Devices

| Id   | Name                  | Group   | Enabled D | evice specific setti | ings |
|------|-----------------------|---------|-----------|----------------------|------|
| 1211 | Van Hoof 1211         | trailer | 1         | No                   | ß    |
| 1205 | Test Serge 1205       | car     | 1         | No                   | ß    |
| 1201 | Test Serge 1201       | car     | 1         | No                   | ß    |
| 1217 | hoi 1217              | trailer | 1         | No                   | ß    |
| 1219 | hoi auto vincent 1219 | car     | 1         | No                   | ß    |

#### Figure 49 devices of specific account

A list of devices is given. If needed they can be deactivated. With the key symbol, the setting for a unit can b changed.

The settings can be defined for every individual unit. A detailed description is given in 5.9.

5.8.5. USER GROUPS

\$

## 5.8.6. LIMITED USERS

Every administrative user can create limited users. These users get a personal login.

| Login of user to create:                   | myNewUser    |
|--------------------------------------------|--------------|
| Initial password:                          | password     |
| Name of user to create:                    | Name of user |
| Email address:                             |              |
| SMS number:                                |              |
| User can view devices:                     |              |
| User can perform<br>maintenance tasks:     |              |
| User can couple to devices:                |              |
| User can change<br>private/business usage: |              |
| User can temporary disable<br>entry alarm: |              |
| Add user                                   |              |

#### Figure 50 creation of limited users

The administrative user defines the rights of the limited user.

#### Devices

With the button , the administrative user assigns units to a limited user. Units can be defined to different limited users.

| vincent 1209 hoi auto demo 🗌<br>vincent 1376 demo basic 🗍<br>vincent 1332 demo basic 1 hour 🗍<br>vincent 1509 demo Container Guy 🗍 | ogin    | Device                  | X |  |
|----------------------------------------------------------------------------------------------------|---------|-------------------------|---|--|
| vincent 1376 demo basic 📃<br>vincent 1332 demo basic 1 hour 📃<br>vincent 1509 demo Container Guy 🔲                                 | ncent   | 1209 hoi auto demo      |   |  |
| vincent 1332 demo basic 1 hour 📃                                                                                                   | ncent   | 1376 demo basic         |   |  |
| vincent 1509 demo Container Guy 🔲                                                                                                  | ncent   | 1332 demo basic 1 hour  |   |  |
|                                                                                                    | ncent 1 | .509 demo Container Guy |   |  |
| vincent 1400 demo basic plus 📃                                                                                                    | ncent   | 1400 demo basic plus    |   |  |

Figure 51 assigned devices to a limited user

A limited user will only see the units assigned to him.

5.8.7. ID TAGS

\$

5.8.8. ASSETS

# \$

# manual b.Alert version 27/09/2017 13:27:28

|                | Monday               | Tuesday | W               | ednesday    |     | Thursday     | Fri      | day          | Saturday | S         | unday |
|----------------|----------------------|---------|-----------------|-------------|-----|--------------|----------|--------------|----------|-----------|-------|
| Start of Day   | 06:00                | 06:00   | 0               | 6:00        |     | 06:00        | 06       | 00           | 06:00    | 0         | 16:00 |
| Start of Night | 20:00                | 20:00   | 2               | 0:00        |     | 20:00        | 20       | ):00         | 20:00    | 2         | :0:00 |
|                | Entry                |         | Driving outs    | ide safe zo | one | ON0 power    |          | Shake        | ₿Lo      | w battery | ]     |
|                |                      |         |                 |             | Da  | iy .         |          |              |          |           |       |
| Creates alarm  |                      |         |                 | •           |     |              |          |              |          | <b>V</b>  | _     |
| Email          | vspruytte@lunahra.be |         | vspruytte@lunah | nra.be      |     |              |          |              |          |           |       |
| SMS            |                      |         |                 |             | [   |              |          |              |          |           |       |
| Delay          | 3600                 |         | 120             |             | [   | 0            |          | 120          | 120      |           |       |
| Geo-fence      | (83) europe          | ~       | (83) europe     |             | ~   | (83) europe  | <b>v</b> |              |          |           |       |
|                |                      |         |                 |             | Nig | ht           |          |              |          |           |       |
| Creates alarm  |                      |         | ×               | •           |     | $\checkmark$ |          | $\checkmark$ |          | <b>V</b>  |       |
| Email          | vspruytte@lunahra.be |         | vspruytte@lunah | nra.be      | [   |              |          |              |          |           |       |
| SMS            |                      |         |                 |             | [   |              |          |              |          |           |       |
| Delay          | 3600                 |         | 120             |             | [   | 0            |          | 120          | 120      |           | ]     |
| Geo-fence      | () No safe zone      | ~       | (83) europe     |             | ~   | (83) europe  | ~        |              |          |           |       |

Figure 52 tracking preferences

Update preferences

The tracking preferences for all units are defined at 2 levels.

- In time: For every day, there is a day period and a night period. For both, the settings can be different.
- In space : a geo-fence is defining the zones where certain situation can occur without an alarm<sup>6</sup> (positive geo-fence) or cannot occur<sup>7</sup> (negative geo-fence), at which stage an alarm will be given.

Alarms can be set for the different situations as described before, when selected in this screen. On activation, an email or SMS will be sent to the input address/number.

The flags and symbols on the map and list views will always be determined by the time and geo-fence settings configured in this screen.

All alarm types can be activated or de-activated in this screen.

Depending on the type of alarm, delay time has a different meaning:

- Entry, no power, no power : an alert is sent to SMS or email. For the "delay time" no new alert will be sent. In this way the alarm is not repeated every "second or minute"
- Driving outside zone, low battery: the system will wait a "delay time" before sending a SMS or email. In this way, when the unit leaves the safe zone for a very short time (on the side) and comes back in or when the battery level is for a very short time too low, it will not me notified as this is not relevant.

<sup>6</sup> Safe zone

<sup>&</sup>lt;sup>7</sup> Prohibited zone

## 5.8.10. TPMS PREFERENCES

The TPMS preferences can be defined for all units, for a group of units or for individual units.

| ▼ TPMS preferences                                                                                                    |                                                                                                    |       |       |
|----------------------------------------------------------------------------------------------------|----------------------------------------------------------------------------------------------------|-------|-------|
| Monday         Tuesday         Wednesday         Thursday           Start of Day         06:00         06:00         06:00         06:00           Start of Night         20:00         20:00         20:00         20:00 | Friday         Saturday         Sunday           06:00         06:00         06:00           20:00         20:00         20:00 |       |       |
| Day Night<br>Email<br>Sms<br>On Board Computer V V                                                                                                    |                                                                                                    | -     |       |
| Maximum temperature difference: (25) °C<br>(Update preferences)                                                                                                    | I                                                                                                    |       |       |
|                                                                                                    | 15 19<br>15 20                                                                                                    | 23 27 | 31 35 |
|                                                                                                    |                                                                                                    |       |       |
|                                                                                                    |                                                                                                    | 25 29 | 33 37 |
|                                                                                                    | 18 22                                                                                                    | 26 30 | 34 38 |

#### Figure 53 TPMS settings menu

In the first 2 tables, the setting for SMS, email and onboard computer need to be entered. The first table defines the day and night times.

With the button overview, it is possible to see the setting for all individual tyres.
| Name    | Alarm<br>Enabled | Low<br>Pressure | High<br>Pressure | Maintenance<br>Pressure | Pressure<br>Difference | High<br>Temperature | Flat<br>Tire<br>Alarm |              |
|---------|------------------|-----------------|------------------|-------------------------|------------------------|---------------------|-----------------------|--------------|
| Tire 1  | ✓                | 1.8             | 3                | 2.2                     | 1                      | 90                  | ✓                     |              |
| Tire 2  | ✓                | 1.8             | 3                | 2.2                     | 1                      | 90                  | <                     |              |
| Tire 3  | ✓                | 1.8             | 3                | 2.2                     | 1                      | 90                  | <                     | =            |
| Tire 4  | ✓                | 1.8             | 3                | 2.2                     | 1                      | 90                  | <                     |              |
| Tire 5  | ✓                | 1.8             | 3                | 2.2                     | 1                      | 90                  | <                     |              |
| Tire 6  | ✓                | 1.8             | 3                | 2.2                     | 1                      | 90                  | ✓                     |              |
| Tire 7  | ✓                | 1.8             | 3                | 2.2                     | 1                      | 90                  | ✓                     |              |
| Tire 8  | ✓                | 1.8             | 3                | 2.2                     | 1                      | 90                  | ✓                     |              |
| Tire 9  | ✓                | 1.8             | 3                | 2.2                     | 1                      | 90                  | <                     |              |
| Tire 10 | ✓                | 1.8             | 3                | 2.2                     | 1                      | 90                  | ✓                     |              |
| Tire 12 | ✓                | 1.8             | 3                | 2.2                     | 1                      | 90                  | ✓                     |              |
| Tire 13 | ✓                | 1.8             | 3                | 2.2                     | 1                      | 90                  | ✓                     |              |
| Tire 14 | ✓                | 1.8             | 3                | 2.2                     | 1                      | 90                  | ✓                     |              |
| Tire 15 | ✓                | 1.8             | 3                | 2.2                     | 1                      | 90                  | <                     |              |
| Tire 16 | ✓                | 1.8             | 3                | 2.2                     | 1                      | 90                  | <                     |              |
| Tire 17 |                  | 6               | 8                | 8.5                     | 1                      | 90                  | ✓                     | _            |
| Tire 18 |                  | 6               | 8                | 8.5                     | 1                      | 90                  | ✓                     | ~            |
|         |                  |                 |                  |                         |                        |                     | O                     | $\leftarrow$ |

Figure 54 overview tyre settings

It is possible to change the settings for all tyres or for an individual tyre. The numbers are defined in the unit.

| č |                      |           |
|---|----------------------|-----------|
|   |                      | All Tires |
|   | Alarm enabled        |           |
|   | Low pressure         | 1.8 bar   |
|   | High pressure        | 3 bar     |
|   | Maintenance pressure | 2.2 bar   |
|   | Pressure difference  | 1 bar/h   |
|   | High temperature     | 90 °C     |
|   | Flat tire alarm      |           |
|   | Update Cancel        |           |

Figure 55 change TPMS settings

In the table of Figure 55 the values can be changed, after which the button update need to be pressed to change the settings. The alarm will only be active with the "alarm enabled".

A specific setting is the temperature difference. This is the temperature difference between the highest temperature measured and the lowest temperature measured. It is a good indication for a high temperature problem on 1 or more tyres where the temperatures of the other tyres are used as a reference for the normal situation.

) manual b.Alert version 27/09/2017 13:27:28

#### 5.8.11. MAINTENANCE PREFERENCES

| Name                                                                                                    | Distance/time                                                                                                    | ;                       | Warn ahead                                        | E                 | Enabled           | Email                                                                         | )      |
|----------------------------------------------------------------------------------------------------|----------------------------------------------------------------------------------------------------|-------------------------|---------------------------------------------------|-------------------|-------------------|-------------------------------------------------------------------------------|--------|
| emo1                                                                                                    | 20000 ki                                                                                                    | m (                     | 2500) km                                          | n [               | ✓                 |                                                                               |        |
| lemo2                                                                                                    | 50000 ki                                                                                                    | m (                     | 2500) km                                          | n [               | ✓                 |                                                                               |        |
| lemo time                                                                                                    | 60 d                                                                                                    | ays 🗌                   | 5) dag                                            | ys [              | ✓                 |                                                                               |        |
|                                                                                                    | 400 h                                                                                                    | ours 🗌                  | 20) hoi                                           | urs [             | <b>~</b>          |                                                                               |        |
|                                                                                                    |                                                                                                    |                         |                                                   |                   |                   |                                                                               |        |
|                                                                                                    |                                                                                                    |                         |                                                   |                   |                   |                                                                               |        |
| vice group car Add                                                                                                    | distance based alert                                                                                                    | Add t                   | ime based alert                                   | ۱ bb/             | engine ti         | me based alert                                                                |        |
| - · _                                                                                                    |                                                                                                    |                         |                                                   |                   | -                 |                                                                               |        |
|                                                                                                    |                                                                                                    |                         |                                                   |                   |                   |                                                                               |        |
| vice group <b>containe</b>                                                                                                    | er Add distance base                                                                                                    | d alert                 | Add time based a                                  | alert             | Add ei            | ngine time based aler                                                         | t      |
| vice group <b>containe</b>                                                                                                    | er Add distance base                                                                                                    | d alert                 | Add time based a                                  | alert             | Add ei            | ngine time based aler                                                         | t      |
| vice group <b>containe</b><br>intenance Preferences                                                                                                    | er Add distance base                                                                                                    | d alert                 | Add time based a                                  | alert             | Add ei            | ngine time based aler                                                         | t      |
| vice group <b>contain</b>                                                                                                    | er Add distance base                                                                                                    | d alert                 | Add time based a                                  | alert             | Add ei            | ngine time based aler                                                         | t      |
| vice group <b>contain</b><br>intenance Preferences<br>Device group <b>car</b> <u>Add (</u>                                                                                                    | er Add distance base                                                                                                    | i alert                 | Add time based a                                  | alert             | Add ei            | ngine time based aler                                                         | t      |
| vice group <b>contain</b><br>intenance Preferences<br>Device group <b>car</b> <u>Add (</u><br>Name                                                                                                    | er Add distance baser<br>distance based alarm<br>Distance                                                                    | d alert                 | Add time based a                                  | alert             | Add ei            | ngine time based alert<br>Email                                               | t      |
| vice group <b>containe</b><br>ntenance Preferences<br>Device group <b>car</b> <u>Add c</u><br><u>Name</u><br>engine maintenance                                                                            | ar Add distance based<br>distance based alarm<br>Distance                                                                    | km 10                   | Add time based a                                  | km                | Add ei<br>Enabled | ngine time based alert<br>Email<br>vspruytte@balert.eu                        | t)     |
| vice group <b>contain</b><br>intenance Preferences<br>Device group <b>car</b> <u>Add o</u><br><u>Name</u><br>engine maintenance<br>tires                                                                   | distance based alarm<br>Distance<br>20000<br>50000                                                                           | km 10                   | Add time based a Warn ahead                       | alert<br>km<br>km | Enabled           | ngine time based alert<br>Email<br>vspruytte@balert.eu<br>vspruytte@balert.eu | ¥      |
| vice group <b>containe</b><br>ntenance Preferences<br>Device group <b>car</b> <u>Add e</u><br><u>Name</u><br>engine maintenance<br>tires                                                                   | ar Add distance bases<br>distance based alarm<br>Distance<br>20000<br>50000                                                  | km 10<br>km 25          | Add time based a<br>Warn ahead                    | km<br>km          | Enabled           | ngine time based alert<br>Email<br>vspruytte@balert.eu<br>vspruytte@balert.eu | ¥      |
| vice group <b>containe</b><br>ntenance Preferences<br>Device group <b>car</b> <u>Add o</u><br><u>Name</u><br>engine maintenance<br>tires                                                                   | ar Add distance bases<br>distance based alarm<br>Distance<br>20000<br>50000                                                  | km 10<br>km 25          | Add time based a<br>Warn ahead                    | km<br>km          | Enabled           | ngine time based alert<br>Email<br>vspruytte@balert.eu<br>vspruytte@balert.eu | ¥      |
| vice group <b>contains</b><br>intenance Preferences<br>Device group <b>car</b> <u>Add o</u><br><u>Name</u><br>engine maintenance<br>tires                                                                  | er Add distance bases<br>distance based alarm<br>Distance<br>20000<br>50000<br>dd distance based alarm                       | km 10<br>km 25          | Add time based a<br>Warn ahead                    | km<br>km          | Enabled           | ngine time based aler<br>Email<br>vspruytte@balert.eu<br>vspruytte@balert.eu  | t      |
| vice group <b>containe</b><br>ntenance Preferences<br>Device group <b>car</b> <u>Add o</u><br><u>Name</u><br>engine maintenance<br>tires<br>Device group <b>trailer</b> <u>A</u><br><u>Name</u>            | er Add distance baser<br>distance based alarm<br>Distance<br>20000<br>50000<br>dd distance based alarm<br>Distance           | km 10<br>km 25          | Add time based a Warn ahead Warn ahead Warn ahead | km<br>km          | Enabled           | Email<br>vspruytte@balert.eu<br>vspruytte@balert.eu<br>Email                  | ¥<br>□ |
| vice group <b>containe</b><br>intenance Preferences<br>Device group <b>car</b> <u>Add o</u><br><u>Name</u><br>engine maintenance<br>tires<br>Device group <b>trailer</b> <u>A</u><br><u>Name</u><br>brakes | er Add distance baser<br>distance based alarm<br>Distance<br>20000<br>50000<br>dd distance based alarm<br>Distance<br>100000 | km 10<br>km 25<br>km 25 | Warn ahead Warn ahead Warn ahead Warn ahead       | km<br>km<br>km    | Enabled           | Email vspruytte@balert.eu Email vspruytte@balert.eu vspruytte@balert.eu       |        |

Update preferences

#### Figure 56 maintenance preferences

For every device group (see 4.6.3), an unlimited number of maintenance alerts can be defined. There are 3 types

- Distance (driven) based
- Time based
- Engine (running) time based

The following needs to be defined for each maintenance alert:

- The name of the alert
- The distance or time between two of this type of maintenance job

- The "Warn ahead", which is the distance or time ahead of the due date when an alert is given. This gives the technician time to organize or plan the maintenance
- Activate or de-activate the alert by clicking the Enabled field
- Email address to which the alert is sent

By clicking the last field (the red cross), it is possible to permanently remove that alert. Please note that, if you do this, all distances for this type of alert will be removed and reset if the alert is subsequently recreated.

#### 5.8.12. MAILING OF REPORTS

▼ Mail Reports

| Add report to be mailed                      |                                         |                    |
|----------------------------------------------|-----------------------------------------|--------------------|
| Name                                         | Time span of report Frequency           | Send at 🛛 Format 🗙 |
| Park report sorted by address limited to POI | Since last report 💌 Daily 💌             | 11 h (HTML 💌 🗌     |
| Day summary report                           | Since midnight day before 💌 Daily 💌     | 11 h HTML 💌 🗌      |
| Day report                                   | Since midnight Monday 🔹 🕥 On weekdays 💌 | ) 🖪 h (HTML 💌 🗌    |
| Day report                                   | Since midnight first of month 💌 Daily   | ) 11 h HTML 💌 🗌    |
| Day summary report                           | Since last report 💽 Daily 💌             | 14 h Excel 💌 🗖     |
| Activity report                              | Since last report 💌 Daily 💌             | ) 💿 h (HTML 💌 🗖    |

Update preferences

Figure 57 mailing of reports

All of the report types can be configured for defined time periods and emailed out at defined timings to the email address of the login user.

The menu defines the type of report, the time span covered by the report, the frequency of sending, the exact time of sending and the format.

#### 5.8.13. GEO-FENCES

Geo-fences

Add geo-fence

| #  | Name                   |   |   |
|----|------------------------|---|---|
| 9  | test geo fence         | Þ | X |
| 10 | Test Geo-Fence Serge   | Þ | × |
| 25 | Belgium                | Þ | × |
| 12 | Test voor Tom's Device | Þ | × |
| 35 | Unnamed Geo-Fence      | Þ | × |
| 34 | Unnamed Geo-Fence      | Þ | × |
| 33 | Unnamed Geo-Fence      | Þ | × |
| 17 | Thuis-basis            | Þ | X |
| 31 | West Vlaanderen        | Þ | × |
| 30 | Unnamed Geo-Fence      | Þ | × |
| 29 | brugge                 | Þ | × |
| 28 | Unnamed Geo-Fence      | Þ | × |
| 27 | Unnamed Geo-Fence      | Þ | × |
| 26 | Unnamed Geo-Fence      | Þ | × |
| 50 | lyon                   | Þ | × |
| 51 | track VI               | Þ | × |
| 58 | Unnamed Geo-Fence      | Þ | × |
| 83 | europe                 | Þ |   |

Figure 58 geo fence

Different geo-fences can be created or adapted. This is described in detail in 5.11.

#### 5.9. **DEFINE DEVICE SPECIFIC SETTINGS**

| 5.9.1. NA | ME AND STATUS         | _ |
|-----------|-----------------------|---|
| Name      | and status            |   |
| Device id | 1216                  |   |
| Device na | <b>me</b> : ides 1216 |   |
| Enabled:  | ~                     |   |
| Update    | ]                     |   |
|           | -                     |   |

Figure 59 name and status of device

The name of a unit can be changed.

One should an intelligent coding for the names, as this is the basis to select groups of trailers to see on the screen.

Also, a unit can be de-activated. This means that the server will not respond to the signals of these units.

#### 5.9.2. TRACKING PREFERENCES

The tracking preferences for an individual unit can be defined in the same way as for the general preferences. The specific preferences prevail on the general ones.

The device specific setting can also be removed to activate the general tracking settings for this unit.

| Device specific settings |  |
|--------------------------|--|
| Remove                   |  |

Figure 60 remove device specific settings

#### 5.9.3. TPMS PREFERENCES

#### ▼ Devices)

| \$ Id | ÷    | Name              | Group           | Enabled | Device<br>specific<br>settings |
|-------|------|-------------------|-----------------|---------|--------------------------------|
| 1159  | 1159 | depret omheining  | werf testen 🛛 💌 |         | ß                              |
| 1162  | 1162 | test machine dam  | (*no group* 🛛 💌 |         | ß                              |
| 1214  | 1214 | depret werfkeet ) | werf testen 🛛 💌 |         | Þ                              |
| 1294  | 1294 | HOI probleem      | (*no group* 🛛 🔽 |         | ß                              |
| 1332  | 1332 | demo basic 1 hoy  | (*no group* 🛛 💌 |         | Þ                              |
| 1334  | 1334 | HOI demo          | (*no group* 🛛 💌 |         | Þ                              |
| 1366  | 1366 | dummy             | (*no group* 🛛 💌 |         | Þ                              |
| 1371  | 1371 | test TPMS         | (*no group* 🛛 💌 |         | Þ                              |
| 1384  | 1384 | depret omheining  | werf testen 🛛 🔽 |         | Þ                              |
| 1391  | 1391 | test Serge        | (*no group* 🛛 🔽 |         | Þ                              |

Figure 61 device specific TPMS settings

For a specific device, with the key specific settings for this device are created.

| Name and s                 | status                          |
|----------------------------|---------------------------------|
| Device id:<br>Device name: | 1159<br>1159 depret omheining ( |
| Group:                     | werf testen                     |
| Enabled:                   |                                 |
| Coupling code:             |                                 |
| External code:             |                                 |
| Update                     |                                 |
|                            |                                 |
| Tracking an                | d TPMS                          |

| Tracking and TPMS                                                       |  |  |  |  |  |
|-------------------------------------------------------------------------|--|--|--|--|--|
| Tracking         TPMS           Device specific settings         Create |  |  |  |  |  |

#### Figure 62 device specific settings

The TPMS settings need to be activatd/created and then changed.

) manual b.Alert version 27/09/2017 13:27:28

| Name and status   Device id:   Dissipation   1159   1159 depret omheining   Group:   worf testen   worf testen   Coupling code:   External code:                                                                                                    |
|----------------------------------------------------------------------------------------------------|
| Tracking and TPMS Tracking TPMS Device specific settings Create                                                                                                    |
| TPMS preferences           Monday         Tuesday         Wednesday         Thursday         Friday         Saturday         Sunday           Start of Day         06:00         06:00         06:00         06:00         06:00         06:00           Start of Night         20:00         20:00         20:00         20:00         20:00         20:00 |
| Day     Night       Email                                                                                                    |
| Maximum temperature difference: 25 °C                                                                                                    |
| 3       7       11       15       19       23       27       31       35         1       4       8       12       16       20       24       28       32       36         All       All                                                                                                    |

Figure 63 device specific TPMS settings

### 5.10. **DEFINE GROUP SPECIFIC SETTINGS**

5.10.1. TRACKING PREFERENCES

## 5.10.2. TPMS PREFERENCES

| Id  | Name              | Tracking | TPMS   | ID Tags | X |
|-----|-------------------|----------|--------|---------|---|
| 7   | car               | Create   | Create | ß       |   |
| 8   | trailer           | Create   | Create | ß       |   |
| 33  | test              | Create   | Create | ß       |   |
| 35  | (demo )           | Create   | Create | Þ       |   |
| 36  | voorraad          | Create   | Create | ß       |   |
| 68  | mobilAd           | Create   | Create | ß       |   |
| 171 | werf testen       | Create   | Create | ß       |   |
| 187 | (test groep 25 11 | Create   | Create | B       |   |

To change the TPMS settings of a group, first the settings need to be created.

#### Figure 64 create group TPMS settings

Then the TPMS settings can be changed.

| Add | group            |          |        |         |
|-----|------------------|----------|--------|---------|
| Id  | Name             | Tracking | TPMS   | ID Tags |
| 7   | car              | Create   | I 🗙    | Þ       |
| 8   | trailer          | Create   | Create | Þ       |
| 33  | test             | Create   | Create | ß       |
| 35  | demo             | Create   | Create | ß       |
| 36  | voorraad         | Create   | Create | ß       |
| 68  | mobilAd          | Create   | Create | ß       |
| 171 | werf testen      | Create   | Create | ß       |
| 187 | test groep 25 11 | Create   | Create | B       |

Figure 65 group TPMS settings created

85/144

The key brings you to the menu of Figure 55, that will only be activated for the units in this group. With the red cross, these specific settings can be removed.

#### 5.11. **GEO-FENCES**

#### 5.11.1. GEO-FENCE

Geo-fences

Add geo-fence

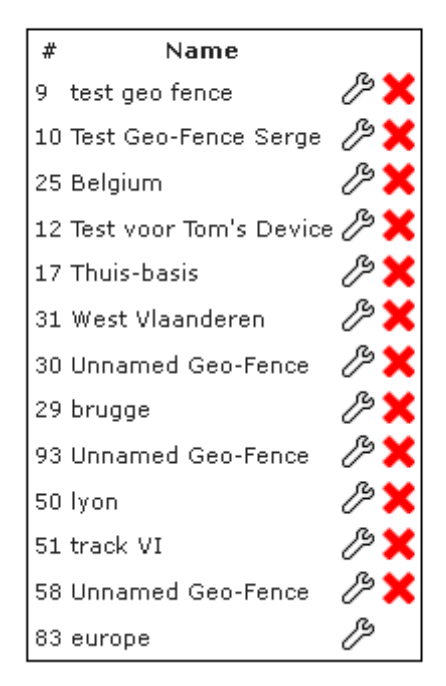

#### Figure 66 geo-fence and regions

A geo-fence is built of different "regions". Every region is a rectangle. By combining them, a geo-fence can take complex shapes.

Under the Geo-fences menu in Preferences, a geo-fence can be added, deleted (click the red cross) or its regions configured/modified (click the spanner icon).

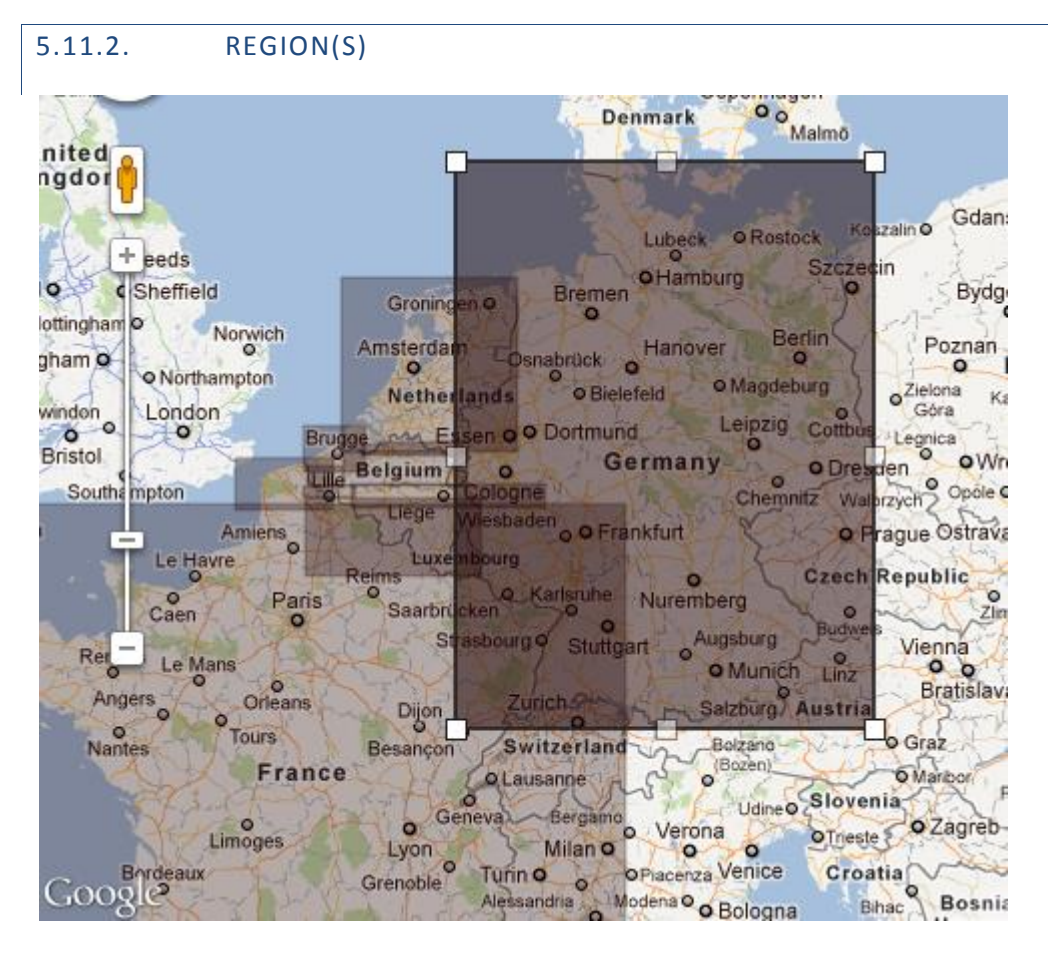

Figure 67 regions

Regions are rectangles. On Figure 67 a combination of regions is shown to build up a custom made geo-fence.

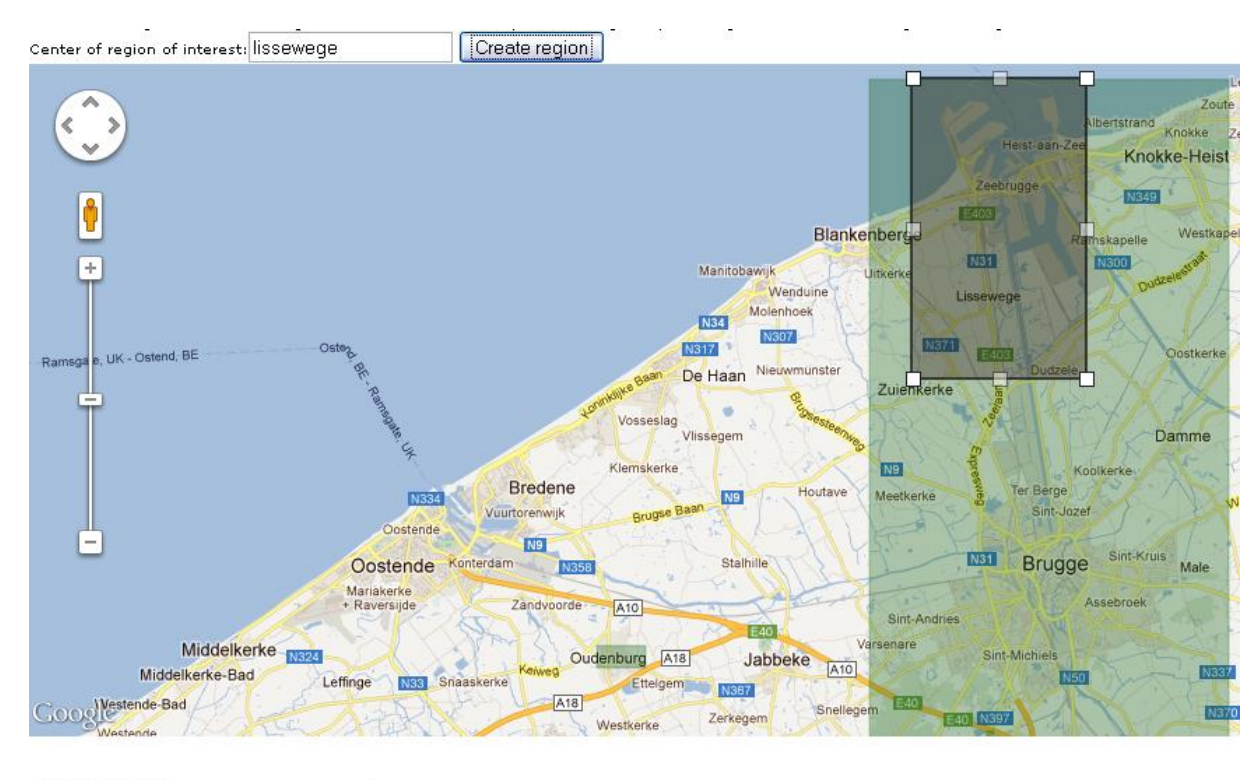

| Geo-fence name:    | lisse   | we       | qe |
|--------------------|---------|----------|----|
| Enabled: 🗹         |         |          | _  |
| Role: Safe zone    |         | ~        |    |
| Update geo-fe      | ence    | )        |    |
| Regions of in      | terest  | <u>,</u> |    |
| Name               |         |          |    |
| Gheeraerts Park    | eerterr | rein     |    |
| oudenburg          |         |          |    |
| brugge             |         |          | 9  |
| 11-2-2-2-1 B-2-2-2 |         |          | 0  |

#### Figure 68 create a region

ī.

A region is created by entering the name of a region (city, street country, ...) and pushing "create region". Then the rectangle can be changed.

For every region, it is possible to define it as a positive or as a negative geo-fence with the role it gets

| Geo-fence name: lisse | wege     |
|-----------------------|----------|
| Enabled: 🔽            |          |
| Role: Safe zone       | <b>v</b> |
| Update geo-fence      | ]        |

#### Figure 69 role of geo-fences

The role can be a *safe zone* or a *prohibited zone*. The latter has always priority on the first one.

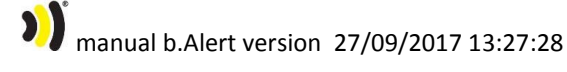

| Update geo-fence          |   |  |  |  |
|---------------------------|---|--|--|--|
| Regions of interest       |   |  |  |  |
| Name                      |   |  |  |  |
| Gheeraerts Parkeerterrein | Q |  |  |  |
| oudenburg                 | Q |  |  |  |
| brugge                    | Q |  |  |  |
| Unnamed Region            | Q |  |  |  |

#### Figure 70 add region to geo-fence

Add it to the geo-fence and you are ready.

#### 6. HOT TRACKING

In some versions of the software it is possible to activate hot tracking. This implies that during a period of time, during driving, a position will be sent every minute, as long as the battery power allows this.

The hot tracking can be activated by pushing enext to the unit hot tracking is wanted for.

| Hot Tracking                                                                                                    | ×      |
|----------------------------------------------------------------------------------------------------|--------|
| <ul> <li>30 mins (2/2 free left, 2 €)</li> <li>24 hours (12 €)</li> <li>Enter password:</li> <li>Start</li> </ul> |        |
|                                                                                                    | Cancel |

#### Figure 71 hot tracking menu

This will activate the menu of Figure 71. You have the choice between 30 minutes (which can be used twice a month for free) or for 24 hours. The login password needs to be given.

If you press by accident, this window can be closed without consequences.

#### 7. ABSOLUTE G-FORCE MEASUREMENT

Almost every b.Alert unit is capable of measuring g-forces on the unit. This is a good indication for the protection of sensitive goods. In function of the weight, a larger alarm is necessary, as a larger force is necessary to damage the goods. The g-measurement is independent of the direction/vector of the force/impact. It is always the amplitude of the largest impact vector that will be used.

When the alarm level is exceeded, this is indicated on the screen

| 71114-111-14 1177318 |            | 1074 | K I I I | 15.5 | 811121  |
|----------------------|------------|------|---------|------|---------|
| 2014-01-14 11.23.10  | <b>U</b>   | 1024 | КШ      | 1.40 | KIII (I |
| 2014-01-14 11:21:16  | TO         | 1824 | km      | [<5  | km/ł    |
| 2014-01-14 11:19:18  | 0          | 1824 | km      | [<5  | km/ł    |
| 2014-01-14 11:17:52  | 0          | 1824 | km      | [<5  | km/ł    |
| 2014-01-14 11:15:52  | TO         | 1824 | km      | [<5  | km/ł    |
|                      | <b>•</b> * |      |         | -    |         |

Figure 72 g-force indication too high

This can be found in the history. Under the alarm tab, there is an indicator, to filter out only the units that exceed the force.

A report is generated for the g-values

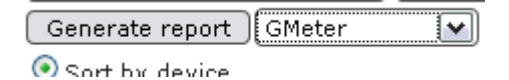

Figure 73 g-value report button

Only the values above the limit are given in the report.

The setup of the g-alarm is done in the tracking settings as described under 5.8.9 and can be defined for all units, for 1 unit or for a group.

8. SMS COMMUNICATION AND COMMANDS

# 93/144

# 9. B.ALERT CONNECT UNIT

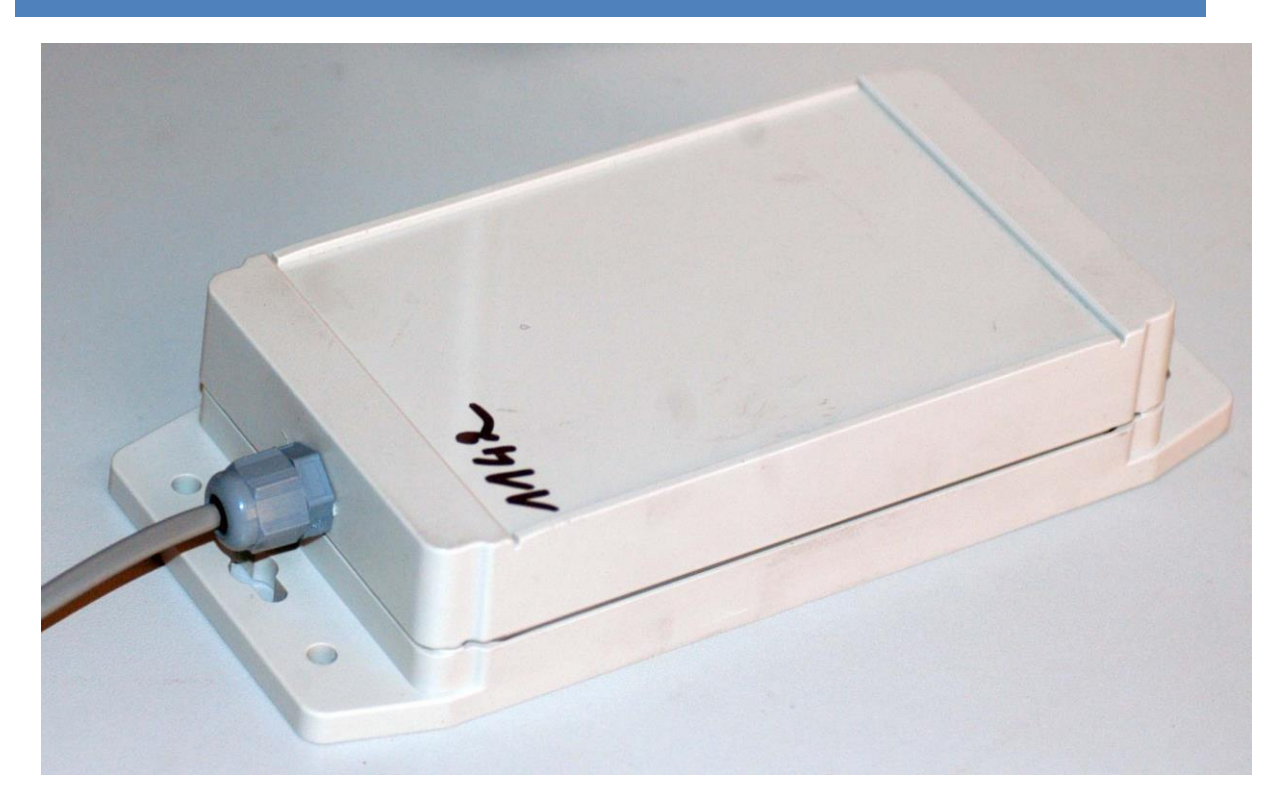

Figure 74 b.Alert Connect unit

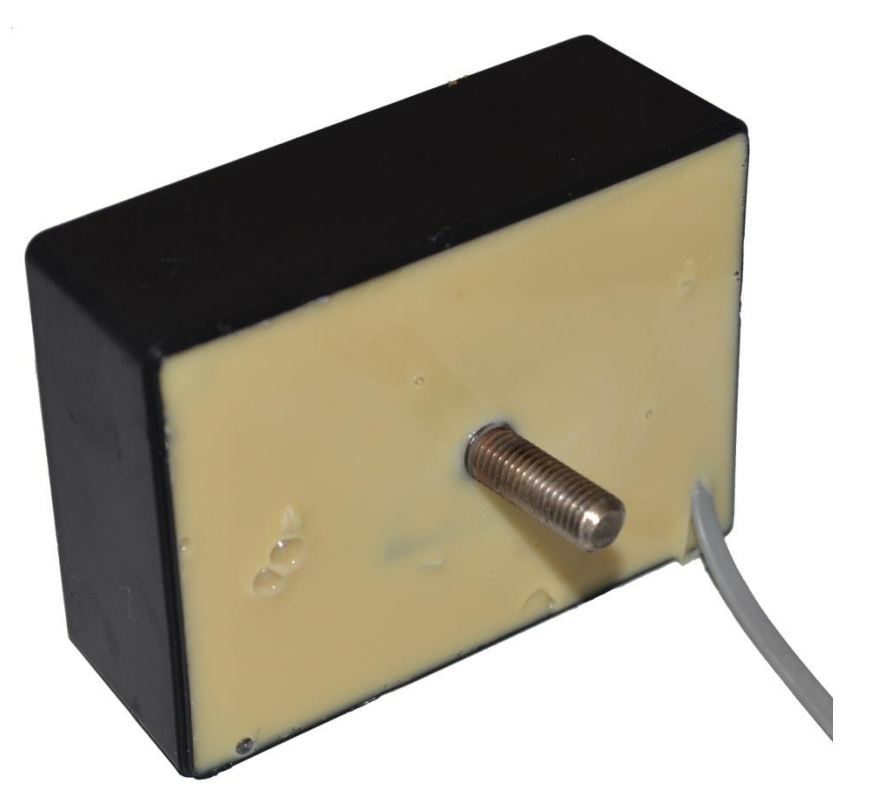

Figure 75 b.Alert Connect unit

The unit exists in 2 versions. They are shown on Figure 74(IP65) and Figure 75(IP 68).

It can be mounted on the chassis of a trailer, vertically or horizontally. The upper side of Figure 74 contains the antennas. It should not be sheltered by metal pieces and should have a sight to the ground. The same goes for the side without fixation of Figure 75.

The fixation of the unit needs to be done to a structural element of the chassis of a trailer. The best way is with a screw and bolts. On Figure 76 the ideal position on the chassis is given.

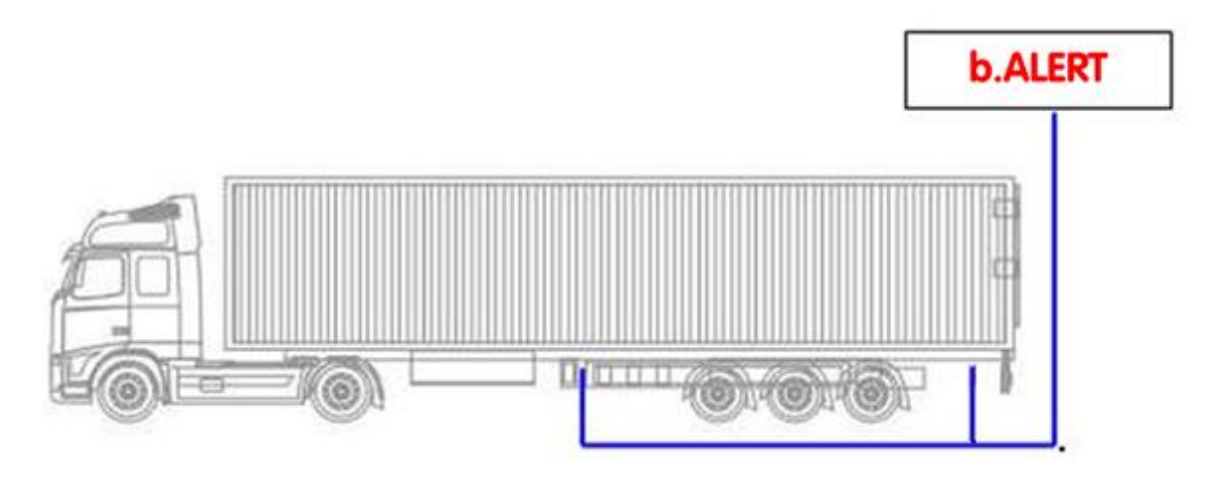

#### Figure 76 postion on trailer

The electrical power connection is done with the wire. The red wire is connected to the positive power and the black to the negative or the mass. The connection needs to be powered as long as the trailer is connected to the tractor, also when the engine of the tractor is not running. The specification is 10 - 30 V DC.

Before installation, it is advised to fully charge the internal battery. Depending on the remaining power in the battery, this will take a maximum of 24 hours. It is advised to charge for 24 hours before installing.

With a fully charged internal battery, the unit consumes a maximum of 10 mA at 24V. The maximum current consumption with an empty internal battery at 24V is 150 mA.

#### **10.B.ALERT MACHINE UNIT**

The unit exists in 2 versions. They are shown on Figure 74(IP65) and Figure 75(IP 68).

It can be mounted on the chassis of a trailer, vertically or horizontally. The upper side of Figure 74 contains the antennas. It should not be sheltered by metal pieces and should have a sight to the ground. The same goes fo the side without fixation of Figure 75.

The fixation of the unit needs to be done to a structural element that is in direct relation with the engine. The best way is with a screw and bolts.

The electrical power connection is done with the wire. The red wire is connected to the positive power and the black to the negative or the mass. The connection needs to be powered as long as the trailer is connected to the tractor, also when the engine of the tractor is not running. The specification is 10 - 30 V DC.

Before installation, it is advised to fully charge the internal battery. Depending on the remaining power in the battery, this will take a maximum of 24 hours. It is advised to charge for 24 hours before installing.

With a fully charged internal battery, the unit consumes a maximum of 10 mA at 24V. the maximum current consumption with an empty internal battery at 24V is 150 mA.

## **11.B.ALERT FUEL UNIT**

## 11.1. INSTALLATION

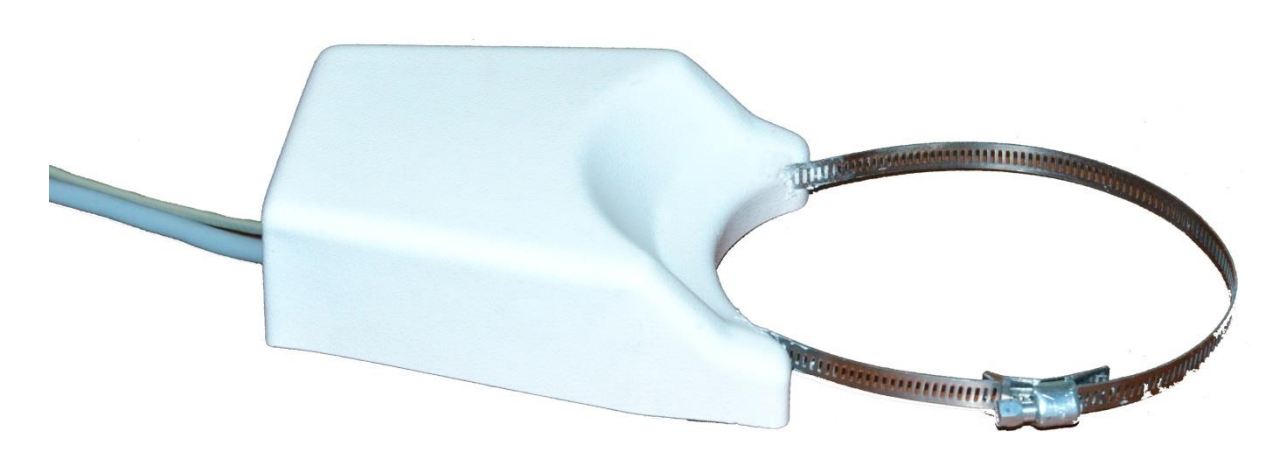

#### Figure 77 b.Alert Fuel unit

The unit is fixed with the metal ring around the neck of the fuel tank. It needs to be rigidly fixed.

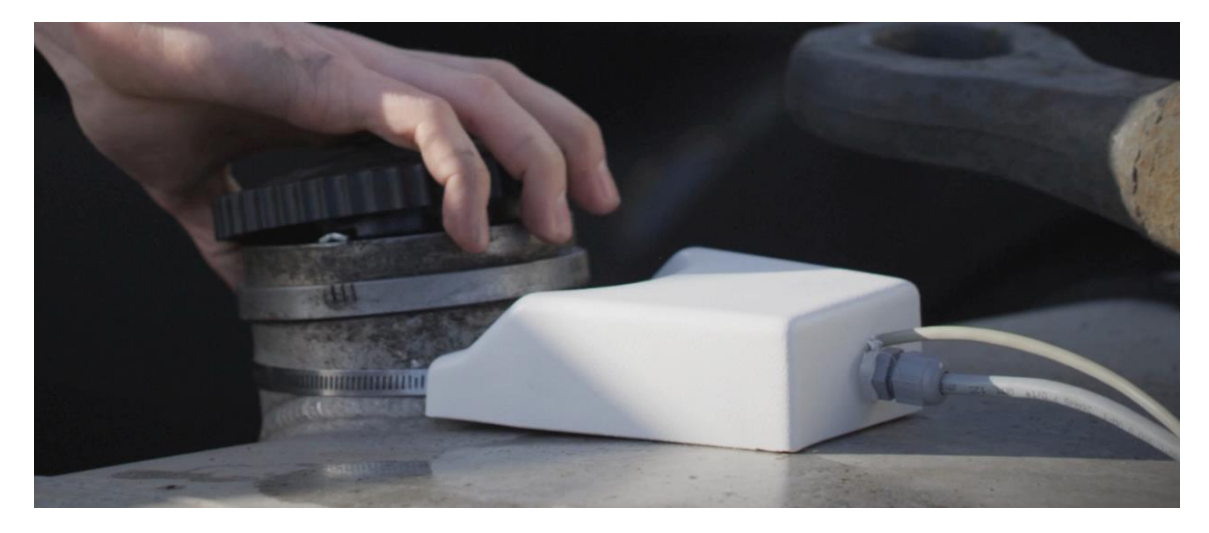

Figure 78 b.Alert Fuel installed on tank

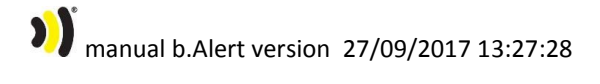

#### 11.2. ELECTRICAL CONNECTIONS

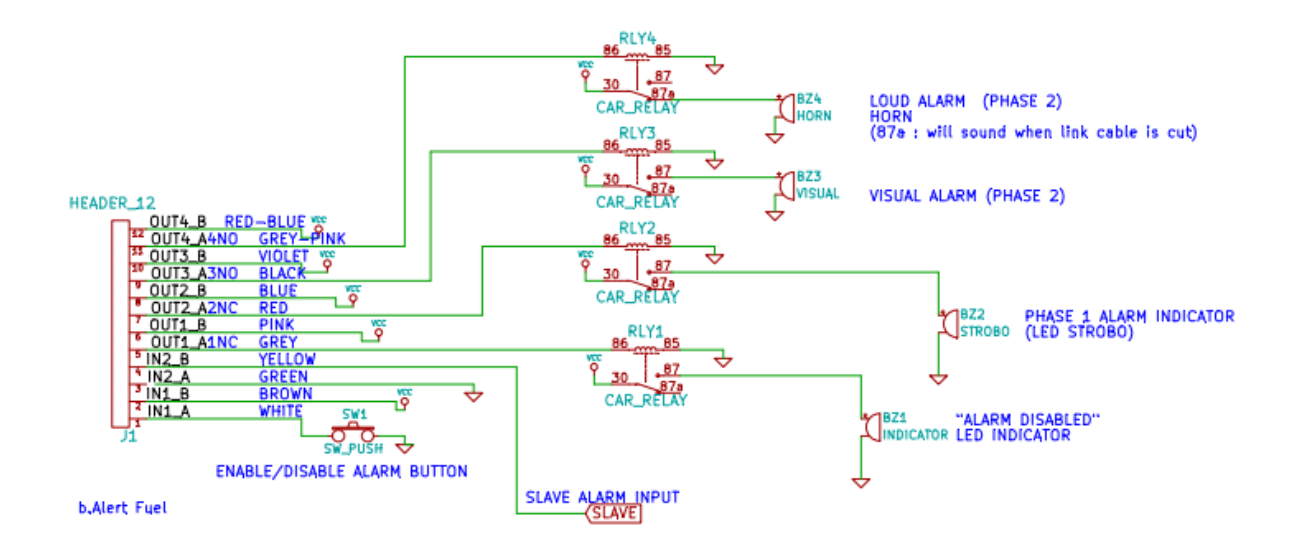

#### Figure 79 electrical connections b.Alert Fuel

The electrical power connection is done with the power wire. The red wire is connected to the positive power and the black to the negative or the mass. The connection needs to be powered Continuously to keep the unit activated.

The signal cable needs to be connected to lights and horn to produce the alerts in case of an event. Every connection needs to be made through a relay. The choice of the relay connections is important to make sure that, when the cable is cut as a sabotage action, the alarms are activated automatically. The correct port numbers are given on Figure 79.

The alerts are given in 2 phases.

- Phase 1 is given to show the thief that he has been detected. It can be connected to a working light nearby the tank, stroboscope LED's, Also, when somebody touches the tank by accident, he will be warned, without the alarm alerting everybody.
- Phase 2 alert should be connected to the lights of the truck and the horn. When a thief continues to steal, an audible signal is needed.

The alert can be de-activated by a button to be placed in the cabin. In that button, a (red) LED shows that the unit has been deactivated. The button should be a push button as the unit re-activates itself when the user forgets to re-activate the unit.

When a second tank is present, a slave unit has to be placed on this tank. The slave unit has the same physical characteristics as the main unit, but has only 2 wires in the signal cable. These need to be connected to the slave alarm input.

# 11.3. COLOR CODE CABLE

The color code for the different cable lines and numbers is given on Figure 79.

manual b.Alert version 27/09/2017 13:27:28

# 99/144

#### 11.4. ELECTRICAL CHARACTERISTCS OF THE CONNECTIONS

The specification for the power is 10 - 30 V DC. With a fully charged internal battery, the unit consumes a maximum of 0.01 A. the maximum current consumption with an empty internal battery at 24V is 150 mA. With a fully charged internal battery, the unit consumes a maximum of 0.01 A. the maximum current consumption with an empty internal battery at 24V is 150 mA.

The unit has maximum 6 connections: 2 inputs and 4 outputs. They have following electronic characteristics and functionality.

For the outputs, there are 2 types present: normally open and normally closed. These outputs are meant to connect to relays. These (automotive) relays are connected to the automotive electronics. **This needs to be executed by competent specialists**. They need to make the correct choice of the (automotive) relays in function of the car/truck/trailer/van/... electronics and the needed functionality.

The characteristics and functionality of the b.Alert Plus outputs and inputs is given by

- 2 x Input connections : Bidirectional optically isolated inputs : max 30V continuous (both polarities supported) : Input voltage determines the logical value of the input
  - voltage between the 2 pins of the input > 3V = input logical ON state
  - voltage between the 2 pins of the input < 1V = input logical OFF state
- 4 x Output connections : OptoMos Relay : works like a switch
  - o specs: max 250mA, max 30V continuous (both polarities supported)
  - o nr 1, 2 and 3 are normally closed types,
  - o nr 4 is normally open types.
- WARNINGS
  - Do not control heavy loads directly, respect the max current limit: Recommended automotive setup : use the OptoMos relay output to control an appropriate automotive relay coil.
  - Do not connect GND to one pin and VCC to the other pin of the output : the moment the relay closes you have short circuit.

manual b.Alert version 27/09/2017 13:27:28

#### 11.5. B.ALERT FUEL UTILIZATION

b.Alert fuel works fully automated. The alerts are created the moment an important vibration is given on the fuel tank, for instance by opening the lid or by drilling a hole.

The advanced version will also send a silent alert.

There is only 1 manipulation for the driver:

- When refilling the tank, when maintaining the truck or when loading or unloading the trailer/truck, the alarm has to be de-activated by pushing the button in the cabin. At this moment the led on the button will light up and the alarm will not activate.
- Re-pushing the button will re-activate the alarm. When the driver forgets to re-activate the alarm, it is re-activated automatically when he drives again.

The same button is used to stop an alarm situation.

When the unit is de-activated, there will be no alarm signals, except a silent alarm that is sent to the platform. The operator can check if the alarm was on on a site where it is logical and allowed to de-activate the alarm.

#### 11.6. B.ALERT FUEL ON THE PLATFORM

A silent alarm is generated for phase 2 and is indicated on the screen with following symbols.

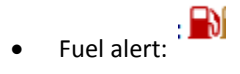

• Fuel alert with the de-activation button pressed, i.e. only a silent alert:  $\square$ 

The details are given in 5.6.10 on page 57.

A special fuel report is created with the dates and the addresses for all alerts. Details are given in 5.5 on page 45.

#### 12.B.ALERT FUEL V2

#### 12.1. **INSTALLATION**

The unit consists of 2 or more elements:

- A main unit
- One or more sensors

The main units has to be fixed with a nut on the chassis, as close as possible to the point where the fuel tanks are fixed to the chassis.

The sensors are connected to the main unit with a cable, one after the other. They are foreseen with a metal ring and need to be fixed to the neck of the fuel tank as rigidly as passible. This is shown on Figure 78.

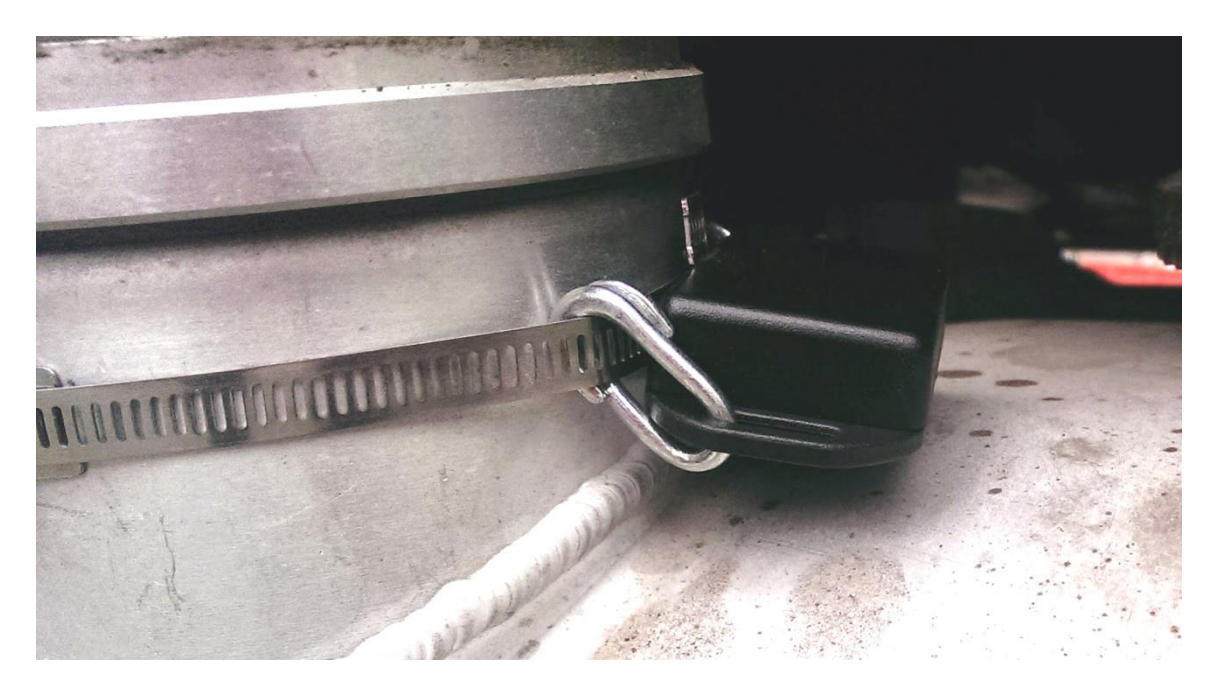

Figure 80 b.Alert Fuel v2 sensor installed on tank

#### 12.2. ELECTRICAL CONNECTIONS

The electrical connections need to be made on the main unit. There is a small cable glant for the power connection and a wide cable glant for the connections to the different alarms.

# Be careful to close the cable glants after putting the cables through with enough strength that they are closed perfectly around the cables. This is necessary to keep the unit water tight.

To make the connections, open the main unit carefully by unscrewing the 4 top screws.

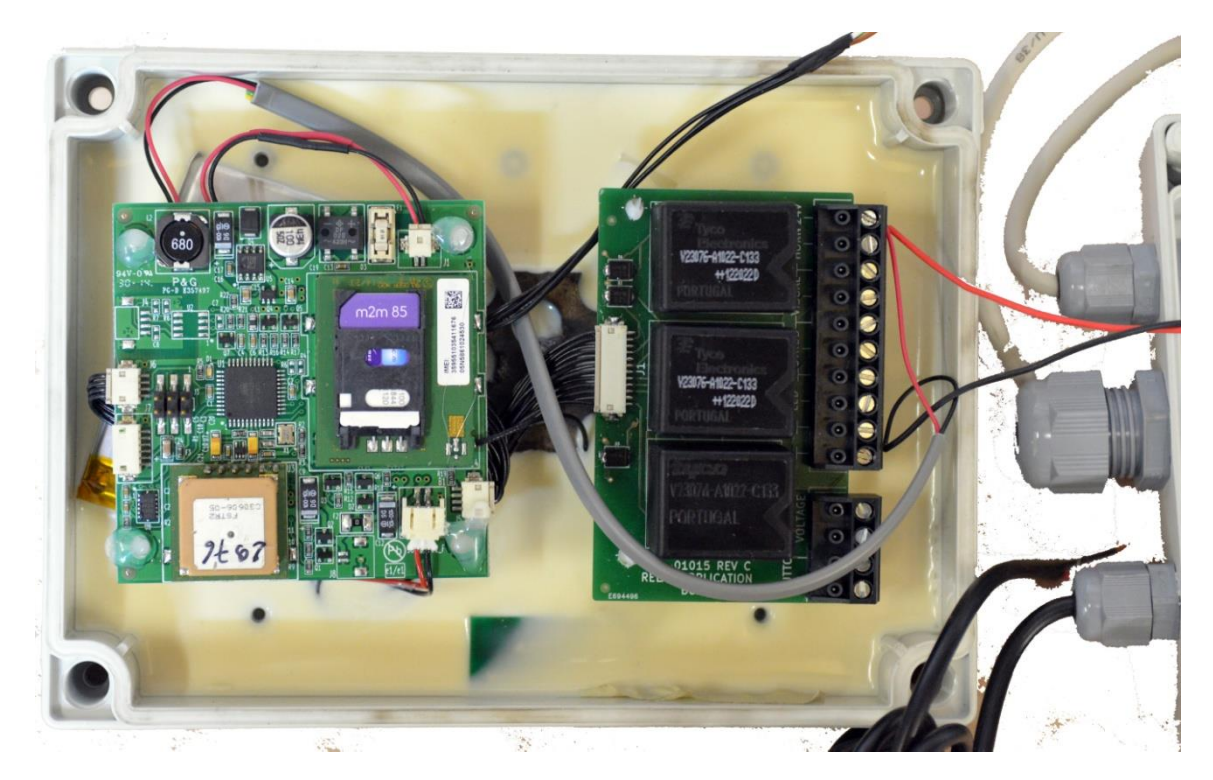

Figure 81 inside of main unit

All cables need to be connected to the screw connectors as shown on Figure 82 and Figure 83.

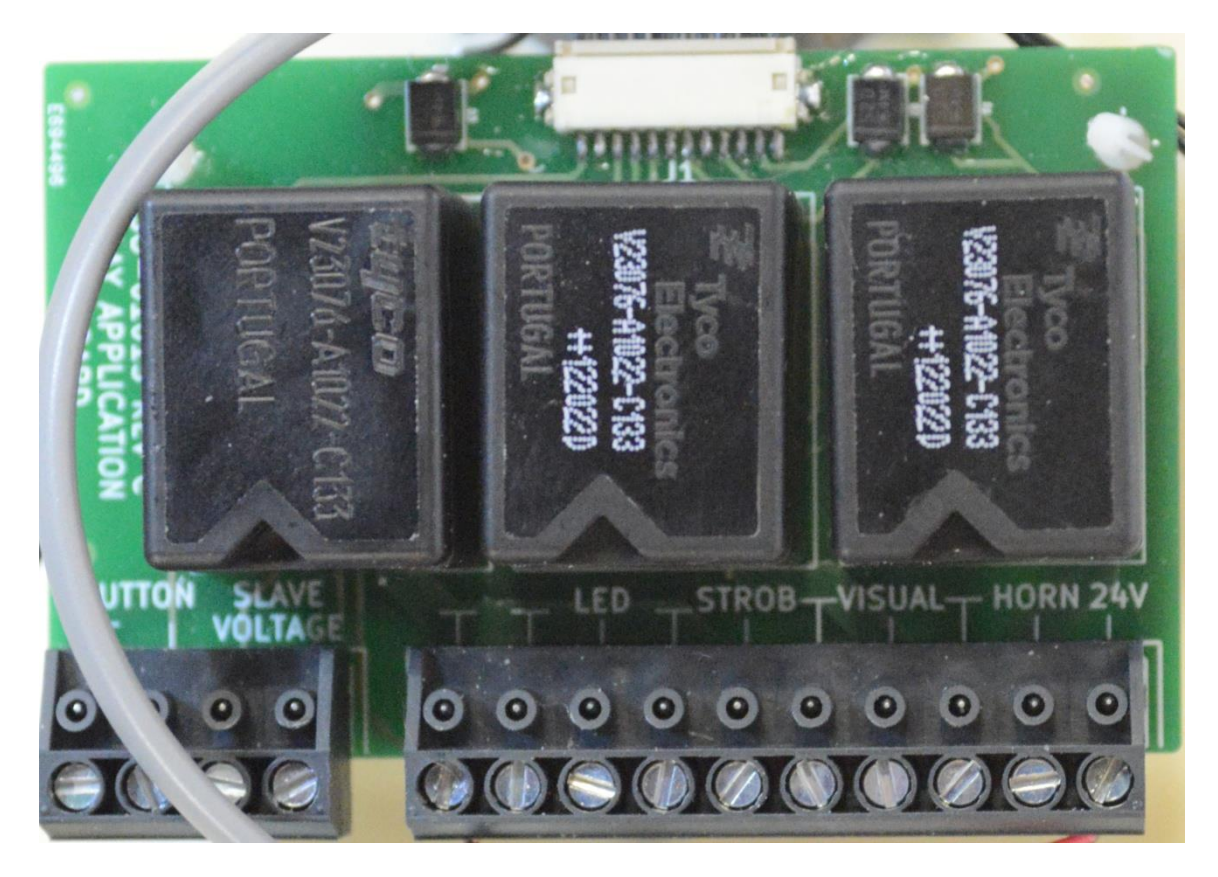

Figure 82 cable connections on main unit

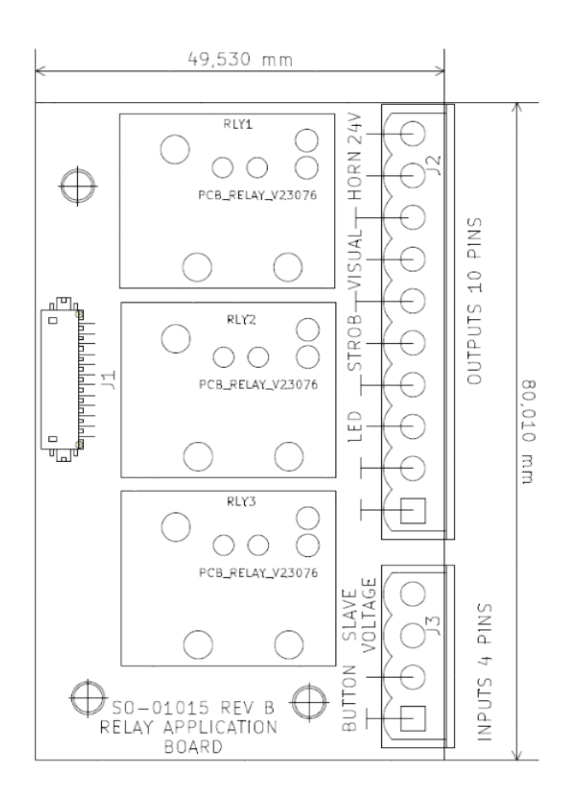

Figure 83 cabel connections main unit : scheme

On the pcb lay-out, the names of the connections are printed. For every function, there is a positive connector and a (negative) mass. All mass connections are connected to each other. In this way, it is possible to connect a double wire (positive and negative) or only a single positive cable and to connect the mass to a mass point on the truck.

The electrical power connection is connected to the positive power 24V and to the negative or the mass on the other side of the connector. The connection needs to be powered continuously to keep the unit activated. When the power is disconnected or lost, a phase 2 alarm will be given. The power consumption has a maximum charge of 12 A.

The signal cables need to be connected to lights and horn to produce the alerts in case of an event. A relay is not necessary, these are already present in the main unit as can be seen on Figure 82. The correct port numbers are given on Figure 79.

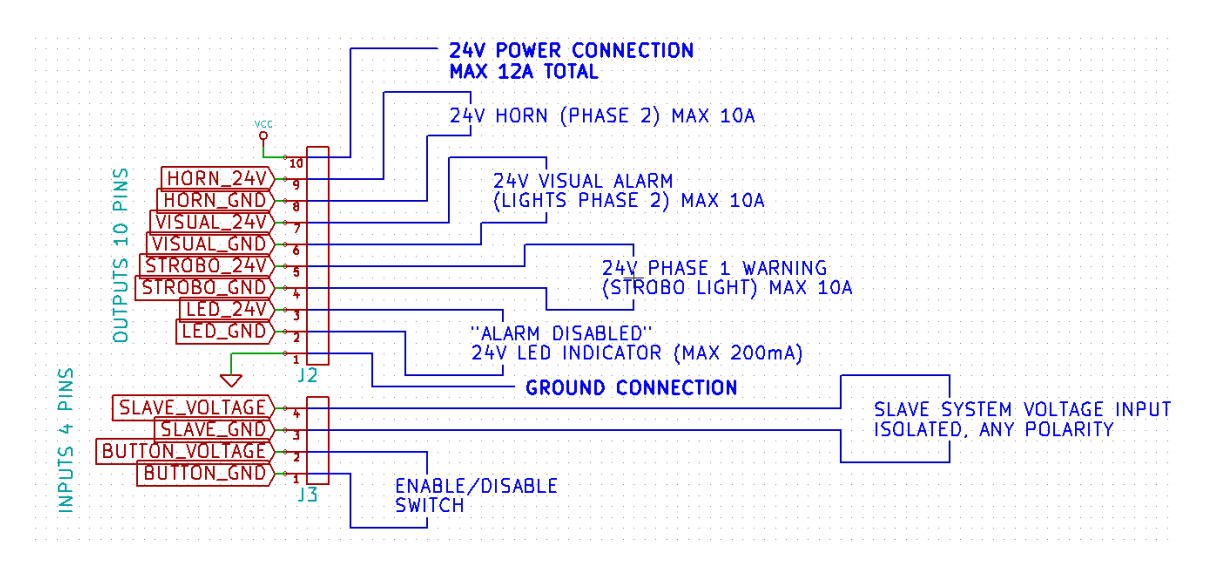

Figure 84 electrical connections b.Alert Fuel V2

The alerts are given in 2 phases.

- Phase 1 is given to show the thief that he has been detected. It can be connected to a working light nearby the tank, stroboscope LED's, Also, when somebody touches the tank by accident, he will be warned, without the alarm alerting everybody. This is connector **STROB**.
- Phase 2 alert should be connected to the lights of the truck and the horn. When a thief continues to steal, an audible signal is needed. The connections are VISUAL and HORN. REMARK THAT ON THE PCB THE NAMES HAVE BEEN PRINTED WRONGLY. THE HORN NEEDS TO BE CONNECTED TO THE WORD "VISUAL" AND THE VISUAL TO THE WORK "HORN".

The alert can be de-activated by a button to be placed in the cabin. In that button, a (red) LED shows that the unit has been deactivated. The button should be a push button as the unit re-activates itself when the user forgets to re-activate the unit.

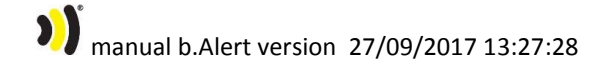

The connections for the button are

- **BUTTON** on the small connector fo the button itself
- LED for the indicator LED in or near the button

# manual b.Alert version 27/09/2017 13:27:28

#### 12.3. ELECTRICAL CHARACTERISTCS OF THE CONNECTIONS

The specification for the power is 10 - 30 V DC. With a fully charged internal battery, the unit consumes a maximum of 0.01 A. the maximum current consumption with an empty internal battery at 24V is 150 mA. With a fully charged internal battery, the unit consumes a maximum of 0.01 A. the maximum current consumption with an empty internal battery at 24V is 150 mA.

The unit has maximum 6 connections: 2 inputs and 4 outputs. They have following electronic characteristics and functionality.

For the outputs, there are 2 types present: normally open and normally closed.

The characteristics and functionality of the b.Alert Plus outputs and inputs is given by

- 2 x Input connections : Bidirectional optically isolated inputs : max 30V continuous (both polarities supported) : Input voltage determines the logical value of the input
  - $\circ$  voltage between the 2 pins of the input > 3V = input logical ON state
  - voltage between the 2 pins of the input < 1V = input logical OFF state
- 1 x Output connections : OptoMos Relay : works like a switch
  - o specs: max 250mA, max 30V continuous (both polarities supported)
  - o connection LED
- 3 x output connection : relay :
  - specs: max 10A, max 30V continuous (both polarities supported)
  - o horn is normally open type, the others are normally closed.

#### 12.4. B.ALERT FUEL V2 UTILIZATION

b.Alert fuel works fully automated. The alerts are created the moment an important vibration is given on the fuel tank, for instance by opening the lid or by drilling a hole.

The advanced version will also send a silent alert.

There is only 1 manipulation for the driver:

- When refilling the tank, when maintaining the truck or when loading or unloading the trailer/truck, the alarm has to be de-activated by pushing the button in the cabin. At this moment the led on the button will light up and the alarm will not activate.
- Re-pushing the button will re-activate the alarm. When the driver forgets to re-activate the alarm, it is re-activated automatically when he drives again.

The same button is used to stop an alarm situation.

When the unit is de-activated, there will be no alarm signals, except a silent alarm that is sent to the platform. The operator can check if the alarm was on on a site where it is logical and allowed to de-activate the alarm.

#### 12.5. B.ALERT FUEL V2 ON THE PLATFORM

A silent alarm is generated for phase 2 and is indicated on the screen with following symbols.

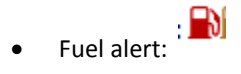

• Fuel alert with the de-activation button pressed, i.e. only a silent alert:  $\square$ 

The details are given in 5.6.10 on page 57.

A special fuel report is created with the dates and the addresses for all alerts. Details are given in 5.5 on page 45.
#### **13.B.ALERT TPMS**

#### 13.1. INSTALLATION OF THE UNIT

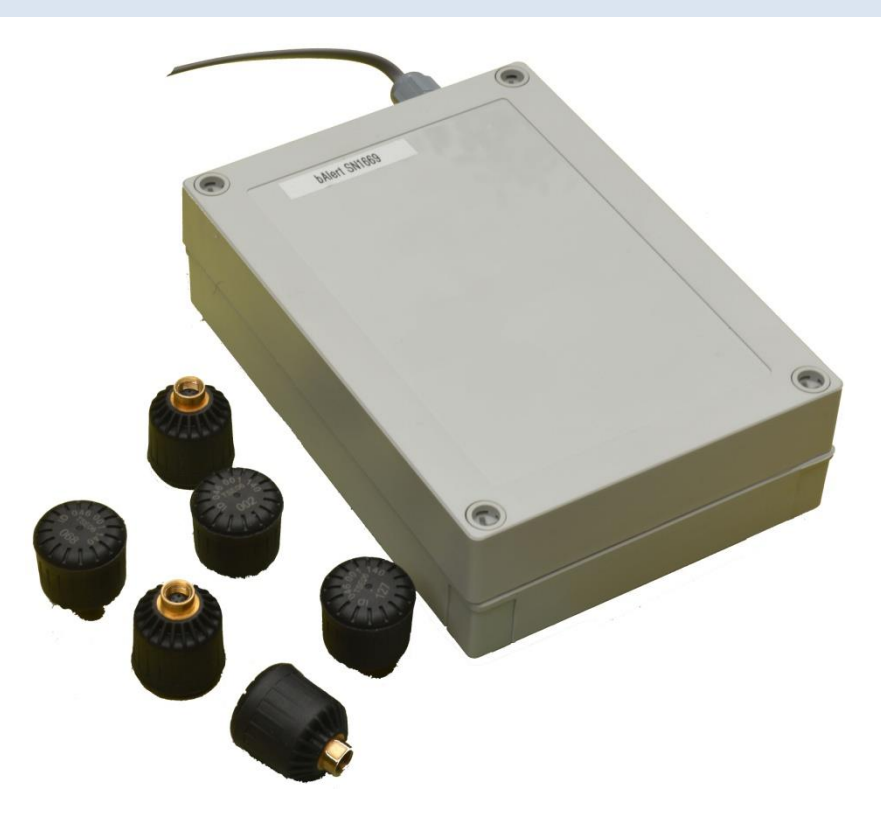

Figure 85 TPMS unit with sensors

The unit needs to be placed on the chassis of the truck or trailer.

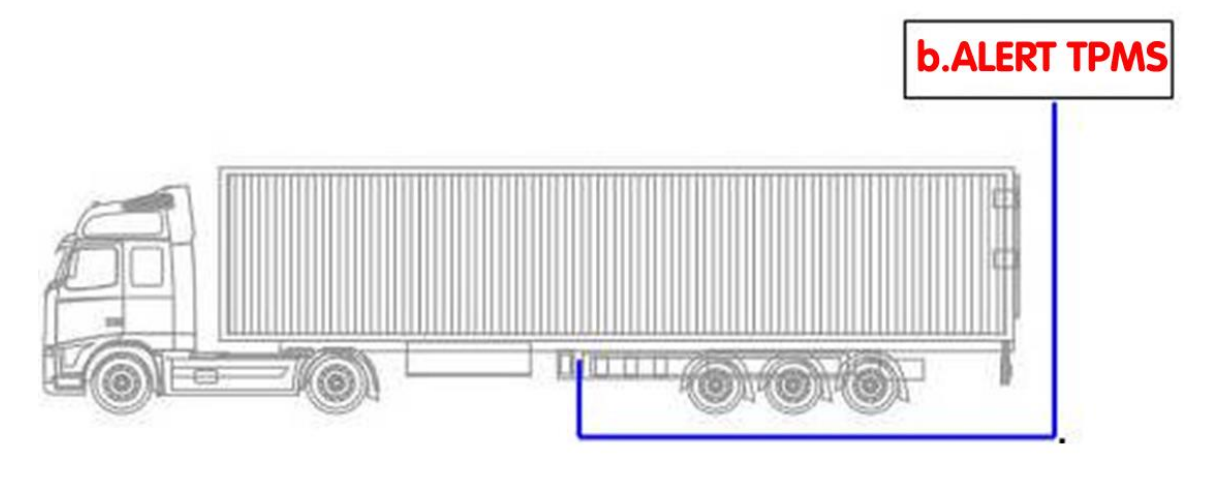

Figure 86 TPMS optimal position

An optimal position of the b.Alert TPMS unit on a trailer is on the inside of the chasis positioned as shown on Figure 86 TPMS optimal position.

#### 13.2. ELECTRICAL CONNECTIONS

The electrical power connection is done with the wire. The red wire is connected to the positive power and the black to the negative or the mass. The connection needs to be powered as long as the trailer is connected to the tractor, also when the engine of the tractor is not running. The specification is 12 or 24 V DC.

With a fully charged internal battery, the unit consumes a maximum of 70 mA. the maximum current consumption with an empty internal battery at 24V is 150 mA.

If wanted, the unit is foreseen with a local alarm.

Relay 4 (seeFigure 93) is closed for aan alarm situation.

#### • WARNINGS

- Do not control heavy loads directly, respect the max current limit: Recommended automotive setup : use the OptoMos relay output to control an appropriate automotive relay coil.
- Do not connect GND to one pin and VCC to the other pin of the output : the moment the relay closes you have short circuit.

#### 13.3. PROGRAMMING OF THE SENSOR NUMBERS

The unit is delivered with pre-programmed sensors. They only have to be reprogrammed when they are replaced.

Remark that the numbering of the sensors is defined during the programming. With the unit, a document is delivered with the sensor numbers and their position. So, it is important to keep the sensors on the correct positions to get a correct report.

#### 13.3.1. OPENING THE UNIT

Open the main unit on the screws with a screw as indicated on \$. You need a screw driver as shown on \$ with flat ends. Be careful to do this in a dry environment and to be careful with the wires inside. The unit needs to be powered to be able to make the changes.

Inside a screen and buttons are present as shown on

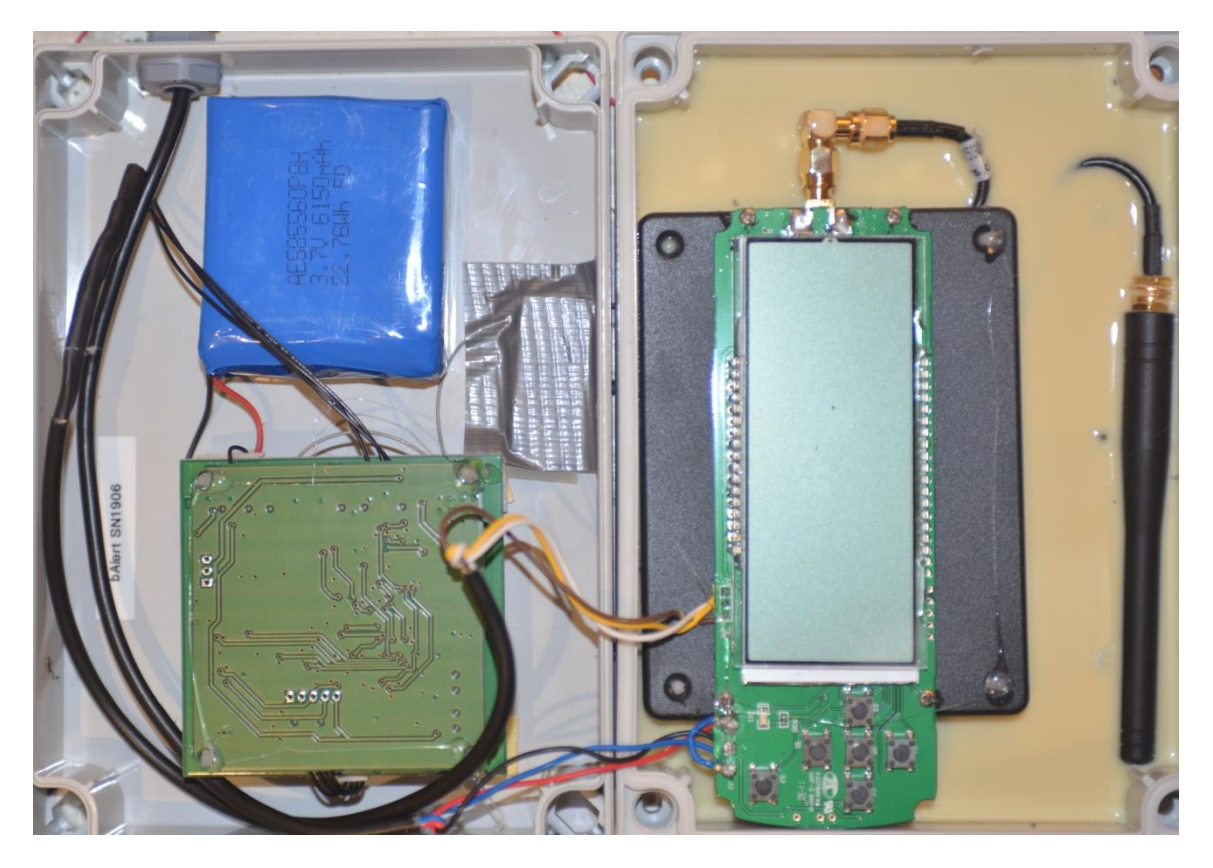

Figure 87 open b.Alert TPMS unit

#### 13.3.2. PROGRAMMING THE SENSOR NUMBERS

Each transmitter has 4 groups of ID, for example when program the transmitter with ID of 001 001 001 158 to front right tire position, the user only needs to input the last 3 digits "158". Receiver will record the rest 3 groups of ID automatically.

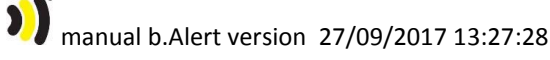

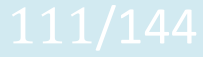

Press P for 3 seconds to access the system programming mode, the first interface is for ID programming asz shown on Figure 88.

Press the P button to go though the menu until you arrive at the "delete" menu, as inFigure 89. Press any of the four arrow keys to choose the transmitter position which needs to be changed. Press S for 3 seconds to delete with the screen flashes twice and beep buzzes twice to confirm the deletion. Then it automatically switches to next transmitter location.

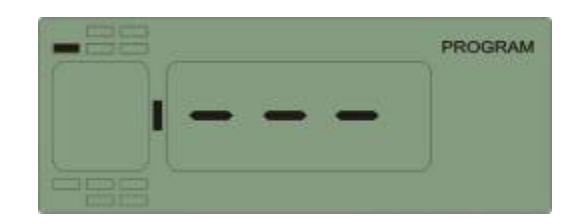

#### Figure 88 program menu

Press the P button to go though the menu until you arrive at the "program" menu as in.

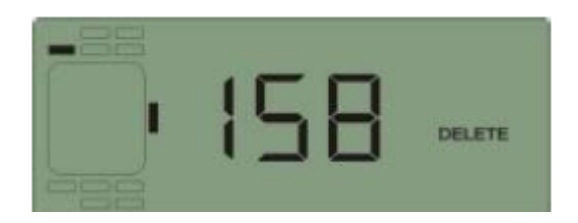

#### Figure 89 delete menu

Press any of the four arrow keys to choose the transmitter position which needs to be programmed. Then press S for 3 seconds to start programming and the digit flashes, then press up or down arrow key to adjust the value. Once finish programming of the first digit, press -> to start programming the second digit which flashes. Press up or down arrow key to adjust the value. Press -> again to program the third digit which flashes. Press up or down arrow key to adjust the value. When finish programming these 3 digits, press S for 3 seconds to save with the screen flashes twice, beep buzzes twice. Then it will automatically switch to next tire position. Follow the above operations to program ID of other transmitters.

After programming, press P key for 3 seconds to return to normal mode.

#### 13.4. INSTALLATION OF THE SENSORS

#### Transmitter

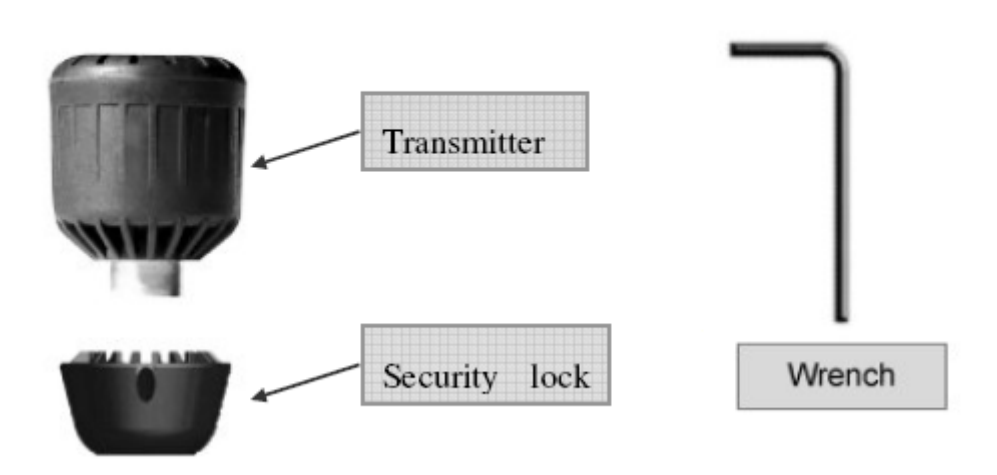

#### Figure 90 TPMS sensor

Before install the transmitter, make sure the transmitter has been programmed into the unit. When the transmitter is screwed onto the valve according to the programmed position, the receiver can receive the signals.

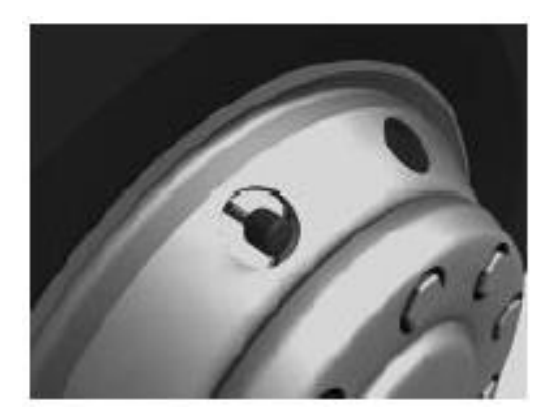

Figure 91 position of tyre sensor

The sensors are screwed on the values of the wheels as is shown on Figure 91. Check the connection of Transmitter and value with the soap solution to confirm whether the transmitter is firmly screwed onto the value or not, check whether there is air leakage caused by the installation or the seal of the Transmitters or not.

Each transmitter has a lock to prevent it becomes loose or falls off. Install the lock or not will not influence the functions of the Transmitter. Each transmitter has a security lock and wrench to prevent it becoming loose or falling off. First connect the meshing parts of the Lock and the Transmitter to make them an integrated part, and then screw the Transmitter together with the Lock firmly onto the valve, as shown inFigure 90. Use the provided wrench to fasten the three bolts inside the sockets on the Lock to make sure the Transmitter together with the Lock firmly onto the valve, as screwed off unless the three bolts are screwed off by using the wrench.

#### 13.5. INSTALLING SENSORS ON DOUBLE WHEELS/TIRES

When a wheel is behind another, a full metal spacer is needed. Plastic tubes or metal tubes with plastic fillings are no allowed.

The standard setup of sensor, T-piece and spacer is given on

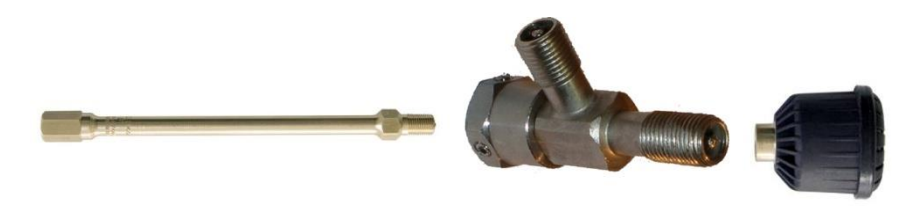

Figure 92 installatin in inner tire

This implies that both sensors will be outside.

When it is possible to put the b.Alert TPMS unit at a maximum distance of 4 m of all tires and sensors and when there are enough non metallic opening in the wheels, it is possible, after testing, to put the T-pieces and sensors on the wheel and the spacer to the outside to inflate the tires.....

#### 13.6. USE OF B.ALERT TPMS

b.Alert TPMS works fully automated. All data and every setup are done through the web interface. The transmission of the data starts the moment the main unit is powered. Remark that, when the unit starts, it will take some time before all measurements are transmitted from the sensors to the main unit and from the main unit to the platform. Only alarms are sent instantaneously.

b.Alert TPMS has 3 functions:

- Information about the current and the historical pressures and temperatures of the tyres
- A maintenance program to indicate which tyres need to be inflated. To define these tyres, we use the values of the pressures at low temperatures and not at high temperatures during driving
- Alarms by email, SMS, on screen and to onboard computer in the tractor for
  - High pressure
  - o Low pressure
  - Pressure change too fast
  - o Temperature difference between wheels too high
  - o Tyre deflated

#### **14.B.ALERT CONNECT PLUS**

#### 14.1. **INSTALLATION**

The unit b.Alert Connect Plus has 1 or 2 inputs. These inputs can be used

- to connect to an external voltage signal to check for instance if an engine is running or powered, ...
- to connect to a push button where an operator can send a signal to the server
- to connect to a switch button to change a status on the server

#### 14.2. ELECTRICAL CONNECTIONS

The electrical power is given via the 2 line wire. The connection needs to be powered permanently. The specification is 10 - 30 V DC.

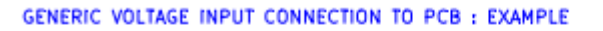

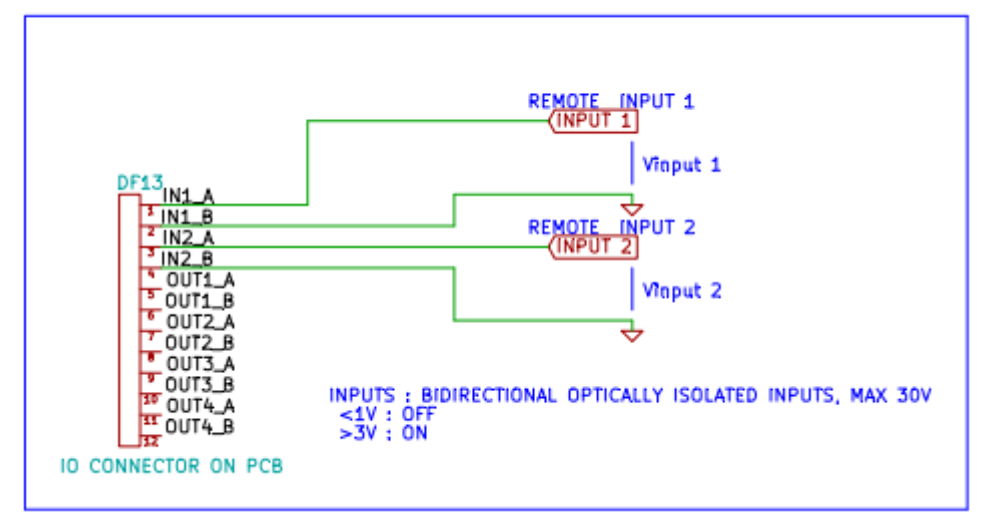

Figure 93 generic voltage input and output connections

The colors of the wires are

- IN1 A: white
- IN1 B: brown
- IN 2C: yellow
- IN2 D: greens

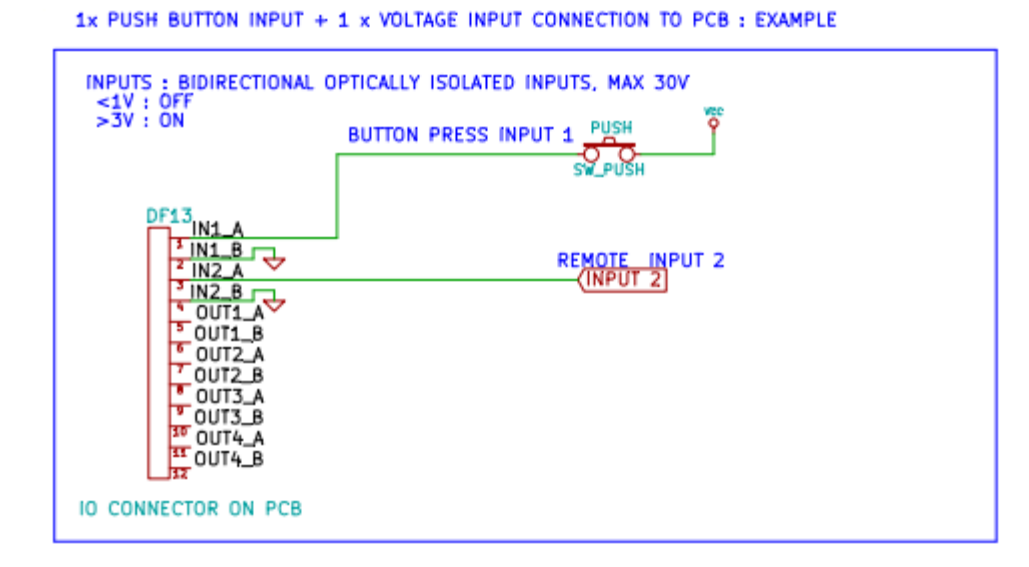

Figure 94 1 x push button input + 1 x voltage input

ALL DUCK DUTTON INDUT CONNECTION TO DOD . EVANDLE

The 2 or 4 signal line cable needs to be connected to a button or to a signal to be measured. The connections for the 3 possible setups are given on the examples of Figure 94, Figure 95 and Figure 93. The different types can be combined in any way.

| INPUTS : BIDIRECTION<br><1V : OFF           | IAL OPTICALLY ISOLATED INPUTS, MAX 30V |
|---------------------------------------------|----------------------------------------|
| >3V : ON                                    | BUTTON PRESS INPUT 1 SW1               |
|                                             | SW_PUSH                                |
| DF13                                        |                                        |
|                                             | BUTTON PRESS INPUT 2 SW2               |
|                                             | SW_PUSH                                |
| OUT1_B                                      |                                        |
| © 0UT2_A                                    |                                        |
| OUT3_A                                      |                                        |
| <sup>*</sup> OUT3_B<br><sup>10</sup> OUT4_A |                                        |
| 11 OUT4_B                                   |                                        |
| O CONNECTOR ON PO                           | в                                      |

Figure 95 2x push button input connection

The input signal will be recognized as "on" or "off" by the measured voltage. This voltage is limited to 30 V. When it is lower than 1V, the signal is "off", when it is higher than 3 V, it is "on".

Remark that it is not enough to connect a button or switch to the input. There is always the need of a power source.

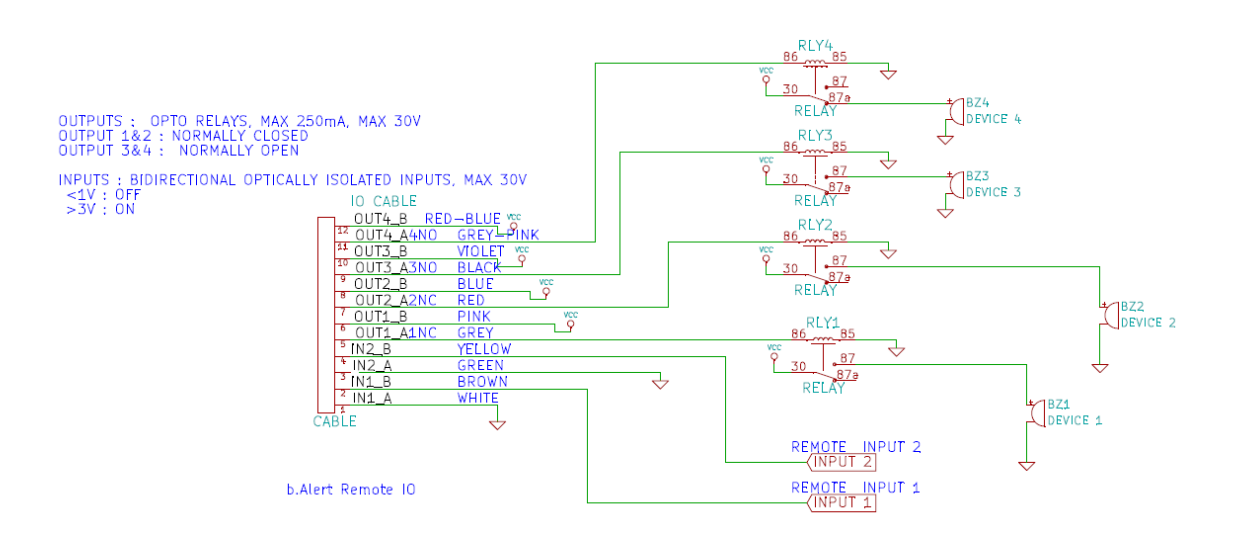

Figure 96 full connection scheme

When the inputs and the outputs are used, all inputs and outputs are connected. In that case the color code of Figure 96 is valid.

#### 14.3. COLOR CODE CABLE

The color code for the different cable lines and numbers is given on Error! Reference source not found..

#### 14.4. ELECTRICAL CHARACTERISTICS OF THE CONNECTIONS

The unit has maximum 6 connections: 2 inputs and 4 output. They have following electronic characteristics and functionality. For the outputs, there are 2 types present: normally open and normally closed. These outputs are meant to connect to relays. These (automotive) relays are connected to the automotive electronics. This need to be executed by competent specialists. They need to make the correct choice of the (automotive) relays in function of the car/truck/trailer/van/... electronics and the needed functionality.

The characteristics and functionality of the b.Alert Plus outputs and inputs is given by

• 2 x Input connections : Bidirectional optically isolated inputs : max 30V continuous (both polarities supported) : Input voltage determines the logical value of the input

- voltage between the 2 pins of the input > 3V = input logical ON state
- voltage between the 2 pins of the input < 1V = input logical OFF state
- 4 x Output connections : OptoMos Relay : works like a switch
  - o specs: max 250mA, max 30V continuous (both polarities supported)
  - o nr 1 and 2 are normally closed types,
  - nr 3 and 4 are normally open types.
- WARNINGS
  - Do not control heavy loads directly, respect the max current limit: Recommended automotive setup : use the OptoMos relay output to control an appropriate automotive relay coil.
  - Do not connect GND to one pin and VCC to the other pin of the output : the moment the relay closes you have short circuit.

#### 14.5. B.ALERT CONNECT PLUS UTILIZATION

The status of the input signals is given by an indication in the status field as shown on **Error! Reference s ource not found.**. It is shown in the overview screen and in the history screen.

A grey symbol indicates that the input has no input, i.e. has a status 0 or "off". A red circle indicates that this input has an input and the status is 1 or "on".

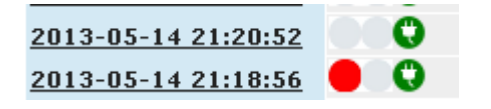

Figure 97 indication status field

When the status of the inputs changes, a transmission to the server is given. In this way the timing of the signal being on or off is correct.

Alarms can be defined on the inputs. They can be defined for a level "high" or a level "low". When this alarm is triggered, it is indicated with a red triangle

|  | <u>Tom Test Device</u> 💿 🔑 | test | 2014-02-13 22:52:43 |   |  |
|--|----------------------------|------|---------------------|---|--|
|  |                            |      |                     | - |  |

Figure 98 indication status field alarm

)) manual b.Alert version 27/09/2017 13:27:28

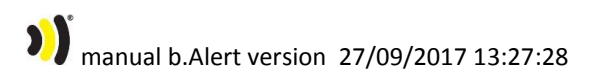

#### **15.B.ALERT IMMOBILIZER**

#### 15.1. **INSTALLATION**

The unit b.Alert Connect Plus has 1 output and 1 power line.

The power needs to be connected to the battery, the output line to a relay that opens or closes the power to the start engine.

#### 15.2. ELECTRICAL CONNECTIONS

The electrical power is given via the 2 line wire. The connection needs to be powered permanently. The specification is 10 - 30 V DC.

Next to this there are 2 lines to block or unblock the start engine.

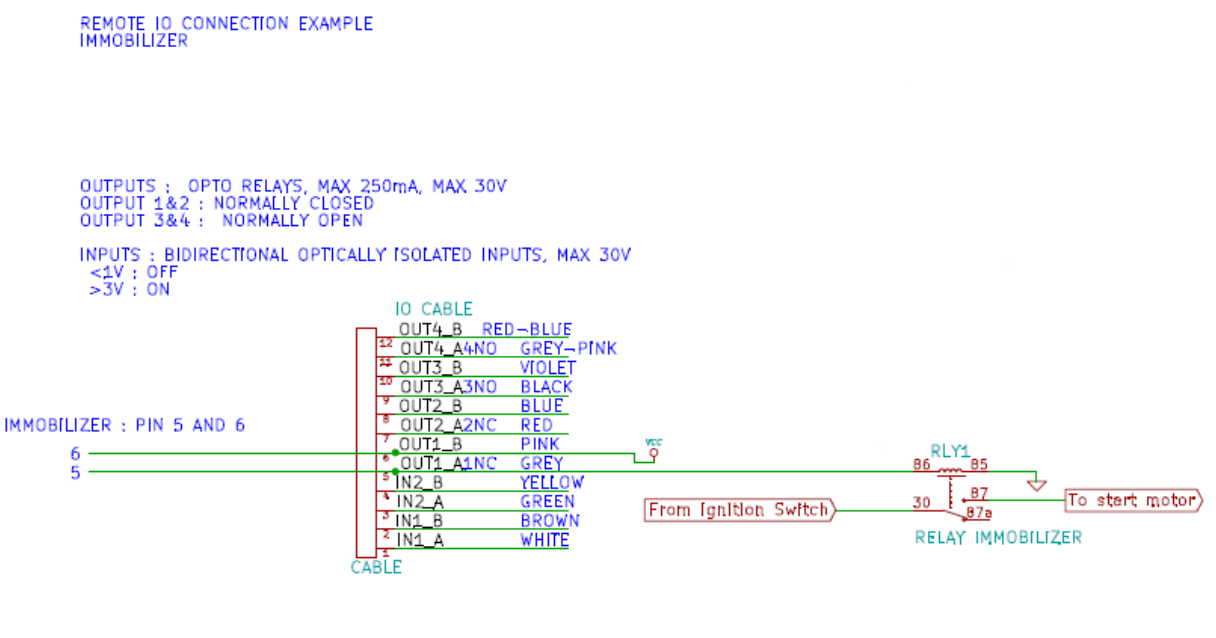

b.Alert Remote 10

Figure 99 electrical connections start engine blocking.

#### 15.3. COLOR CODE CABLE

The color code for the different cable lines and numbers is given on Error! Reference source not found..

#### 15.4. ELECTRICAL CHARACTERISTICS OF THE CONNECTIONS

The output is meant to connect to a relay. This(automotive) relay is connected to the automotive electronics. This need to be executed by competent specialists. They need to make the correct choice of

the (automotive) relays in function of the car/truck/trailer/van/... electronics and the needed functionality.

The characteristics and functionality of the b.Alert output is inputs is given by

- Output connection : OptoMos Relay : works like a switch
  - specs: max 250mA, max 30V continuous (both polarities supported)
- WARNINGS
  - Do not control heavy loads directly, respect the max current limit: Recommended automotive setup : use the OptoMos relay output to control an appropriate automotive relay coil.
  - Do not connect GND to one pin and VCC to the other pin of the output : the moment the relay closes you have short circuit.

#### 15.5. IMMOBILIZER UTILIZATION

Next to the name of the unit in the table the smbol  $\blacksquare$  appears. This symbol indicates that te start engine is unlocked and that the vehicle can be started.

To change the status and block the start engine, the user has to click on this icon. A menu appears

| Interrupt ignition                         |
|--------------------------------------------|
| Interrupt ignition for:<br>1392 test Serge |
| Confirm with user password:                |
| Interrupt ignition                         |
| Cancel                                     |

Figure 100 block start engine confirmation

The user has to enter and confirm the password and the icon changes  $\,$  in  $^{
m lag}$ 

The next time the unit will conact the server, te command to block the engine will be transmitted. Remark that the start engine will only be blocked after this communication. When this communication is ata moment that the engine is running or the vehicle is driving, the start engine will only effectively be blocked after the next time the engine is switched off.

The exact timing is function of the exact timing of the settings.

To make sure that it is easy to de-block the start engine, as long as the start engine is blocked, the transmission interval will be 5 minutes. So, when the sart-engine is blocked, within a maximum of 5 minutes it can be released.

To de-block the engine, the user has to click on the icon mentioned, the menu of Figure 100 will reappear, to enter the password.

#### **16.B.ALERT CONNECT PLUS : PRIVATE/BUSINESS**

#### 16.1. **INSTALLATION**

The unit b.Alert Connect Plus has 1 input, 1 output and 1 power line.

The power needs to be connected to the battery, the output line to a relay that opens or closes the power to the start engine.

#### 16.2. ELECTRICAL CONNECTIONS

The electrical power is given via the 2 line wire. The connection needs to be powered permanently. The specification is 10 - 30 V DC.

Next to this there are 12 lines to block or unblock the start engine.

- In1 isconnected to a push-button. Pressing on it will change the useof the unit from business to private and vice versa.
- Out1 is connected to a led indicator. When the led is on, the unit drives in private mode, when the led is out, the unit is working in business mode.

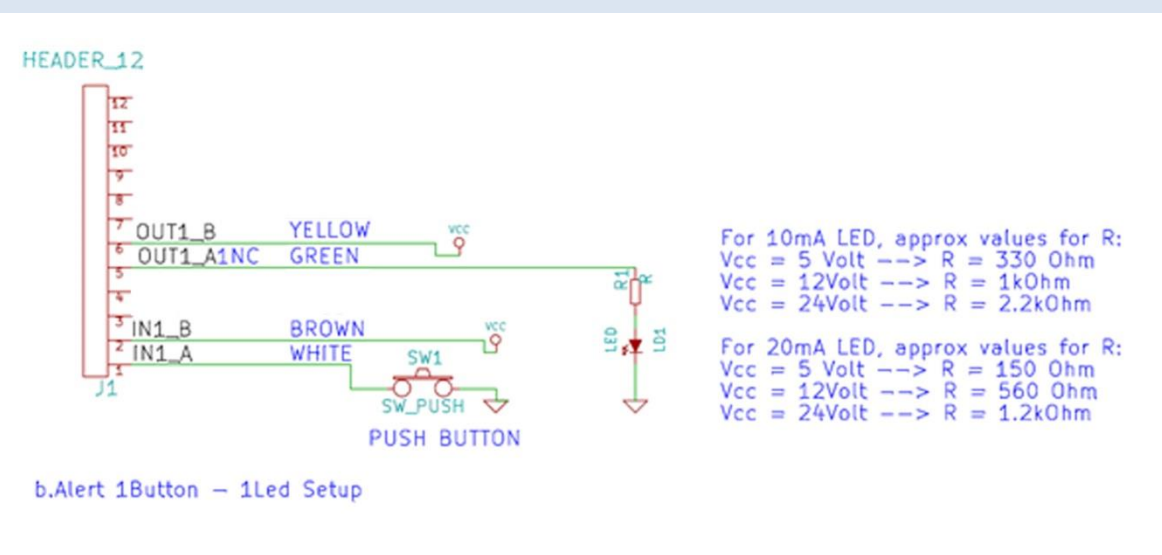

#### 16.3. COLOR CODE CABLE

Figure 101 connection scheme 1 input 1 output

The colors are given on Figure 101.

In some versions, the output 1 will be green and yellow. Error! Reference source not found.

manual b.Alert version 27/09/2017 13:27:28

#### 16.4. **ELECTRICAL CHARACTERISTICS OF THE CONNECTIONS**

The output is meant to connect to a relay. This(automotive) relay is connected to the automotive electronics. This need to be executed by competent specialists. They need to make the correct choice of the (automotive) relays in function of the car/truck/trailer/van/... electronics and the needed functionality.

The characteristics and functionality of the b.Alert output is inputs is given by

- 2 x Input connections : Bidirectional optically isolated inputs : max 30V continuous (both polarities supported) : Input voltage determines the logical value of the input
  - voltage between the 2 pins of the input > 3V = input logical ON state
  - $\circ$  voltage between the 2 pins of the input < 1V = input logical OFF state
- 4 x Output connections : OptoMos Relay : works like a switch
  - o specs: max 250mA, max 30V continuous (both polarities supported)
  - o nr 1 and 2 are normally closed types,
  - nr 3 and 4 are normally open types.
- WARNINGS
- Do not control heavy loads directly, respect the max current limit: Recommended automotive setup : use the OptoMos relay output to control an appropriate automotive relay coil.
- Do not connect GND to one pin and VCC to the other pin of the output : the moment the relay closes you have short circuit.

The connection details are given on Figure 101.

#### 16.5. **P/B UTILIZATION**

Under normal conditions, every user can see the address where the unit is.

With the P/B setup, a limited user needs to be coupled the unit<sup>8</sup>.

Optionally the limited user can fill in his mobile phone number. At that moment he can couple or decouple from a unit with an SMS command, and he can set the unit in private or business use with an SMS command. The command for privateis "P" and the command for business is "B"<sup>9</sup>.

Standard, the user is able to change the use of the unit from business to private and back by pushing the button. As a confirmation, the server will change the LED from off (business use) to on (private use). As it is the server who changes the status of the led, there is a short delay between pushing the button and the change of the led indication.

Remark that the time between 2 changes needs to be at least 5 minutes. When the button is pushed faster, nothing will happen.

When the unit has a low battery or is recovering from a low battery, it is possible that it will not react.

When the unit is in private use, the address will only show up for the user himself. The administrative user and other limited users will see the indication "private" instead of an address.

However, the distances driven are logged correctly.

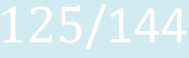

<sup>&</sup>lt;sup>8</sup> Remark that the unit needs to be assigned to the limited user in order to be able to couple to it.

<sup>&</sup>lt;sup>9</sup> Remark that only 1 device can be coupled to a user with the same phone number.

#### 16.6. **P/B SETUP**

the setup is done under the directory "Devices".

On the bottom of the menu, a list of possible devices is given

No device is coupled to user demo

0333 universal demo unit 🛛 🕥 Couple device

No device is coupled to user demo

|   | 0333 universal demo unit 🛛 💌 | Couple device |
|---|------------------------------|---------------|
| _ | 0333 universal demo unit     |               |
|   | 1222                         |               |
|   | 1228 car HS                  |               |
|   | 1376 demo klein basic        |               |
|   | 1400 demo basic plus         |               |
|   | 1578 ingepot met draadstang  |               |
|   | 1641 demo basic long potted  |               |
|   | 1665 fuel                    |               |
|   | 1667 TPMS car HS             |               |
|   | 1671 demo TPMS               |               |
|   | 1792 fuel all                |               |
|   | 1904 test g meting           |               |
|   |                              |               |

Figure 102 coupling a Device to a user

When a unit is chosen, it needs to be coupled by pushing the button 'couple device". Then the device is coupled to this user. Only for devices where a uer is coupled, it is possible to change the use from private to business and vice versa.

#### 16.7. P/B REPORTS

Yearly a report for the distances driven privately and the distances driven for business can be created.

Remark that the distance driven counted by the GPS system and the distance driven indicated in the vehicle will not be the same. The latter is indeed defined by the diameter of the tires, which is changing due to the wear.

For this reason, before the report is printed, a menu appears to enter the distances indicated on the dashboard<sup>10</sup>;

\$

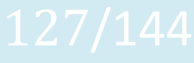

<sup>&</sup>lt;sup>10</sup> For fiscal administrations, this is the only correct value.

### 17.B.ALERT ID UNIT

# manual b.Alert version 27/09/2017 13:27:28

### **18.B.ALERT LOGISTICS**

# manual b.Alert version 27/09/2017 13:27:28

**19. PASSIVE TAG APPLICATIONS** 

20. ACTIVE TAG APPLICATIONS

21.INTEGRATION

21.1. **API** 

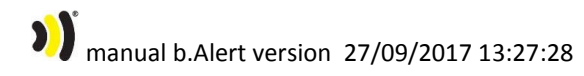

### 21.2. ON BOARD COMPUTERS

# manual b.Alert version 27/09/2017 13:27:28

### 22.FIGURES AND TABLES

| Figure 1 login screen                            | 22 |
|--------------------------------------------------|----|
| Figure 2 basic screen                            | 23 |
| Figure 3 settings                                | 24 |
| Figure 4 map                                     | 25 |
| Figure 5 lists                                   | 26 |
| Figure 6 Choose start time                       | 26 |
| Figure 7 tabs                                    | 27 |
| Figure 8 map zoomed                              | 29 |
| Figure 9 unit information on map                 |    |
| Figure 10 unit to demonstrate Bing               |    |
| Figure 11 aerial map of bing                     | 32 |
| Figure 12 choose bird's eye view                 | 32 |
| Figure 13 birds eye view                         |    |
| Figure 14 recent pressure and temperature values |    |
| Figure 15 all units                              | 35 |
| Figure 16 search menu                            |    |
| Figure 17 search result                          |    |
| Figure 18 speed selection menu                   |    |
| Figure 19 units with entry alarm                 |    |
| Figure 20 units driving outside safe zone        |    |
| Figure 21 history selection                      | 40 |
| Figure 22 history of a unit                      | 41 |
| Figure 23 parking positions                      | 42 |
| Figure 24 show/hide map                          | 42 |
| Figure 25 show/hide map results                  | 43 |
| Figure 26 reports menu                           | 45 |
| Figure 27 entries in table                       | 47 |
| Figure 28 green man                              | 47 |

| Figure | 29 burglar                                      | 47 |
|--------|-------------------------------------------------|----|
| Figure | 30 example of unloading                         | 48 |
| Figure | 31 example of safe zone                         | 49 |
| Figure | 32 read traffic sign                            | 49 |
| Figure | 33 geo-fence during day and night               | 50 |
| Figure | 34 example of driving and parking without power | 51 |
| Figure | 35 low battery indication                       | 52 |
| Figure | 36 TPMS alarm                                   | 53 |
| Figure | 37 real fuel alert                              | 54 |
| Figure | 38 deactivated fuel alert                       | 54 |
| Figure | 39 example setup g-meter alarm                  | 56 |
| Figure | 40 maintenance screen                           | 59 |
| Figure | 41 grouped maintenance screen                   | 60 |
| Figure | 42 maintenance per unit menu                    | 60 |
| Figure | 43 user info                                    | 62 |
| Figure | 44 available time zones                         | 62 |
| Figure | 45 available units                              | 62 |
| Figure | 46 website preferences                          | 64 |
| Figure | 47 available languages                          | 64 |
| Figure | 48 device groups                                | 65 |
| Figure | 49 devices of specific account                  | 66 |
| Figure | 50 creation of limited users                    | 68 |
| Figure | 51 assigned devices to a limited user           | 68 |
| Figure | 52 tracking preferences                         | 71 |
| Figure | 53 TPMS settings menu                           | 72 |
| Figure | 54 overview tyre settings                       | 73 |
| Figure | 55 change TPMS settings                         | 73 |
| Figure | 56 maintenance preferences                      | 75 |
| Figure | 57 mailing of reports                           | 77 |

| Figure | 58 geo fence                                | 78  |
|--------|---------------------------------------------|-----|
| Figure | 59 name and status of device                | 79  |
| Figure | 60 remove device specific settings          | 80  |
| Figure | 61 device specific TPMS settings            | 81  |
| Figure | 62 device specific settings                 | 82  |
| Figure | 63 device specific TPMS settings            | 83  |
| Figure | 64 create group TPMS settings               | 85  |
| Figure | 65 group TPMS settings created              | 85  |
| Figure | 66 geo-fence and regions                    | 87  |
| Figure | 67 regions                                  | 88  |
| Figure | 68 create a region                          | 89  |
| Figure | 69 role of geo-fences                       | 89  |
| Figure | 70 add region to geo-fence                  | 90  |
| Figure | 71 hot tracking menu                        | 91  |
| Figure | 72 g-force indication too high              | 92  |
| Figure | 73 g-value report button                    | 92  |
| Figure | 74 b.Alert Connect unit                     | 94  |
| Figure | 75 b.Alert Connect unit                     | 94  |
| Figure | 76 postion on trailer                       | 95  |
| Figure | 77 b.Alert Fuel unit                        | 97  |
| Figure | 78 b.Alert Fuel installed on tank           | 97  |
| Figure | 79 electrical connections b.Alert Fuel      | 98  |
| Figure | 80 b.Alert Fuel v2 sensor installed on tank | 102 |
| Figure | 81 inside of main unit                      |     |
| Figure | 82 cable connections on main unit           | 104 |
| Figure | 83 cabel connections main unit : scheme     | 104 |
| Figure | 84 electrical connections b.Alert Fuel V2   | 105 |
| Figure | 85 TPMS unit with sensors                   |     |
| Figure | 86 TPMS optimal position                    | 109 |

| Figure | 87 open b.Alert TPMS unit                        | 111 |
|--------|--------------------------------------------------|-----|
| Figure | 88 program menu                                  | 112 |
| Figure | 89 delete menu                                   | 112 |
| Figure | 90 TPMS sensor                                   | 113 |
| Figure | 91 position of tyre sensor                       | 113 |
| Figure | 92 installatin in inner tire                     | 114 |
| Figure | 93 generic voltage input and output connections  | 115 |
| Figure | 94 1 x push button input + 1 x voltage input     | 116 |
| Figure | 95 2x push button input connection               | 116 |
| Figure | 96 full connection scheme                        | 117 |
| Figure | 97 indication status field                       | 118 |
| Figure | 98 indication status field alarm                 | 118 |
| Figure | 99 electrical connections start engine blocking. | 120 |
| Figure | 100 block start engine confirmation              | 122 |
| Figure | 101 connection scheme 1 input 1 output           | 123 |
| Figure | 102 coupling a Device to a user                  | 126 |

#### **COPYRIGHT NOTICE**

All rights reserved. No part of this publication may be reproduced, stored in a retrieval system, or transmitted, in any form or by any means, electronic, mechanical, photocopying, recording or otherwise, without the written permission of b.Alert, Kassandra NV, St Jansstraat 15, 8000 Brugge, Belgium.

This instruction manual and the products described in this instruction manual may be, include or describe copyrighted material, such as computer programs stored in semiconductor memories or other media. Laws in Europe and other countries preserve for Kassandra NV, b.Alert and its licensors certain exclusive rights for copyrighted material, including the exclusive right to copy, reproduce in any form, distribute and make derivative works of the copyrighted material. Accordingly, any copyrighted material in the products described in this instruction manual may not be copied, reproduced, distributed, merged or modified in any manner. Furthermore, the purchase of these products shall not be deemed to grant either directly or by implication or otherwise, any license under the copyrights, patents or patent applications, as arises by operation of law in the sale of a product.

#### PRELIMINARY NOTICE

Kassandra NV aims to deliver hard- software of high quality which conforms to the specifications agreed with licensees, but cannot guarantee that all features will perform exactly as described. Those who use the program do so on the understanding that the results from analysis software are dependent on the inputs and on the quality of the communication networks where the hardware is used. Kassandra NV has no influence on the quality of the network communication and cannot be responsible for the consequences of the network quality. In any case, the program should be used in accordance with the instructions contained in this documentation and other information provided with the program or otherwise supplied by Kassandra NV. Kassandra NV does not warrant that any specific feature will produce specific results, and does not accept liability for any losses, direct, consequential or otherwise, resulting from the use of the hard- or software.

While reasonable efforts have been made to assure the accuracy of this document, Kassandra NV assumes no liability resulting from any inaccuracies or omissions in this document, or from use of the information obtained herein. The information in this document has been carefully checked and is believed to be entirely reliable. However, no responsibility is assumed for inaccuracies or omissions. Kassandra NV reserves the right to make changes to any products described herein and reserves the right to revise this document and to make changes from time to time in content hereof with no obligation to notify any person of revisions or changes. Kassandra NV does not assume any liability arising out of the application or use of any product, software, or circuit described herein; neither does it convey license under its patent rights or the rights of others. It is possible that this publication may contain references to, or information about Kassandra products (machines and programs), programming, or services that are not announced in your country. Such references or information must not be construed to mean that Kassandra NV intends to announce such products, programming, or services in your country.

#### REGULATIONS

All hardware complies with CE, EMC and low voltage directives of the EU. It needs to be correctly installed on a compatible host system.

The modules have been assessed in order to satisfy the essential requirements of the R&TTE Directive 1999/05/EC (Radio Equipment & Telecommunications Terminal Equipments) to demonstrate the conformity against the harmonized standards with the final involvement of a Notified Body.

The modules are in compliance with the essential requirements and other relevant provisions of the directives 2006/95/EC (LVD), 2011/65/EU (RoHS) and 2004/104/EC (EMC).

#### **BATTERY DISPOSAL**

Risk of explosion if the battery is replaced with an incorrect type. Batteries should be recycled where possible. Disposal of used batteries must be in accordance with local environmental regulations.

#### HIGH RISK MATERIALS

Components, units, or third-party products used in the product described herein are NOT fault-tolerant and are NOT designed, manufactured, or intended for use as on-line control equipment in the following non limited list of hazardous environments requiring fail-safe controls: the operation of Nuclear Facilities, Aircraft Navigation or Aircraft Communication Systems, Air Traffic Control, Life Support, or Weapons Systems (High Risk Activities"). B.Alert and its supplier(s) specifically disclaim any expressed or implied warranty of fitness for such High Risk Activities.

#### ENVIRONMENTAL INFORMATION FOR CUSTOMERS IN THE EUROPEAN UNION

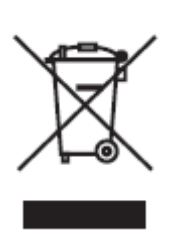

European Directive 2002/96/EC requires that the equipment bearing this symbol on the product and/or its packaging must not be disposed of with unsorted municipal waste. The symbol indicates that this product should be disposed of separately from regular household waste streams. It is your responsibility to dispose of this and other electric and electronic equipment via designated collection facilities appointed by the government or local authorities. Correct disposal and recycling will help prevent potential negative consequences to the environment and human health. For more

detailed information about the disposal of your old equipment, please contact your local authorities, waste disposal service, or the shop where you purchased the product.

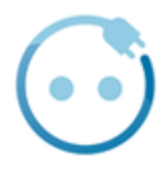

Recupel membership 491611.

#### LIMITED PRODUCT WARRANTY

#### **GENERAL TERMS**

This Limited Product Warranty applies to B.ALERT branded products (collectively referred to as "B.ALERT Products") sold by Kassandra NV., its European subsidiaries, affiliates, authorized resellers, or country distributors (collectively referred to as "B.ALERT Resellers") with this Limited Product Warranty. The term "B.ALERT Product" is limited to the hardware components and all its internal components including firmware and the balert.net platform. The term "B.ALERT Product" DOES NOT include any other software applications or programs. This Limited Product Warranty is only effective upon presentation of the proof of purchase. Upon further request by B.ALERT, this warranty card has to be presented, too.

Except as expressly set forth in this limited warranty, b.Alert makes no other warranties, express or implied, including any implied warranties of merchantability and fitness for a particular purpose. B.Alert expressly disclaims all warranties not stated in this limited warranty any implied warranties that may be imposed by law are limited in duration to the limited warranty period.

To the extent allowed by local law, the remedies in this warranty statement are client's sole and exclusive remedies against b.Alert. In no event will b.Alert be liable for loss of data or for indirect, special, incidental, consequential (including lost profit or data), or other damage, whether based in contract, tort, or otherwise.

#### COUNTRIES IN WHICH THIS B.ALERT LIMITED PRODUCT WARRANTY APPLIES

This Limited Product Warranty is applicable to Hardware Products sold by B.Alert Resellers in all countries listed under the heading "Countries in which this B.ALERT Limited Product Warranty applies". The Limited Product Warranty will be honored in any country where B.ALERT or its authorized service providers offer warranty service subject to the terms and conditions set forth in this Limited Product Warranty. However, warranty service availability and response times may vary from country to country and may also be subject to registration requirements.

#### LIMITATION OF PRODUCT WARRANTY

B.ALERT warrants that the products described below under normal use are free from material defects in materials and workmanship during the Limited Product Warranty Period set forth below ("Limited Product Warranty Period"), if the product is used and serviced in accordance with the user manual and other documentation provided to the purchaser at the time of purchase (or as amended from time to time).

B.ALERT does not warrant that the products will operate uninterrupted or error-free or that all deficiencies, errors, defects or non-conformities will be corrected.

This warranty shall not apply to problems resulting from: (a) unauthorized alterations or attachments; (b) negligence, abuse or misuse, including failure to operate the product in accordance with specifications or interface requirements; (c) improper handling; (d) failure of goods or services not obtained from B.ALERT or not subject to a then-effective B.ALERT warranty or maintenance agreement, (e) improper use or

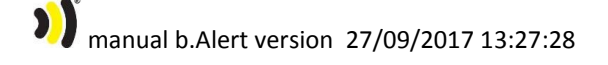

storage, (f) opening or removing Covers or (g) fire, water, acts of God or other catastrophic events. This warranty shall also not apply to any particular product where the B.ALERT serial number has been removed or defaced in any way b.Alert is not responsible for damage that occurs as a result of your failure to follow the instructions for b.Alert

#### LIMITED PRODUCT WARRANTY PERIOD

The Limited Product Warranty Period starts on the date of purchase from B.ALERT. Your dated sales or delivery receipt, showing the date of purchase of the product, is your proof of the purchase date. You may be required to provide proof of purchase as a condition of receiving warranty service. You are entitled to warranty service according to the terms and conditions of this document if a repair to your B.ALERT branded hardware is required within the Limited Product Warranty Period.

This Limited Product Warranty extends only to the original end user purchaser of this B.ALERT Product and is not transferable to anyone who obtains ownership of the B.ALERT Hardware Product from the original end-user purchaser.

Warranty Period: Two (2) years.

#### LIMITED PRODUCT WARRANTY PERIOD

If a product defect occurs, B.ALERT 's sole obligation shall be to repair or replace any defective B.Alert Product free of charge provided it is returned to an Authorized B.ALERT Service Centre during the Limited Warranty Period. Such repair or replacement will be rendered by B.ALERT at an Authorized B.ALERT Service Centre. All component parts or hardware products that are replaced under this Limited Product Warranty become the property of B.ALERT. The replacement part or product takes on the remaining Limited Warranty Period of the replaced part or product. The replacement product need not be new or of an identical make, model or part; B.ALERT may in its discretion replace the defective product (or any part thereof) with any reconditioned equivalent (or superior) product in all material respects to the defective product.

#### WARRANTOR

Kassandra NV.

Telephone +32 (0)50 47 20 23

Spanjaardstraat 4

8000 Brugge

Belgium

#### SAFETY INSTRUCTIONS

Please adhere to the following safety guidelines to help ensure your own personal safety and protect your system from potential damage. Any acts taken that are inconsistent with ordinary use of the product, including improper testing, etc, and those not expressly approved by B.Alert may result in the loss of product warranty.

Unless expressly approved by an authorized representative of B.Alert in writing, you may not and may not permit others to,

- Disassemble or reverse engineer the device or attempt to derive source code (underlying ideas, algorithms, or structure) from the device or from any other information provided by b.Alert. except to the extent that this restriction is expressly prohibited by local law.
- Modify or alter the device.
- Remove from the device any product identification or other notices, including copyright notices and patent markings, if any.

To reduce the risk of bodily injury, electrical shock, fire, and damage to the device and other equipment, observe the following precautions:

#### **POWER SOURCES**

- Observe and follow service markings.
- Do not push any objects into the openings of your device unless consistent with the authorized operation of the device. Doing so can cause a fire or an electrical shock by shorting out interior components.
- The powering of this device must adhere to the power specifications indicated for this product.
- Do not overload extension cords as this will increase the risk of fire or electrical shock.
- Do not rest anything on the power cord or on the device (unless the device is made and expressly approved as suitable for stacking).
- Position system cables and power cables carefully; route cables so that they cannot be stepped on or tripped over. Be sure that nothing rests on any cables
- Operate the device only from the type of external power source indicated on the electrical ratings label.
- Use only approved power cable(s). If you have not been provided a power cable for your device or for any AC-powered option intended for your device, purchase a power cable that is approved for use in your country and is suitable for use with your device. The power cable must be rated for the device and for the voltage and current marked on the device's electrical ratings label. The voltage and current rating of the cable should be greater than the ratings marked on the device.
- When connecting or disconnecting power to pluggable power supplies, if offered with your device, observe the following guidelines

- Install the power supply before connecting the power cable to the power supply.
- Unplug the power Cable before removing the power supply,
- If the system has multiple sources of power, disconnect power from the device by unplugging all power cables from the power supplies.

#### BATTERY

This product uses a LiPo battery. Please charge the battery fully before first use. Refer to operational temperature ranges in the specification appendix. Operation in low (below -20°C) or high (over 45°C) temperatures will affect power supply efficiency and the ability to charge the battery. All Lithium-Ion batteries will experience power supply efficiency deterioration over time, even if not used, and have a limited life expectancy. Do not pierce, open or disassemble the battery Do not swallow the battery. If the battery leaks and you come into contact with the leaked fluids, rinse thoroughly with water and seek medical attention immediately.

Do not put, store or leave your product in or near a heat source; in a high temperature location; in strong direct sunlight; in a microwave oven; in a pressurized container, and do not expose it to temperatures over 80°C. Failure to follow these guidelines may cause the Lithium-Ion battery to leak acid; become hot explode; or ignite and cause injury and/or damage.

The lithium-ion battery contained in the product must be recycled or disposed of properly. Use only with supplied charger(s) and supplied ac adaptor for battery charging.

#### SERVICING AND DISASSEMBLING

- Do not service any product except as expressly set forth in your system documentation.
- Opening or removing Covers that are marked with the triangular symbol with a lightning bolt may expose you to an electrical shock. Only a trained service technician should service components inside these compartments.
- To reduce the risk of electrical shock, never disassemble this device. None of its internal parts are user-replaceable; therefore, there is no reason to access the interior.
- Do not spill food or liquids on your system components, and never operate the device in a wet environment. If the device gets wet, see the appropriate section in your troubleshooting guide or contact your trained service provider.
- Use the device only with approved equipment

#### ENVIRONMENT

• Do not emerge the product under water

• Keep your device away from radiators and heat sources. Also, do not block cooling vents.

#### CLEANING

• Do not use liquid or aerosol cleaners of any kind. Use only compressed air that is recommended for electronic devices.